# PowerPDU 4C & NETIO 4 NETIO 4AII

# MANUAL

FIRMWARE 3.4.0 and later

27.5.2020

## Table of Contents

| Intro | oduction                  |                                                                      | 4      |  |  |  |  |
|-------|---------------------------|----------------------------------------------------------------------|--------|--|--|--|--|
| 1     | Safety not                | tices                                                                | 4      |  |  |  |  |
| 2     | General characteristics   |                                                                      |        |  |  |  |  |
| 3     | Specification             |                                                                      |        |  |  |  |  |
|       | 3.1                       | Features                                                             | 6      |  |  |  |  |
|       | 3.2                       | NETIO PowerPDU 4C specifications                                     | 7      |  |  |  |  |
|       | 3.3                       | Drawings                                                             | 8      |  |  |  |  |
|       | 3.4                       | NETIO 4 / 4All specifications                                        | 9      |  |  |  |  |
| 4     | Configura                 | tion and control                                                     | 0      |  |  |  |  |
| -     | 4.1                       | Detecting and configuring the IP address                             | 0      |  |  |  |  |
|       |                           | 4.1.1 Initial configuration over a LAN                               | 0      |  |  |  |  |
|       |                           | 4.1.2 Initial configuration over Wi-Fi - only NETIO 4 and NETIO 4All | 2      |  |  |  |  |
|       | 4.2                       | Login to device web                                                  | 3      |  |  |  |  |
|       | 4.3                       | Restoring factory defaults                                           | 3      |  |  |  |  |
| 5     | Web inter                 | face                                                                 | 4      |  |  |  |  |
| 5     | 5 1                       | Outputs 1                                                            | ⊿      |  |  |  |  |
|       | 5.1                       | 5 1 1 General                                                        | 5      |  |  |  |  |
|       |                           | 5.1.2 Scheduler/Timer                                                | 5      |  |  |  |  |
|       |                           | 5.1.3 Watchdog function                                              | 7      |  |  |  |  |
|       |                           | 5.1.4 Consumption metering - only NETIO PowerPDU 4C and NETIO 4All   | 'n     |  |  |  |  |
|       | 5 2                       | M2M API Protocols                                                    | 2      |  |  |  |  |
|       | J.Z                       | 5.2.1 CNIMD 2                                                        | 2<br>2 |  |  |  |  |
|       |                           | 5.2.1 DIV/VP                                                         | כ<br>ד |  |  |  |  |
|       |                           | 5.2.2 IELNEI/NJIELL                                                  | /<br>0 |  |  |  |  |
|       |                           | 5.2.3 MUT                                                            | ץ<br>ר |  |  |  |  |
|       |                           |                                                                      | ۲<br>۸ |  |  |  |  |
|       |                           |                                                                      | 4      |  |  |  |  |
|       |                           | 5.2.6 XML API                                                        | 0      |  |  |  |  |
|       |                           | 5.2.7 UKL API                                                        | ð      |  |  |  |  |
|       | г р                       | 5.2.8 MODDUS/ TCP                                                    | 9      |  |  |  |  |
|       | 5.3                       | Cloud                                                                | 1      |  |  |  |  |
|       | 5.4                       | Users                                                                | 4      |  |  |  |  |
|       | 5.5                       | Schedules                                                            | 6      |  |  |  |  |
|       | 5.6                       | Actions (Lua scripts)4                                               | 8      |  |  |  |  |
|       | 5.7                       | Settings                                                             | 2      |  |  |  |  |
|       |                           | 5.7.1 Network mode                                                   | 2      |  |  |  |  |
|       |                           | 5.7.2 Wi-Fi settings                                                 | 8      |  |  |  |  |
|       |                           | 5.7.3 Network configuration                                          | 0      |  |  |  |  |
|       |                           | 5.7.4 Security settings                                              | 2      |  |  |  |  |
|       |                           | 5.7.5 Date / Time                                                    | 4      |  |  |  |  |
|       |                           | 5.7.6 E-mail6                                                        | 5      |  |  |  |  |
|       |                           | 5.7.7 Firmware update6                                               | 6      |  |  |  |  |
|       |                           | 5.7.8 System6                                                        | 8      |  |  |  |  |
|       | 5.8                       | Log7                                                                 | 0      |  |  |  |  |
| 6     | Controllin                | g the outputs manually7                                              | 1      |  |  |  |  |
| 7     | LED status                | s indicators7                                                        | 1      |  |  |  |  |
| 8     | Acoustic i                | ndication7                                                           | 2      |  |  |  |  |
| 9     | NETIO Mobile2 for Android |                                                                      |        |  |  |  |  |
| 10    | Troublesh                 | ooting7                                                              | 3      |  |  |  |  |
|       | 10.1                      | Forgotten password, restoring factory defaults7                      | 3      |  |  |  |  |
|       | 10.2                      | Firmware upgrade problems7                                           | 3      |  |  |  |  |
|       | 10.3                      | Fuse reset - only NETIO 4 and NETIO 4All7                            | 3      |  |  |  |  |
| 11    | Applicatio                | on Notes (ANxx)                                                      | 4      |  |  |  |  |
| Con   | clusion                   | 7                                                                    | 5      |  |  |  |  |
| Dec   | laration of               | conformity                                                           | 6      |  |  |  |  |
| NET   | 10 product                | s overview                                                           | 8      |  |  |  |  |

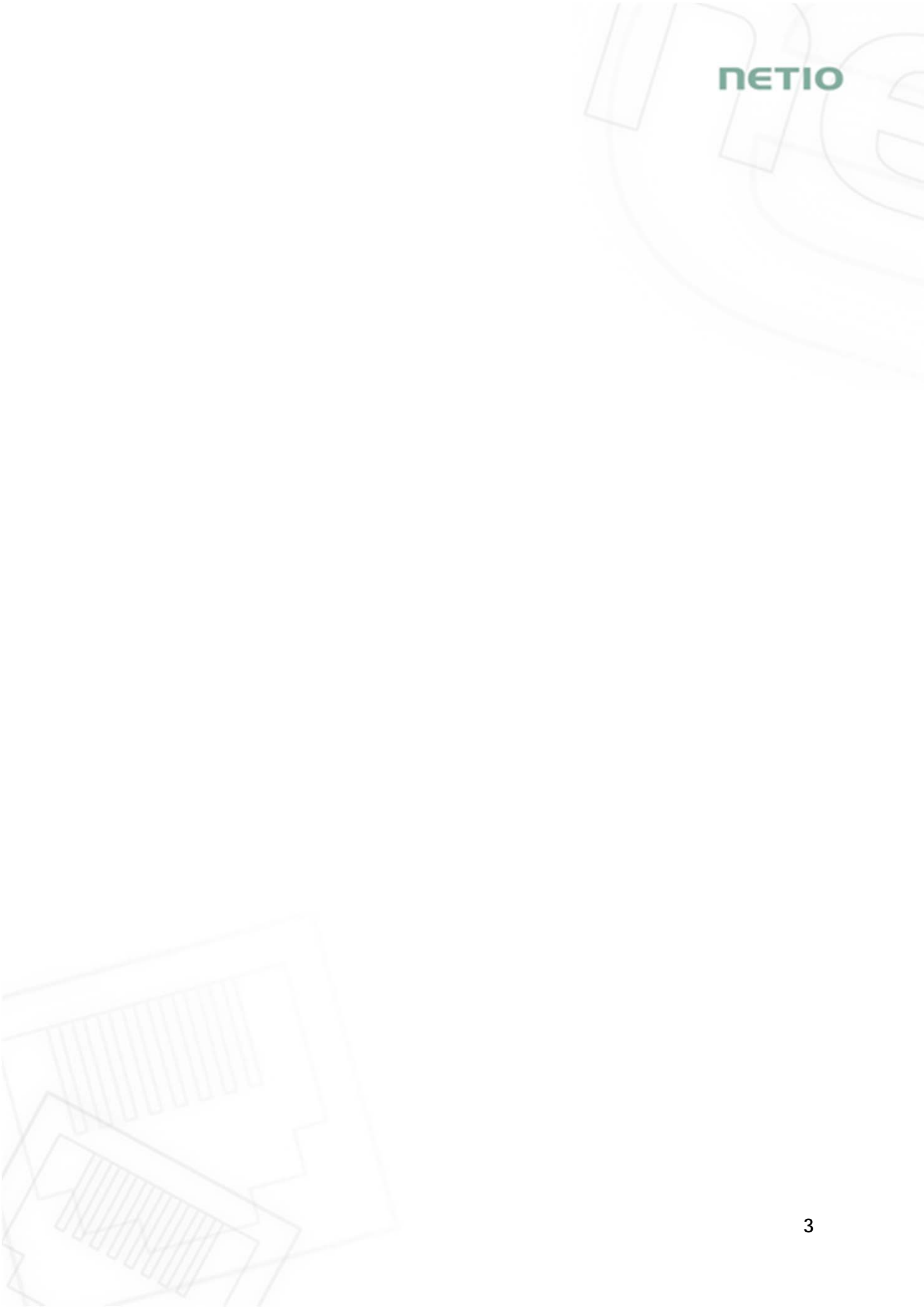

#### Introduction

Thank you for purchasing this product of NETIO products a.s. Before using your product, please read this User Manual (MAN) and the included Quick Installation Guide (QIG) to avoid problems with incorrect installation or use.

#### Caution:

The product works with mains voltage. Mishandling may damage it or result in injury or death.

#### 1 Safety notices

- 1. The manufacturer is not liable for any damage caused by incorrect use of the device or by operating it in an unsuitable environment.
- 2. The device is not rated for outdoor use.
- 3. Do not expose the device to strong vibrations.
- 4. Unauthorized modifications may damage the device or cause a fire.
- 5. Protect the device from liquids and excessive temperatures.
- 6. Make sure the device does not fall.
- 7. Only electrical appliances approved for use in the electrical network may be connected to the device.
- 8. Do not connect multiple devices in series.
- 9. The cable plug must be easily accessible.
- 10. The device is completely switched off only when unplugged from the wall socket.
- 11.If the device malfunctions, disconnect it from the electrical power supply and contact your vendor.

ιετισ

#### 2 General characteristics

NETIO PowerPDU 4C, NETIO 4 and NETIO 4AII (NETIO 4x) are the ultifunctional Power Distribution Units (PDU). With LAN/Wi-Fi network interfaces, the output power ports for connected appliances can be controlled over the Web interface, with our mobile app, using Lua scripts or over one of the available open M2M API protocols.

To control the device over the Web, all you need is a web browser; NETIO 4x includes a built-in Web server.

NETIO 4x is a designation covering several product versions with different electrical socket types. In this manual, screenshots of the web user interface show only one socket type; the sockets of your product may be different from the pictures herein.

This manual covers the following models:

| NETIO PowerPDU 4C | IEC 320 C13/C14 el. connection and metering for each socket. No Wi-Fi. |
|-------------------|------------------------------------------------------------------------|
| NETIO 4           | Basic model with integrated Wi-Fi and electrical sockets.              |
| NETIO 4AII        | NETIO 4 with electricity consumption metering for each socket.         |

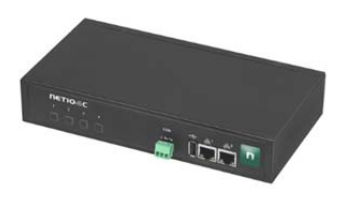

NETIO PowerPDU 4C

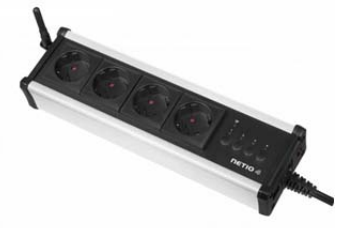

NETIO 4

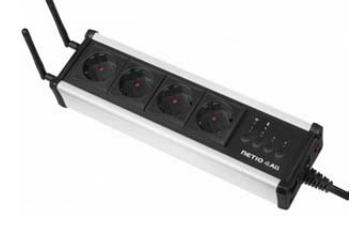

NETIO 4ALL

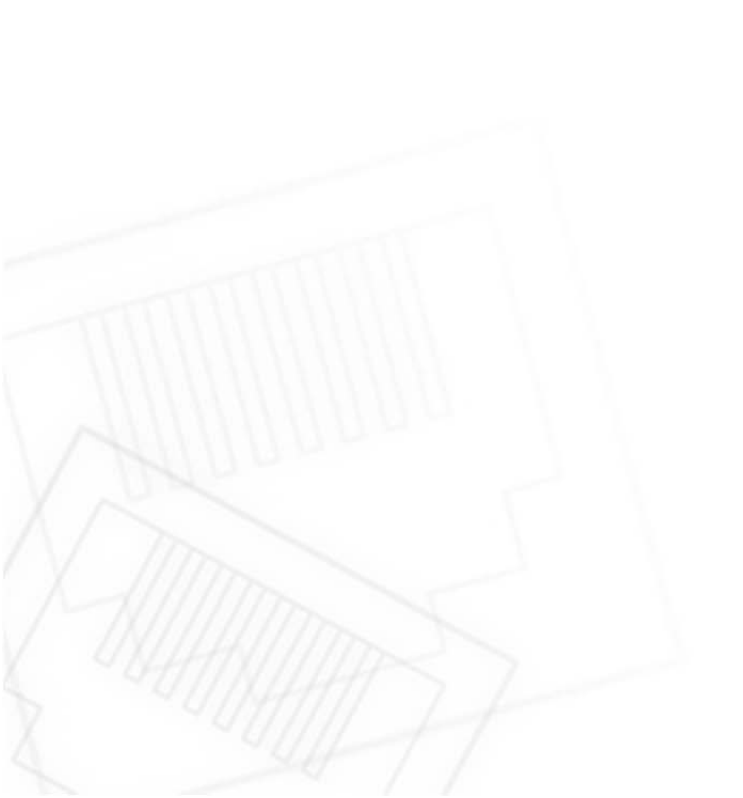

### 3 Specification

#### 3.1 Features

- Four controlled 110/230V power outputs
- Each power output has a status LED and a control button
- Each output has an integrated a surge protector
- After restarting or powering up the device, each output is set to its pre-configured state (ON / OFF/ LAST the last state before the device was powered off)
- Wi-Fi interface: IEEE 802.11abgn @ 2.4GHz (secured / unsecured) only NETIO 4 / 4All
- LAN interface: 100 Mbps (NETIO PowerPDU 4C includes an integrated 2-port switch)
- Robust design, metal housing
- 1.2m lead cable + power switch at the device (external cable for NETIO PowerPDU 4C)
- Built-in web server for controlling the device, HTTPs support
- Encrypted login into device configuration
- User accounts with configurable access rights
- User interface localized into EN, DE, ES, IT, CZ
- Mobile app for controlling outputs is available for iOS and Android devices
- Watchdog function for monitoring the state of connected network equipment and restarting it if needed
- Scheduler function controls the outputs according to a user-defined time schedule
- Lua scripting enables system integration and customization by system integrators
- M2M API supported protocols: HTTP, HTTPS, SNMP v1/v3, XML, JSON, MQTT, Modbus/TCP, SIP (VoIP), URL API (HTTP get)
- Other supported protocols: SMTP, DNS, NTP, UPnP, DHCP
- Supported security protocols: SSL, WEP, WPA, WPA2, TKIP, AES, MD5
- Supported encryption protocols: DES, AES
- NETIO PowerPDU 4C and NETIO 4All: Independent power measurements for each output [V, Hz, A, W, Wh, PF ( $\cos \varphi$ )]
- NETIO PowerPDU 4C: RS-232 serial port

еті

## 3.2 NETIO PowerPDU 4C specifications

| Power                | 100-240 V; 50/60 Hz; 10 A                                                                            |
|----------------------|----------------------------------------------------------------------------------------------------|
| Switched outputs     | NETIO PowerPDU 4C: 10 [8] A total per device / 8 A per output                                        |
| Internal consumption | Max 4.1 W                                                                                            |
| Output relay         | Micro-disconnection (μ) (resistive load)<br>1E5 switching cycles, max. 1.5 kV pulse voltage          |
|                      | Switch heat and fire resistance class 1                                                              |
|                      | ZCS (Zero Current Switching) on each output                                                          |
| Electrical load      | - Resistance load compatible                                                                         |
|                      | - Capacitive load compatible                                                                         |
|                      | - Inductive load compatible                                                                          |
| Interfaces           | 2x Ethernet RJ-45 10/100 Mbit/s                                                                      |
| Interfaces           | 1x RS-232 (green 3-pin terminal block - Rx, Tx, GND)                                                 |
|                      | IP30, protection rating = class 1                                                                    |
|                      | Operating temperature 0-50 $^{\circ}$ C                                                              |
| Environment          | Device rated for pollution degree 2.<br>Designed for continuous operation in altitudes up to 2000 m. |
|                      | Does not require additional cooling                                                                  |

## 2x network interface

NETIO PowerPDU 4C features two RJ45 Ethernet jacks.

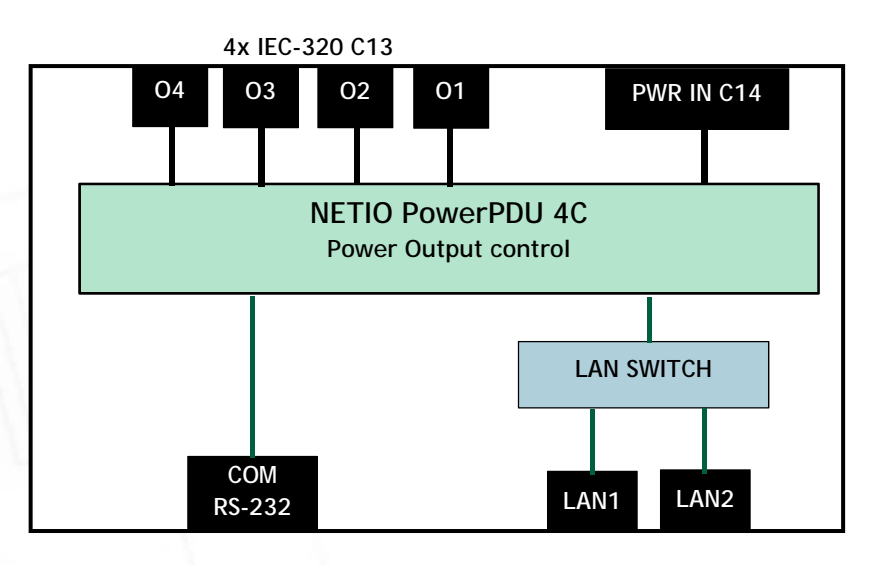

Figure 1. NETIO PowerPDU 4C block diagram

## 3.3 Drawings

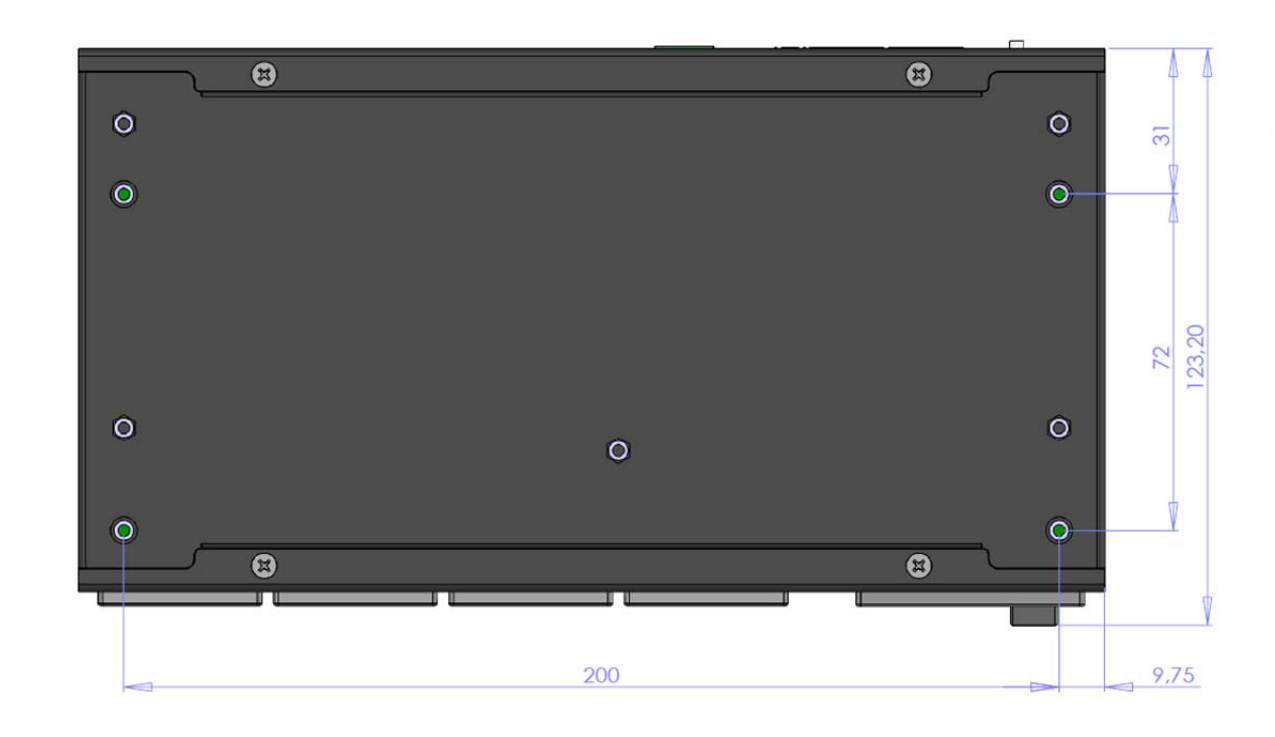

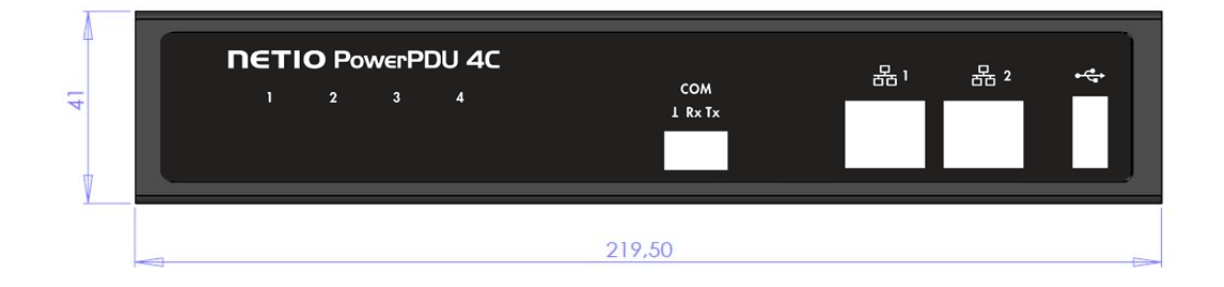

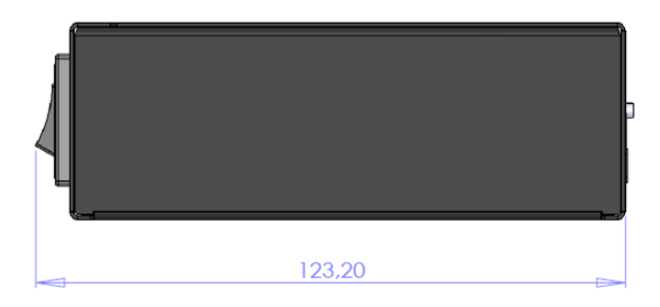

Figure 2. NETIO PowerPDU 4C dimensions

ΠΕΤΙΟ

## 3.4 NETIO 4 / 4All specifications

| Power                 | 230 V; 50 Hz; max 15 A                                                                               |
|-----------------------|----------------------------------------------------------------------------------------------------|
| Switched outputs      | NETIO 4/4All: 15 [8] A total per device / 8 A per output                                             |
| Electrical load       | Resistance load only                                                                                 |
| Fuse                  | Built-in 15 A protection fuse                                                                        |
| Internal consumption  | Max 4.1 W                                                                                            |
| Output relay          | Micro-disconnection (µ) (resistive load)<br>1E5 switching cycles, max. 1.5 kV pulse voltage          |
|                       | Switch heat and fire resistance class 1                                                              |
| NETIO $A$ interfaces  | 1x Ethernet RJ-45 10/100 Mbit/s                                                                      |
|                       | 1x Wi-Fi 802.11b/g/n 2.4 GHz (external 2 dBi antenna)                                                |
|                       | 1x Ethernet RJ-45 10/100 Mbit/s                                                                      |
| NETIO 4AII interfaces | 1x Wi-Fi 802.11b/g/n 2.4 GHz (3 dBi antenna, RSMA connector)                                         |
|                       | 1x Bluetooth 4.0 Low Energy 2.4 GHz (BLE) (3 dBi, RSMA connector)                                    |
|                       | IP30, protection rating = class 1                                                                    |
|                       | Operating temperature 0 - 50 $^{\circ}$ C                                                            |
| Environment           | Device rated for pollution degree 2.<br>Designed for continuous operation in altitudes up to 2000 m. |
|                       | Does not require additional cooling                                                                  |

#### 4 Configuration and control

#### Before the first use

- 1. Connect your NETIO 4x to a LAN with a network cable.
- 2. Connect the power cable of your NETIO 4x to a mains electrical outlet.
- 3. Switch your NETIO 4x on with the rocker switch at the back or on the side.
- 4. Allow about a minute for your NETIO 4x to start up.

#### System requirements (controlling system)

To be able to fully control the Netio 4x electrical sockets, the controlling system needs a web browser (Microsoft Internet Explorer, Opera, Mozilla Firefox, Chrome or other) with enabled JavaScript and cookies. Socket states can be changed in other ways, too; for details, see the <u>Mobile app</u> and <u>M2M API protocols</u> sections.

## 4.1 Detecting and configuring the IP address

#### 4.1.1 Initial configuration over a LAN

In order to work correctly in an IP network, the device must have a correctly configured IP address.

To find the current IP address, use the NETIO Discover utility, available for download at: <u>http://www.netio-products.com/en/software/netio-discover</u> Depending on your operating system, choose the .exe file (Windows) or the .jar file (Linux or Mac). To run the .jar file, JAVA RE is needed. It is available for download at: <u>www.java.com</u>

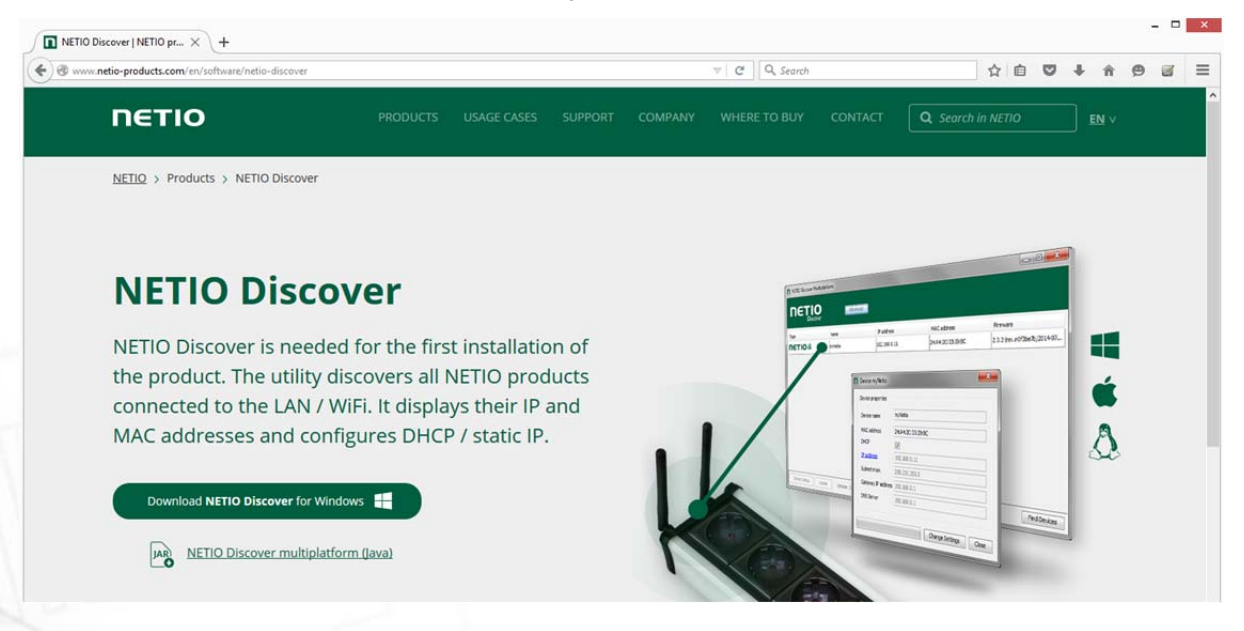

To successfully discover the IP address, the controlling system must be in the same LAN as the NETIO 4x device.

If your network uses a DHCP server, simply click the IP address in NETIO Discover to open the web interface.

Without a DHCP server in the network, NETIO 4x defaults to the following IP address at its wired Ethernet interface: 192.168.1.78 For the NETIO 4x device to be accessible, the controlling system must use an IP address in the same subnet, such as 192.168.1.77.

| l                   |                 |                              |       | N                       | ETIO Di   | scover                                              |                                                                               |                                |
|---------------------|-----------------|------------------------------|-------|-------------------------|-----------|-----------------------------------------------------|-------------------------------------------------------------------------------|--------------------------------|
| ų                   | <b>NE</b>       | TIO<br>Discover<br>on 1.0.11 |       |                         |           | Local netwo<br>IP: 1<br>Mask: 2<br>IP: 1<br>Mask: 2 | ork settings:<br>92.168.255.34<br>255.255.255.240<br>0.0.0.1<br>255.255.255.0 |                                |
| MAC add             | lress           | Device name                  | IP A  | ddress                  | IP type   | Туре                                                | Firmware ve                                                                   | ersion                         |
| 24:A4:2C:           | <u>39:10:B4</u> | myNetio                      | 192.  | 168.1.78                | DHCP      | Netio4                                              | 3.0.0 nextge                                                                  | n1 (rev.nfeca1a0/2017-08-15@ne |
| IP address:         |                 |                              |       | MAC addres              | s:        |                                                     |                                                                               |                                |
|                     | 192             | . 168 . 1 . 7                | 8     | 24:A4:2C:               | 39:10:B4  |                                                     |                                                                               |                                |
| 255 . 255 . 255 . 0 |                 |                              | 3.0.0 | ersion:                 |           |                                                     |                                                                               |                                |
|                     | Default<br>192  | gateway:<br>. 168 . 1        | 1     | Revision:<br>nfeca 1a0/ | 2017-08-1 | 5@netio4-all                                        |                                                                               |                                |
| Loca                | Ena             | ble DHCP                     |       |                         |           |                                                     |                                                                               | Find devices                   |

Figure 3. Configuring the IP address in NETIO Discover

To change the IP address, click the value in the MAC address column, uncheck Enable DHCP and specify the IP address, Subnet mask and Default gateway as required. After applying the settings, NETIO 4x will be accessible at the specified address.

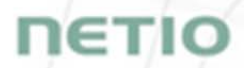

#### 4.1.2 Initial configuration over Wi-Fi - only NETIO 4 and NETIO 4All

By default, NETIO 4 and NETIO 4All act as a Wi-Fi access point. They can be connected to from a Wi-Fi client device without a wired network.

The procedure depends on the operating system. For example, in Windows 10, go to

#### Settings > Network & Internet > Wi-Fi > Show available networks

and select the Netio4 network. After selecting the network, enter 12345678-Netio4 as the network key/default password. The DHCP server in Netio 4x automatically assigns an IP address to your device. The default IP address of the Netio 4/4All Wi-Fi interface is 192.168.2.78 (NOTE: It is different from the default IP of the Ethernet interface - 192.168.1.78 (eth) vs. 192.168.2.78 (wifi)).

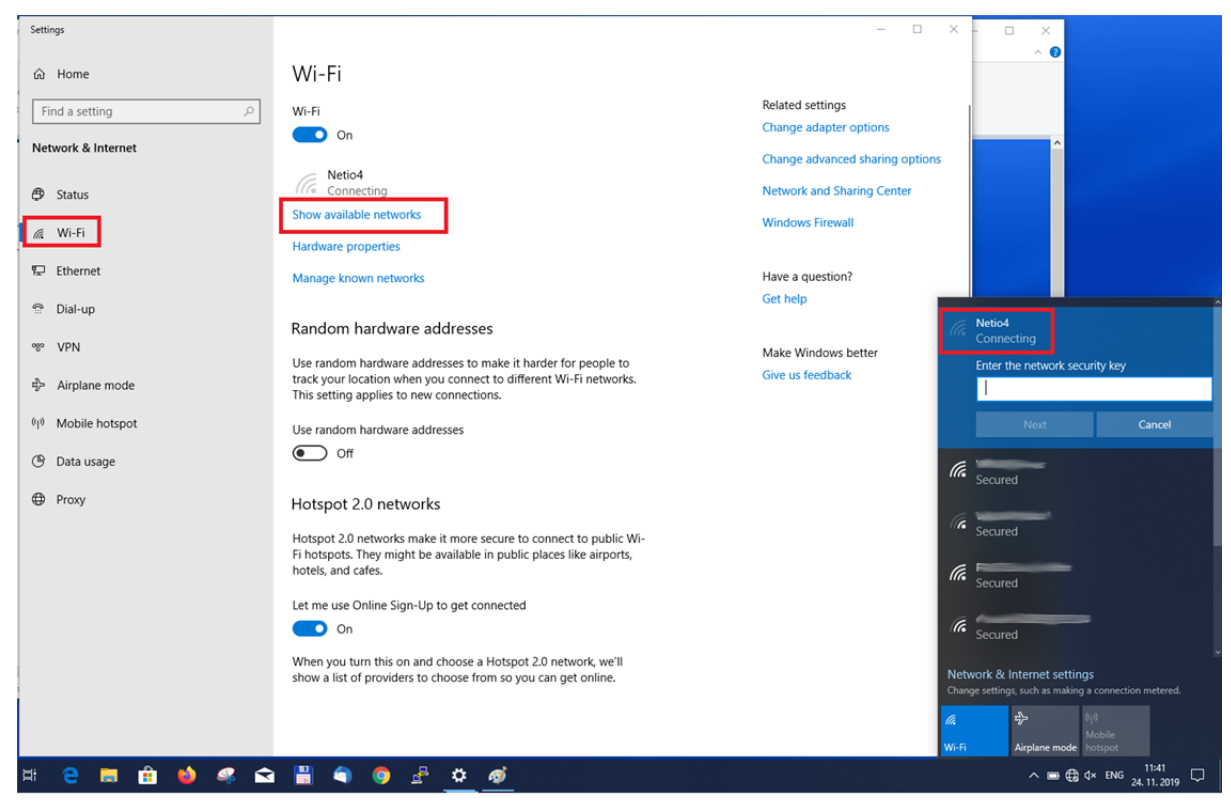

Figure 4. Connecting to the Wi-Fi network

#### 4.2 Login to device web

To log in, use admin / admin. (default login username / password)

#### 4.3 Restoring factory defaults

This operation deletes all user settings and restores default values. It is useful when the device is in an unknown state or does not behave as described in this manual. Reset to factory defaults can be performed over the web interface (see the <u>System settings</u> section) or by holding down buttons 1 and 2 while powering up the device. Hold the buttons pressed until the device beeps twice. After restoring the defaults, NETIO 4x again beeps twice.

#### $\wedge$

#### Forgotten password

The reset to factory defaults is most often used when the password has been forgotten. After restoring the factory defaults, the username and password to access NETIO 4x will be "admin" / "admin".

DETIC

#### 5 Web interface

## 5.1 Outputs

#### Controlling the outputs

In the left menu, choose Outputs. An overview of outputs appears. The four buttons next to each output control the respective output and its automated functions. The power button U below the line at the bottom switches all outputs on/off at the same time.

| PowerPDU &C                                     |             |                             | 2020-05-05     | O 12:51:31 | C English    | 8 admin               | Sign_out         |
|-------------------------------------------------|-------------|-----------------------------|----------------|------------|--------------|-----------------------|------------------|
| myiveto                                         | 1           | output_1                    | Power: 18 W    |            | True Pos     | wer Factor: 0         |                  |
| 🐨 Outputs                                       |             | 0 #                         | Current: 0.11  | A          | Energy:      | 25 Wh                 |                  |
| o <sup>x<sup>0</sup></sup> M2M API<br>Protocols | III)        | © A                         |                |            |              |                       |                  |
| Cloud                                           | 2           | output_2                    | Power: 0 W     |            | True Por     | wer Factor: 0         |                  |
|                                                 |             | 心 奈                         | Current: 0 A   |            | Energy:      | 0 Wh                  |                  |
| 8 Users                                         |             | OA                          |                |            |              |                       |                  |
| Schedules                                       |             | output 3                    |                |            |              |                       |                  |
| * Actions (Lua)                                 |             | 0 🔅                         | Current: 0 A   |            | Energy:      | wer Factor: 0<br>9 Wh |                  |
| Settings                                        | III         | OA                          |                |            |              |                       |                  |
|                                                 |             |                             |                |            |              |                       |                  |
|                                                 | 4           | output_4                    | Power: 0 W     |            | True Por     | wer Factor: 0         |                  |
|                                                 |             | ① 茶                         | Current: 0 A   |            | Energy:      | 0 Wh                  |                  |
|                                                 |             | OA                          |                |            |              |                       |                  |
|                                                 | Al outputs: | d                           |                |            |              | 222.6.11              | _                |
|                                                 | na ooqoda.  | 0                           | Total current: | 0.11 A     | Frequen      | 237.6 V               |                  |
|                                                 |             |                             | Total energy:  | 34 Wh      | Overall 1    | rue Power Fa          | ctor: 0          |
|                                                 |             |                             |                |            | Energy measu | ared since 2019       | 0-08-06 08:07:16 |
|                                                 | User manual | 3.4.0 - 0.11 - 27 (ne94fd1a | )              |            |              |                       | NETIO products   |

Figure 5. Controlling the outputs

The U Power button directly controls the respective output. When the output is on, the button is green; when the output is off, the button is grey.

The Restart button power-cycles the respective output, with the defined switch-off delay. This "Short ON/OFF delay" can be configured for each output. Only an output that is switched on can be restarted. The default delay is 5000 ms (5 seconds).

The U All outputs button under the line at the bottom controls all outputs together. Depending on the current state, all outputs can be switched on or off together.

The <sup>(C)</sup> Timer button indicates an active Timer function when lit (see below for details).

IETI

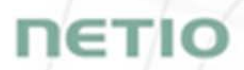

The *r* Watchdog button indicates an active Watchdog function when lit (see below for details).

When the button is green, the Timer / Watchdog function is active. When the button is grey, the function is inactive. Both functions can be configured for each output individually at the "*Timer/Scheduler*" and <u>"Watchdog"</u> tabs.

#### 5.1.1 General

Click the icon with the output number to open detailed configuration for that output.

The Ceneral tab configures basic parameters for controlling the output.

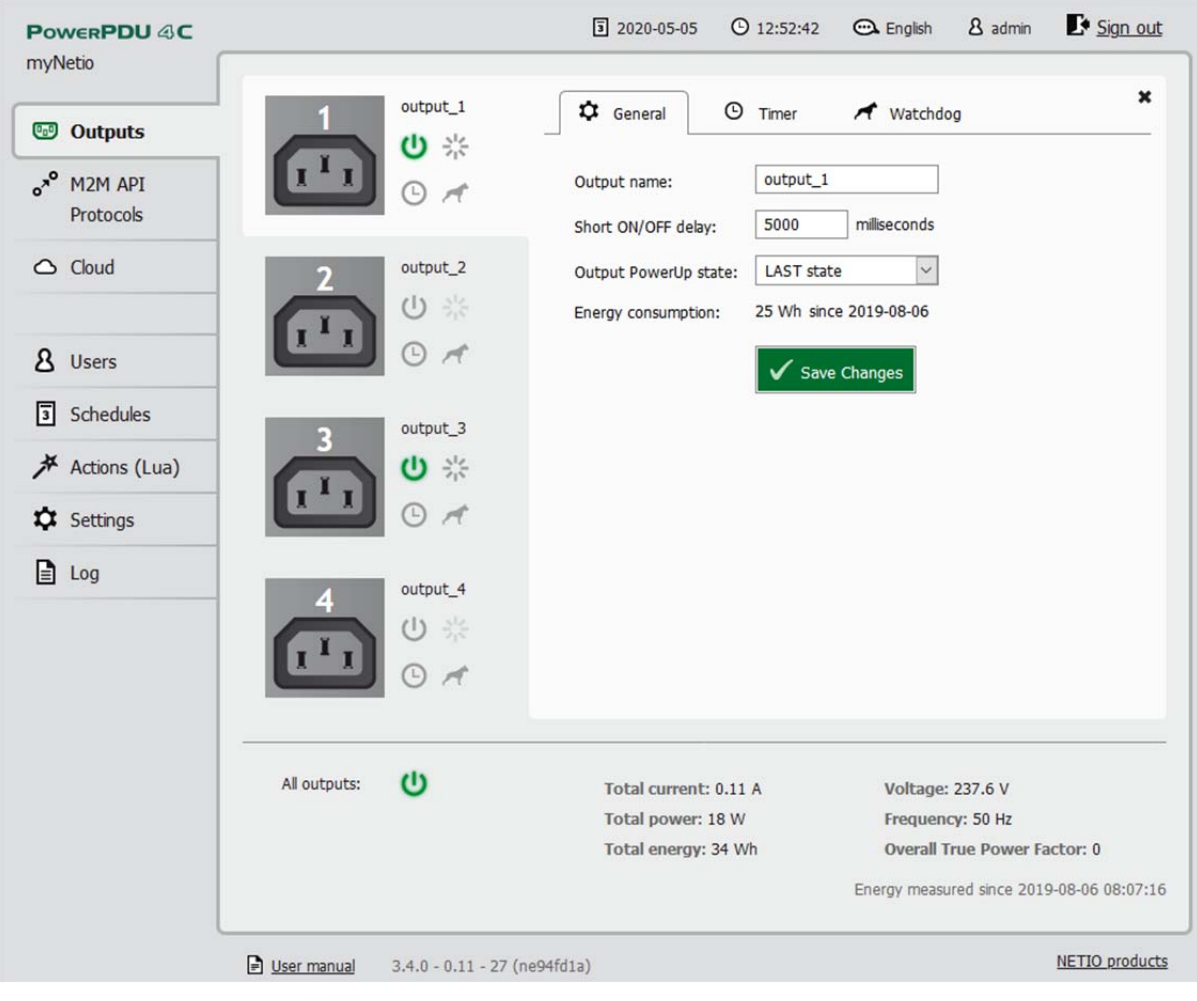

Figure 6. General output configuration

Output name is displayed above the four control buttons and improves clarity.

Short ON/OFF delay is an integer specifying, in milliseconds, the pulse duration for the Short OFF (power cycling) and Short ON actions. During this interval, any attempt to switch the output state via Lua scripts or M2M API protocols is ignored.

Output PowerUp state defines, for each output, the state of the output when the device is powered up or restarted. The output can be switched on (ON), switched off (OFF), or set to the last state before the restart (LAST).

Click Save Changes to save the settings.

To close the configuration dialog, click the \* symbol in the top right corner.

#### 5.1.2 Scheduler/Timer

The ③ Scheduler/Timer function can be used to switch the output on and off at specified times. Select a schedule to specify when the output should be turned on. After selecting a schedule, the on-times for the output according to that schedule are shown graphically. Click Save Changes to confirm the schedule change. After the changes are saved, the Timer/Scheduler is immediately active and sets the output state accordingly. If an output that is currently switched on would be switched off by activating the timer/scheduler, by default such a change needs to be confirmed.

In the standard WEB GUI, the displayed schedule cannot be changed. To change a schedule, click Edit schedules.

To manually enable or disable the Scheduler/Timer for a given output, click the Scheduler/Timer button next to that output. When the Scheduler/Timer function is disabled, the outputs stay in their current states. When it is enabled, the outputs are set according to the schedule.

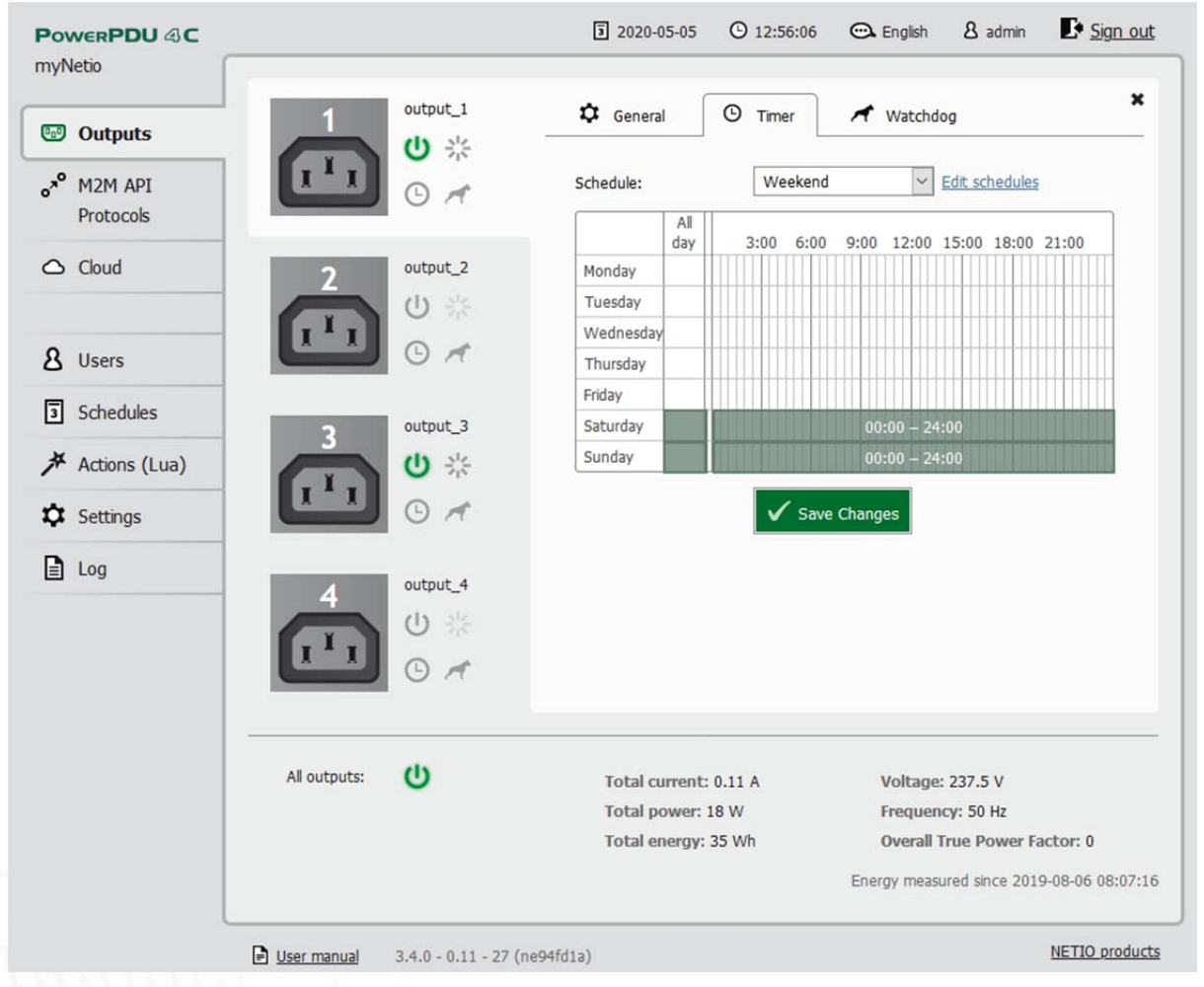

Figure 7. Configuring the Timer/Scheduler

#### 5.1.3 Watchdog function

The A Watchdog function monitors a device connected to an output and restarts it if necessary. The device needs to be accessible over the network using the ping command (it needs to have an IP address assigned). If the monitored device is inaccessible, the specified output is power-cycled. A device is considered inaccessible if it fails to respond to Ping requests within a specified interval. (Ping is a service that allows checking the connection between two network interfaces.) To avoid infinite switching if the monitored device is faulty, the maximum number of restart attempts can be set.

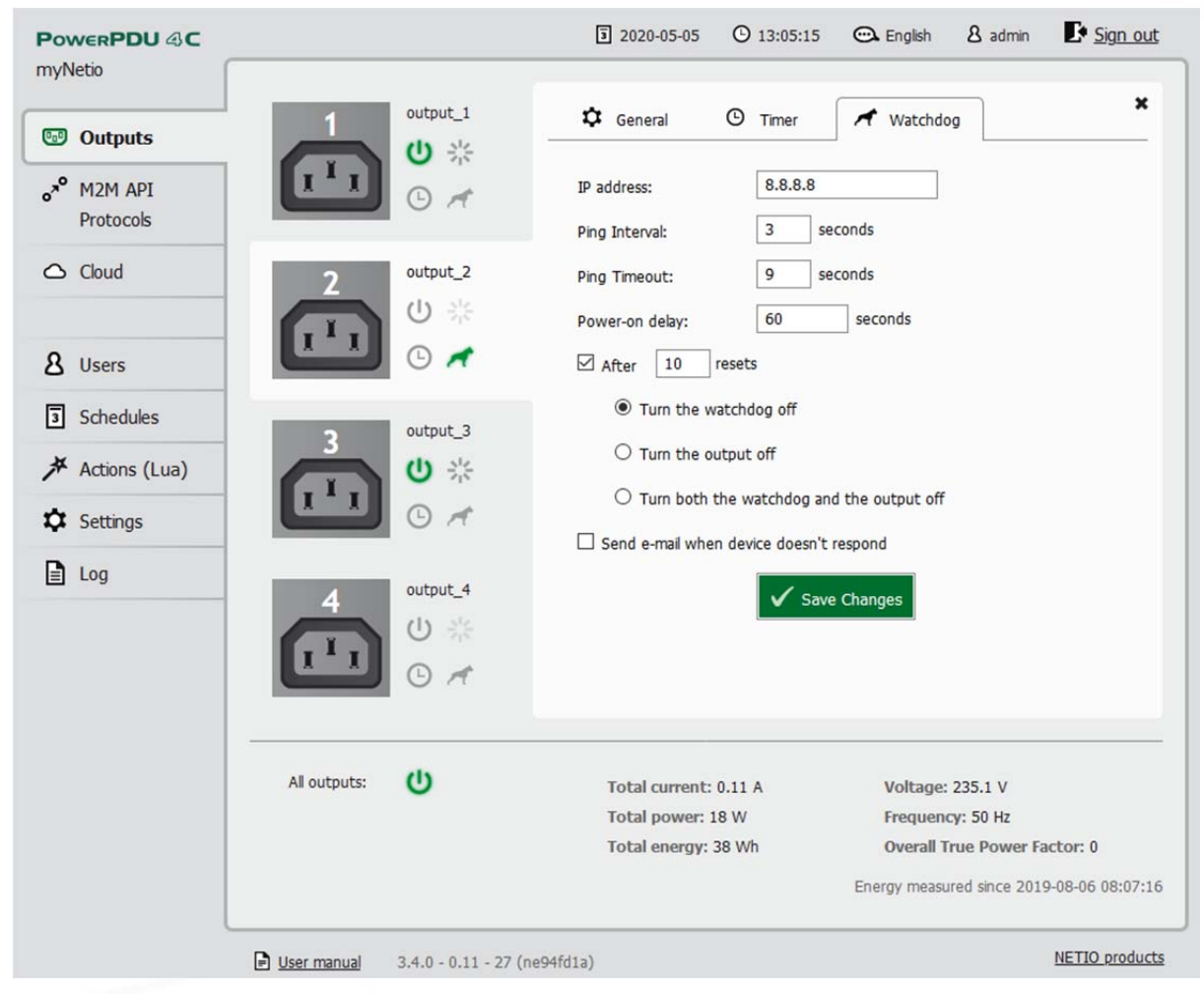

Figure 8. Configuring the Watchdog function

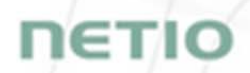

The other options how to use Watchdog are described in following application notes: AN09 IP WatchDog 1 of 2 - PING based failure detection for 1 or 2 devices (Lua script)

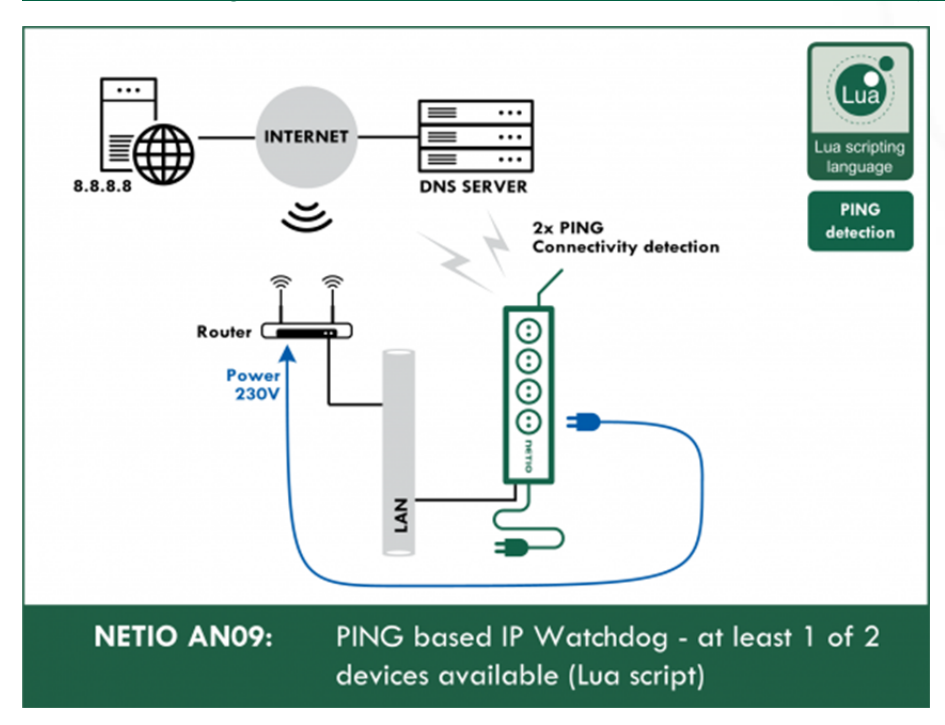

#### AN24 IP WatchDog 1 to 1 - Device LAN connectivity detection and indication (Lua script)

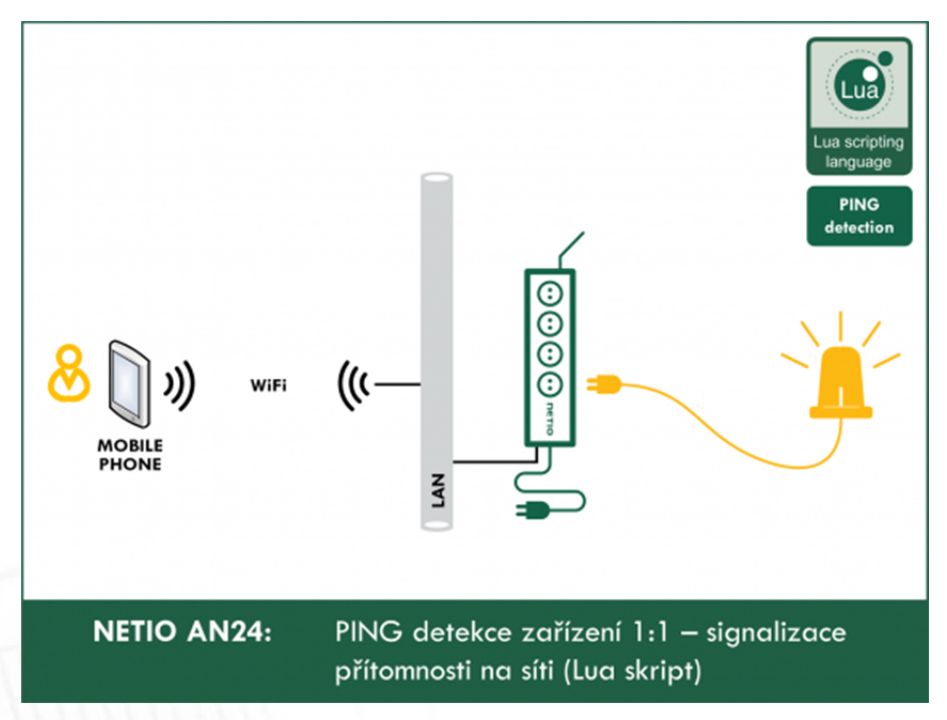

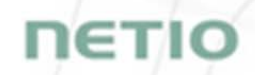

<u>AN25 IP WatchDog 2 from 10 - list of monitored devices, failure indication by power output (Lua script)</u>

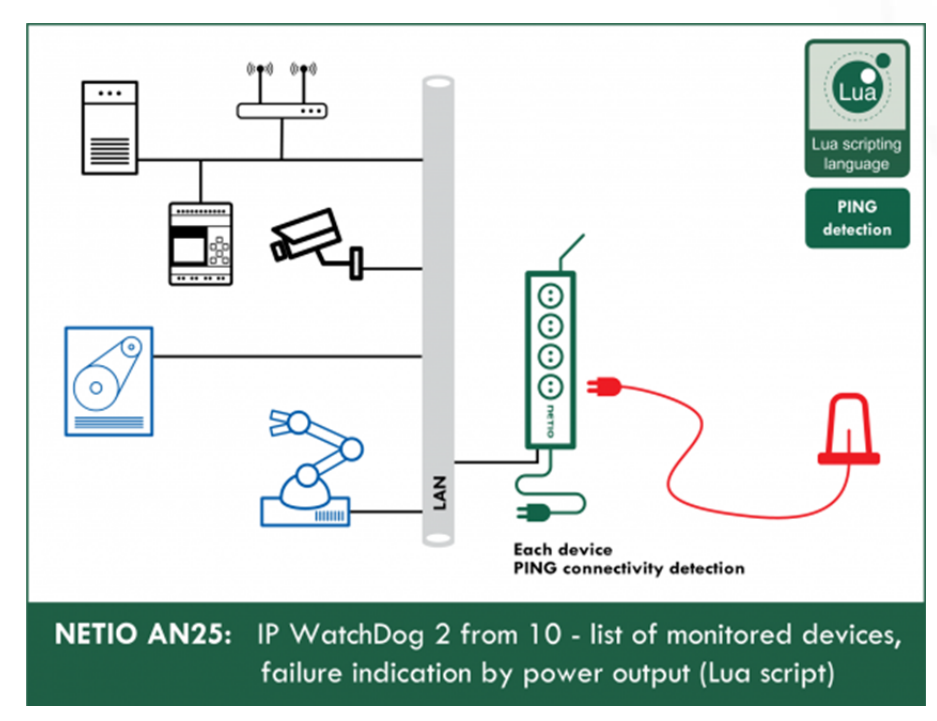

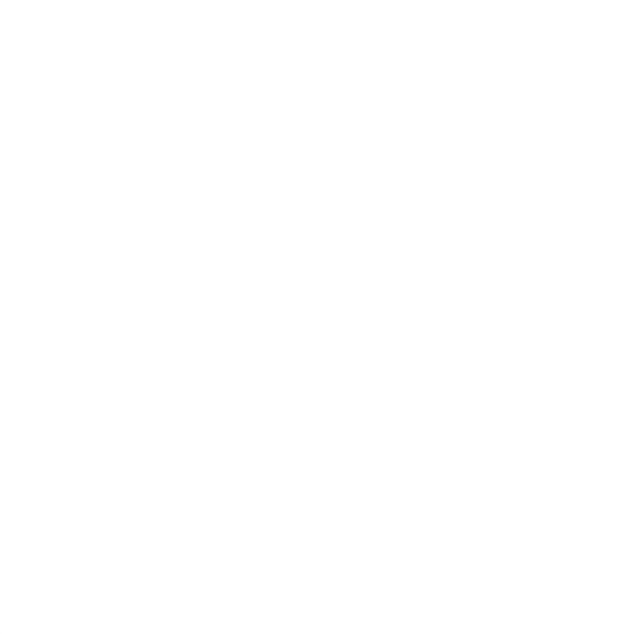

#### 5.1.4 Consumption metering - only NETIO PowerPDU 4C and NETIO 4All

All power measurement and metering functions are available on the NETIO PowerPDU 4C and NETIO 4All models only.

|                          |              |                              | 3 2020-05-05    | O 13:13:48 | 🔁 English    | 8 admin        | Sign out        |
|--------------------------|--------------|------------------------------|-----------------|------------|--------------|----------------|-----------------|
| myNetio                  |              |                              |                 |            |              |                |                 |
| Contractor               | 1            | output_1                     | Power: 18 W     |            | True Pov     | ver Factor: 0  |                 |
| Co Outputs               |              | ら ※                          | Current: 0.11 / | N .        | Energy: 3    | 32 Wh          |                 |
| •** M2M API<br>Protocols | <u> </u>     | 0 A                          |                 |            |              |                |                 |
| Cloud                    | 2            | output_2                     | Power: 0 W      |            | True Pov     | ver Factor: 0  |                 |
|                          |              | C Street                     | Current: 0 A    |            | Energy: (    | Wh             |                 |
| 8 Users                  |              | · 🗸                          |                 |            |              |                |                 |
| 3 Schedules              | 2            | output 3                     | Dowon 0 W       |            | True Dou     | uor Factor 0   |                 |
| Actions (Lua)            |              | 山茶                           | Current: 0 A    |            | Energy: 9    | 9 Wh           |                 |
| Settings                 | I I I        | O A                          |                 |            |              |                |                 |
| Log                      |              |                              |                 |            |              |                |                 |
|                          | 4            | output_4                     | Power: 0 W      |            | True Pov     | ver Factor: 0  |                 |
|                          |              | 0 35                         | Current: 0 A    |            | Energy: (    | ) Wh           |                 |
|                          |              | © <i>∧</i>                   |                 |            |              |                |                 |
|                          | All outputs: | ch                           | Total sumants   | 0.11.4     | Voltage      | 226 2 V        |                 |
|                          | in outputs   | •                            | Total power: 1  | 8 W        | Frequence    | 230.2 V        |                 |
|                          |              |                              | Total energy: 4 | 1 Wh       | Overall T    | rue Power Fa   | ctor: 0         |
|                          |              |                              |                 |            | Energy measu | red since 2019 | -08-06 08:07:16 |
| l                        | User manual  | 3.4.0 - 0.11 - 27 (ne94fd1a) | )               |            |              |                | NETIO products  |

Figure 9. Consumption metering

<u>Power</u> in watts [W] is the product of the immediate current and voltage (P = U \* I).

<u>Current</u> in amps [A] shows the immediate current flowing through the given output.

<u>True Power Factor</u> expresses the ratio of active and apparent power, or the ratio of resistance and impedance. A value less than 1 means that there is a phase difference between the current and the voltage, i.e. higher energy losses compared to a purely resistive load.

<u>Energy</u> in watt-hours (Wh / kWh) is the cumulative energy consumed over a time interval. The value is the total consumption at the given input from the selected date to the present.

By default, the cumulative energy consumption is counted from the time the NETIO PowerPDU 4C or NETIO 4All was first powered on. To reset the counters at all outputs, go to Settings > System and click Reset Energy Consumption Counters below the line. The energy consumption will be measured from this moment onwards.

Voltage in volts [V] is the same for all outputs.

Frequency in hertz [Hz] is the same for all outputs.

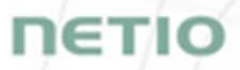

Other totals are calculated from the values measured at individual inputs.

*Figure 10. Resetting the energy consumption counters [Wh / kWh] for all outputs* 

## 5.2 M2M API Protocols

All M2M protocols use the same values for the *action* parameter to control the outputs. Allowed values are:

- 0 turns the output off
- 1 turns the output on
- 2 short OFF turns the output off for a short<sup>1</sup> time (if the output was off, it will be turned on)
- 3 short ON turns the output on for a short<sup>2</sup> time (if the output was on, it will be turned off)
- 4 toggle toggles the current output state
- 5 no operation leaves the output unchanged
- 6 ignore ignores the *action* attribute and only respects the *state* attribute
- i power-cycles the output (maintained for backwards compatibility)<sup>3</sup>
- u leaves the output state unchanged (maintained for backwards compatibility)<sup>4</sup>

<sup>&</sup>lt;sup>1,2</sup> The short-off/short-on time can be also specified directly as a part of the command issued over the respective M2M protocol. If unspecified, the Short ON/OFF delay field value is used.

<sup>&</sup>lt;sup>3,4</sup> Telnet only

## 5.2.1 **SNMP**

|                                          |                                                                                                    |                                                       | 3 2020-05-05          | O 13:51:03 | 🔁 English        | 8 admin         | Sign out       |
|------------------------------------------|----------------------------------------------------------------------------------------------------|-------------------------------------------------------|-----------------------|------------|------------------|-----------------|----------------|
| Cloud     Schedules     Settings     Log | SNMP     Telnet/KSHELL     MQTT     Serial Console     JSON API     XML API     URL API     Modbus/TCP | ☐ Enable SNMP<br>Port:<br>SNMP version:<br>Community: | 161<br>1,2c<br>public | Changes    | (READ-ONLY acces | is)<br>Download | MIB file       |
|                                          | User manual                                                                                            | 3.4.0 - 0.11 - 27 (ne94fd1)                           | a)                    |            |                  |                 | NETIO products |

Figure 11. SNMP configuration for version 1,2c

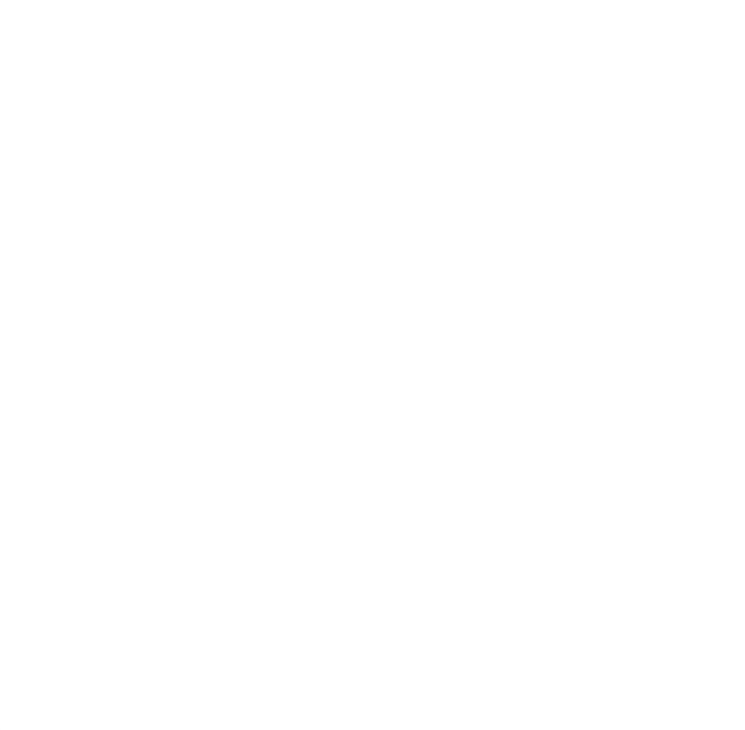

## ΠΕΤΙΟ

| PowerPDU 43C                                                                                                    |                                                                                                    | 3                                                                                                    | 2020-05-05 | O 13:52:31 | 🔁 English | 8 admin        | Sign out   |
|----------------------------------------------------------------------------------------------------|----------------------------------------------------------------------------------------------------|----------------------------------------------------------------------------------------------------|------------|------------|-----------|----------------|------------|
| PowerPDU II C<br>myNetio<br>© Outputs<br>o <sup>*</sup> M2M API<br>Protocols<br>Cloud<br>I<br>Schedules<br>I<br>Schedules<br>I<br>Settings<br>I<br>Log | <ul> <li>SNMP</li> <li>Teinet/KSHELL</li> <li>MQTT</li> <li>Serial Console</li> <li>JSON API</li> <li>JSON API</li> <li>URL API</li> <li>URL API</li> <li>Modbus/TCP</li> </ul> | Enable SNMP Port: SNMP version: SNMP version: Allow READ-WRITE Username: Password: Security: Authentication: Encryption: Username: Password: Security: Allow READ-ONLY a Username: Password: Security: Allow READ-ONLY a Username: Password: Security: Allow READ-ONLY a Username: Password: Security: Authentication: Encryption: | 2020-05-05 | © 13:52:31 | English   | <u>A</u> admin | ♥ Sign_out |
|                                                                                                    |                                                                                                    |                                                                                                    |            |            |           |                |            |

Figure 12. SNMP configuration for version 3

| Enable SNMP                    | Enables SNMP functions in the system kernel.                                                                                                    |
|--------------------------------|----------------------------------------------------------------------------------------------------|
| Port                           | Port where the device listens for SNMP M2M API commands.                                                                                                    |
|                                | Range: 1 - 65535. The device warns you if you specify a port number that is already in use. However, to be sure, we recommend using either the standard SNMP port 161, or port numbers above 1024.                                                                                                    |
| SNMP version                   | 1,2c - unsecured, unencrypted. Generally used to monitor the device.                                                                                                    |
|                                | 3 - complex security via encryption and authentication. Can be used to write values / control output states.                                                                                                    |
| Community                      | Also called the "community string" in SNMP. Similar to a                                                                                                    |
| v1,2c only                     | username/password combination. Needed for reading information from NETIO 4x over SNMP.                                                                                                    |
| Manne                          | We recommend to use "pure" ASCII characters (that is, to avoid accented and special characters, such as @, & and so on, if possible).                                                                                                    |
| <b>Community</b><br>v1,2c only | <ul> <li>3 - complex security via encryption and authentication. Can be used to write values / control output states.</li> <li>Also called the "community string" in SNMP. Similar to a username/password combination. Needed for reading information from NETIO 4x over SNMP.</li> <li>We recommend to use "pure" ASCII characters (that is, to avoid accented and special characters, such as @, &amp; and so on, if possible).</li> </ul> |

The following values can be set for SNMP v3 only.

| Allow READ-WRITE access | Select this option if outputs need to be controlled over SNMP (to allow switching the outlets on and off).                                                                                                    |
|-------------------------|----------------------------------------------------------------------------------------------------|
| Allow READ-ONLY access  | Select this option if outputs should not be controlled and SNMP is only used to read their states (on/off).                                                                                                    |
| Username                | Username for SNMP authentication using the user-based security model.                                                                                                    |
|                         | This is unrelated to the username/password for NETIO 4x administration.                                                                                                    |
| Password                | Password corresponding to the SNMP username. We recommend to follow the usual guidelines for choosing a strong password (avoid easy-to-guess passwords, short passwords, sequences of the same letters or numbers).                                       |
| Security                | authPriv - when selected, packets are encrypted with the algorithm specified in the <i>Encryption</i> field.                                                                                                    |
|                         | authNoPriv - when selected, SNMP commands are unencrypted and there is a higher risk of eavesdropping.                                                                                                    |
| Authentication          | Authentication algorithm used in the user-based security model.<br>Possible values: [ SHA / MD5 ]                                                                                                    |
| Encryption              | Encryption algorithm for SNMP communication - possible values:                                                                                                    |
|                         | [ AES / DES ]                                                                                                    |
| Download MIB file       | Allows downloading the Management Information Base file containing<br>the variable names and data types for the SNMP implementation in<br>NETIO 4x. For more information about the MIB, see the official SNMP<br>website: <u>http://www.net-snmp.org/</u> |

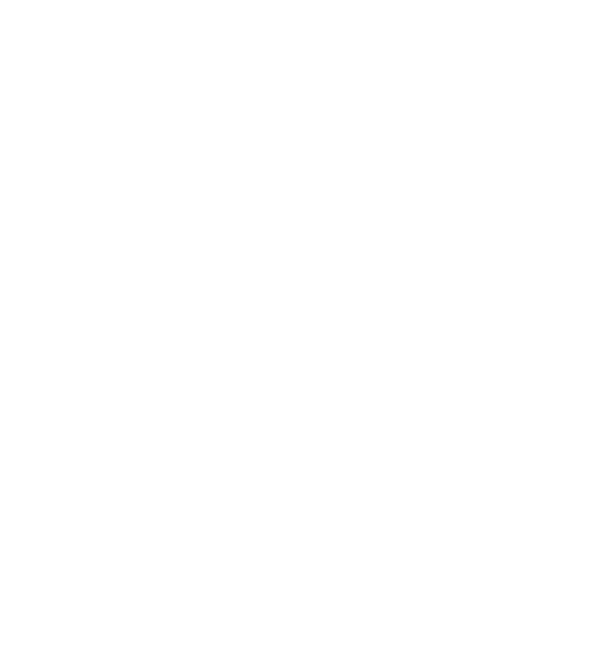

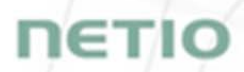

For details about the M2M SNMP API, visit our website: <u>http://netio-products.com</u>, section Support > Download, and download the document titled:

SNMP - description of NETIO M2M API interface - PDF

For more information and a practical demonstration of using the SNMP protocol with NETIO 4x smart sockets, see the following Application Note:

AN11 SNMP management of 110/230V power outlets from the command line in Windows and Linux

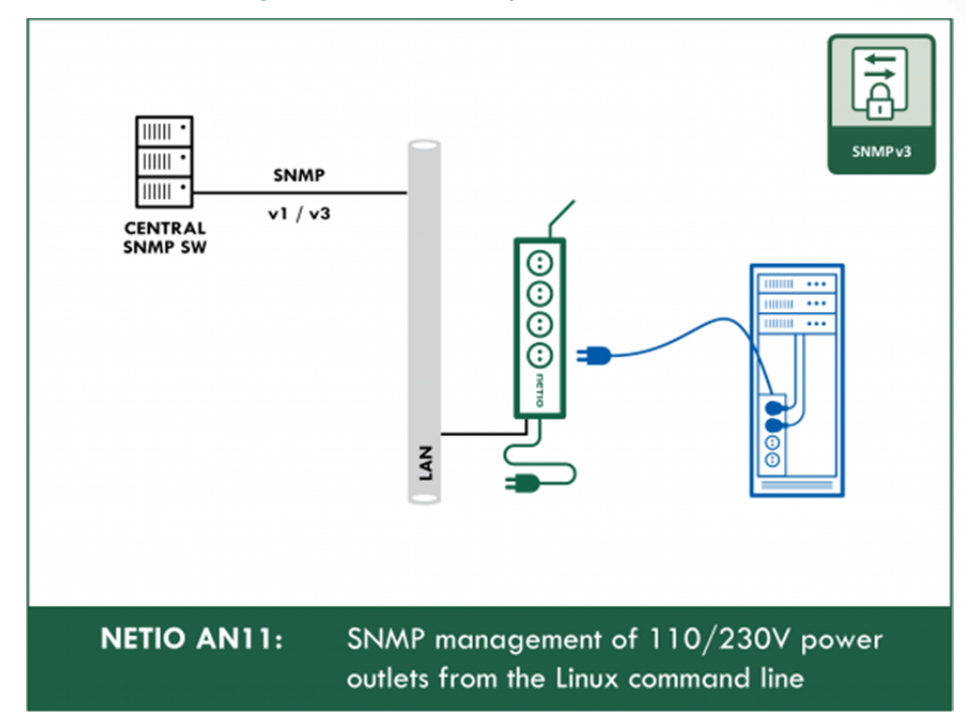

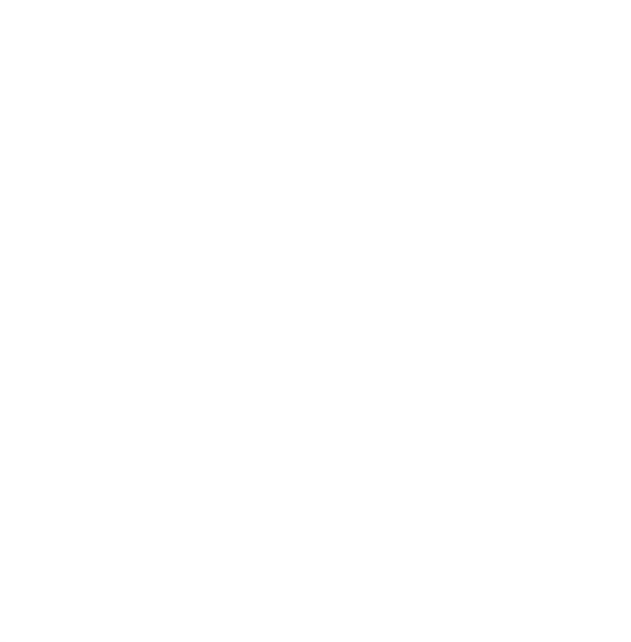

#### 5.2.2 TELNET/KSHELL

|                                                                                                    |                                                                                                    |                          | 3 2020-05-05            | O 13:58:26 | 🖸 English | 8 admin | Sign out       |
|----------------------------------------------------------------------------------------------------|----------------------------------------------------------------------------------------------------|--------------------------|-------------------------|------------|-----------|---------|----------------|
| myNetio<br><sup>™</sup> Outputs<br><sup>o</sup> * <sup>o</sup> M2M API<br>Protocols<br>Cloud<br>S Users<br>Schedules<br>X Actions (Lua)<br>Settings<br>Log | SNMP<br>• Telnet/KSHE<br>MQTT<br>Serial Console<br>JSON API<br>XML API<br>URL API<br>URL API<br>Modbus/TCP | ☑ Enable Telnet<br>Port: | /KSHELL<br>1234<br>Save | Changes    |           |         |                |
| l                                                                                                    | User manual 3.4                                                                                            | .0 - 0.11 - 27 (ne94fd   | 1a)                     |            |           |         | NETIO products |

Figure 13. Configuring the TELNET/KSHELL protocol

| Enable Telnet/KSHELL | Enables Telnet/KSHELL functions in the system kernel.                                                                                                    |
|----------------------|----------------------------------------------------------------------------------------------------|
| Port                 | Port where the device listens for Telnet/KSHELL M2M API commands.                                                                                                    |
|                      | Range: 1 - 65535. The device warns you if you specify a port number that is already in use. However, to be sure, we recommend to use either the standard Telnet port 23, or port numbers above 1024. |

Unlike other M2M API protocols, the Telnet/KSHELL M2M API uses internally-created users and their privileges (admin/user/guest). These users can be configured under the <u>Users</u> menu entry.

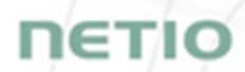

For a list of telnet commands (login, port list, ...) and more details about the M2M Telnet/KSHELL API, see the Support > Download section of our website and the following document:

TELNET - description of NETIO M2M API interface - PDF

For more information and a practical demonstration of using the telnet protocol with NETIO 4x smart sockets, see the following Application Note:

AN10 Telnet control of electrical power sockets (M2M API - KSHELL)

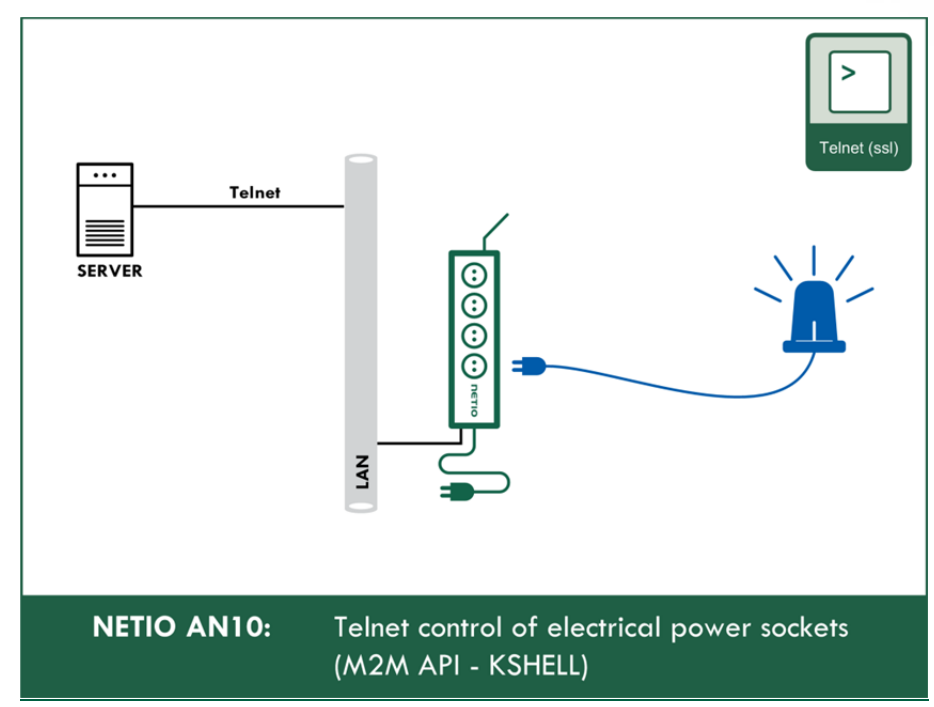

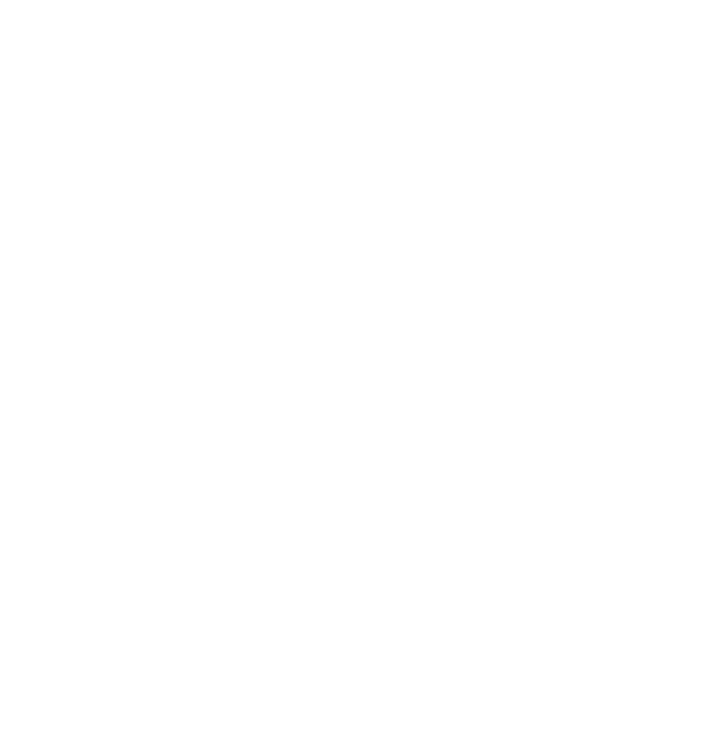

## 5.2.3 **MQTT**

| PowerPDU 43C                                                                                                    |                                                                                                 | [                                                                                                    | 2020-05-05                                                                                                    | O 14:00:40       | 🕰 English     | 8 admin        | Sign out           |
|----------------------------------------------------------------------------------------------------|-------------------------------------------------------------------------------------------------|----------------------------------------------------------------------------------------------------|----------------------------------------------------------------------------------------------------|------------------|---------------|----------------|--------------------|
| PowerPDU 43C         myNetio         ImyNetio         ImyNetio | SNMP<br>Tehnet/KSHELL<br>MQTT<br>Serial Console<br>JSON API<br>XML API<br>URL API<br>Modbus/TCP | <ul> <li>☑ Enable MQTT</li> <li>MQTT status:</li> <li>MQTT mode:</li> <li>Broker Host:</li> <li>Broker Port:</li> <li>☑ Use credentials</li> <li>Username:</li> <li>Password:</li> <li>☑ Use SSL</li> <li>☑ Validate service</li> <li>Client Id:</li> <li>□ Default MQTT me</li> <li>Update period:</li> <li>Current delta [mA]:</li> <li>TPF delta [mili -]:</li> </ul> | Publish faile<br>Generic<br>example.c<br>1883<br>ver's SSL certifica<br>netio<br>essages disabled (<br>60<br>200<br>50<br>V Save | d (Disconnected) | Show password | t in value 10) | ₽, <u>Sign out</u> |
| l                                                                                                    | User manual 3.4                                                                                 | 4.0 - 0.11 - 27 (ne94fd1a)                                                                                                    |                                                                                                    |                  |               |                | NETIO products     |

Figure 14. MQTT configuration in Generic mode

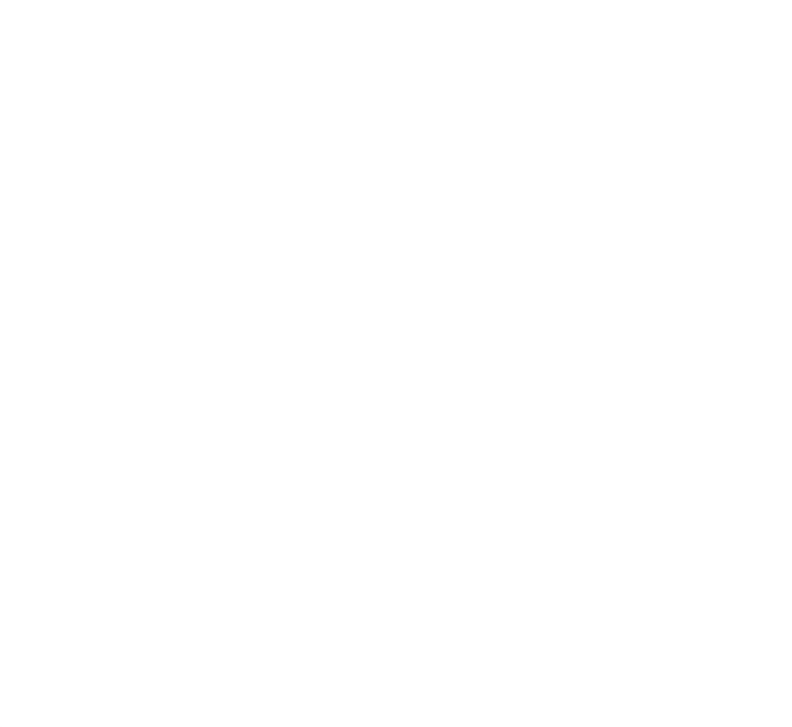

|                                                  |                            | 3                                                               | 2020-05-05                               | O 14:01:19              | 🖸 English         | 8 admin        | Sign out       |
|--------------------------------------------------|----------------------------|-----------------------------------------------------------------|------------------------------------------|-------------------------|-------------------|----------------|----------------|
| Coutputs                                         | SNMP<br>Teinet/KSHELL      | Enable MQTT                                                     |                                          |                         |                   |                |                |
| o <sup>x<sup>0</sup></sup> M2M API<br>Protocols  | MQTT                       | MQTT status:<br>MQTT mode:                                      | Publish faile<br>MS Azure                | d (Disconnected)        |                   |                |                |
| 🛆 Cloud                                          | Serial Console<br>JSON API | Device connection string:                                       |                                          |                         |                   |                |                |
| 8 Users                                          | XML API                    |                                                                 |                                          |                         |                   |                |                |
| 3 Schedules                                      | URL API                    |                                                                 |                                          |                         |                   |                |                |
| <ul><li>Actions (Lua)</li><li>Settings</li></ul> | Modbus/TCP                 | ☑ Validate server's SS<br>□ Default MQTT mess<br>Update period: | EL certificate<br>sages disabled (<br>60 | MQTT allowed on seconds | ly for LUA Actior | ns)            |                |
| Log                                              |                            | Current delta [mA]:<br>TPF delta [mili -]:                      | 200<br>50                                | e.g. to set TF          | PF delta 0.01 put | t in value 10) |                |
|                                                  |                            |                                                                 | ✔ Save                                   | Changes                 |                   |                |                |
| l                                                | User manual 3.4            | 4.0 - 0.11 - 27 (ne94fd1a)                                      |                                          |                         |                   |                | NETIO products |

Figure 15. MQTT configuration in MS Azure mode

| Enable MQTT                       | Enables MQTT functions in the system kernel.                                                        |
|-----------------------------------|----------------------------------------------------------------------------------------------------|
| MQTT status                       | Off - MQTT is disabled                                                                              |
|                                   | Connected - NETIO 4x is connected to the MQTT broker                                                |
|                                   | Error - error in communication with the MQTT broker                                                 |
|                                   |                                                                                                    |
| MQTT mode                         | Generic - generic MQTT broker                                                                       |
|                                   | MS Azure - for connecting to the MS Azure IoT Hub                                                   |
| Broker host                       | Domain name or IP address of the MQTT broker.                                                       |
| Broker port                       | Port for the communication with the MQTT broker.                                                    |
| Username                          | Login name for authenticating with the MQTT broker.                                                 |
| Password                          | Password for authenticating with the MQTT broker.                                                   |
| Use SSL                           | Enables secure connection.                                                                          |
| Validate server's SSL certificate | When enabled, the server's SSL certificate is validated against verified certification authorities. |
| Client Id                         | Unique device ID for distinguishing at the connected broker level (part of MQTT topic).             |

Update period

Update messages are sent in these intervals.

Device connection String

Only MS Azure mode: Device-specific connection string. It is generated in the Device Explorer.

For more information about the M2M MQTT API, visit the Support > Download section of our website and see the following document:

MQTT - description of NETIO M2M API interface - PDF

For more information and a practical demonstration of using the MQTT protocol with NETIO 4x smart sockets, see the following Application Notes:

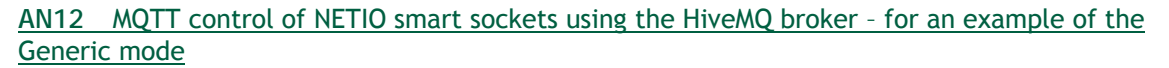

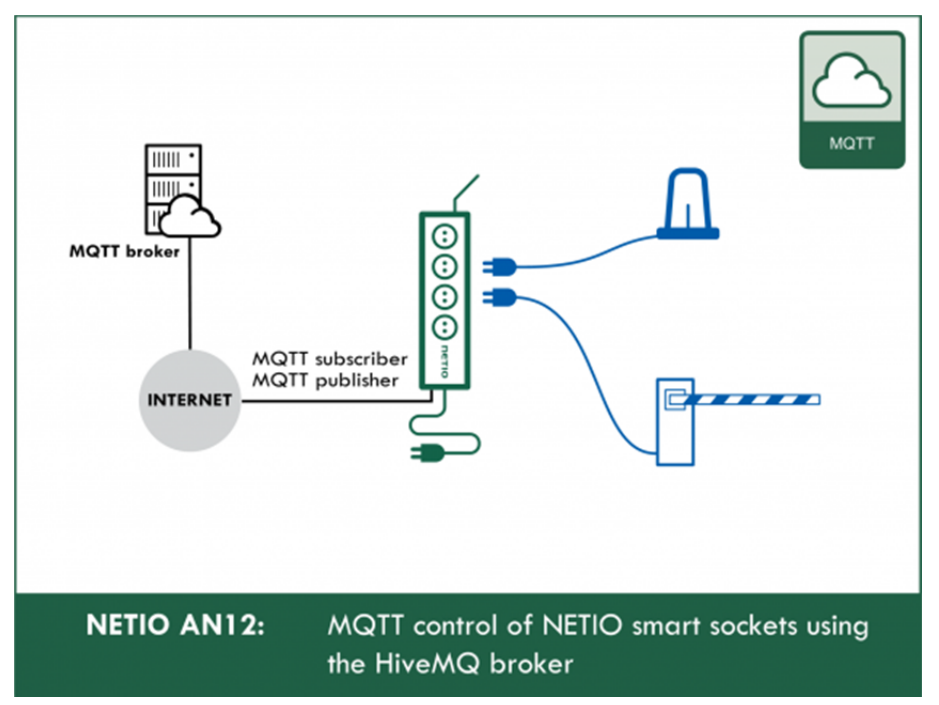

## 5.2.4 Serial console - NETIO PowerPDU 4C only

| PowerPDU 4 C                           |                               | 3                          | 2020-05-05 | O 14:10:11 | 🖳 English | 8 admin | Sign out       |
|----------------------------------------|-------------------------------|----------------------------|------------|------------|-----------|---------|----------------|
| © Outputs                              | SNMP<br>Teinet/KSHELL<br>MQTT | Serial Port                | Off        |            |           |         | _              |
| Cloud                                  | Serial Console                | O Off                      | scripts)   |            |           |         |                |
| 8 Users                                | XML API                       | Block delimiter:           | CR + LF    | rial port) | 0xd,0xa   |         |                |
| <ul><li>I Schedules</li><li></li></ul> | Modbus/TCP                    | Port:<br>Speed:            | 45000      | ~          |           |         |                |
| Settings                               |                               |                            | ✓ Save     | Changes    |           |         |                |
|                                        |                               |                            |            |            |           |         |                |
|                                        |                               |                            |            |            |           |         |                |
|                                        | User manual 3.4               | 4.0 - 0.11 - 27 (ne94fd1a) |            |            |           |         | NETIO products |

Figure 16. Configuring the serial console

| Status              | Informative indication of the serial line communication status. Possible states:                                                                                                    |  |  |  |
|---------------------|----------------------------------------------------------------------------------------------------|--|--|--|
|                     | connected                                                                                                    |  |  |  |
|                     | waiting for connection                                                                                                    |  |  |  |
|                     | • failed to send serial event to actions                                                                                                    |  |  |  |
| Off                 | The function is turned off $\ensuremath{\textcircled{\sc b}}$                                                                                                    |  |  |  |
| Use in actions      | Check this box if you need to react to serial port communication in Lua scripts.                                                                                                    |  |  |  |
| Block delimiter     | When the specified delimiter is received over the serial line, the TODO variable in the Lua script is filled and the block can be processed. The following delimiters are available for selection: |  |  |  |
|                     | CR+LF                                                                                                    |  |  |  |
|                     | CR                                                                                                    |  |  |  |
|                     | LF                                                                                                    |  |  |  |
|                     | NULL                                                                                                    |  |  |  |
| Allana.             | <i>custom</i> - in this case, fill in the required delimiter in the next field (comma-separated hexadecimal values)                                                                                |  |  |  |
| Access over network | Makes the serial console accessible over the TCP/IP network.                                                                                                    |  |  |  |
| 7.5                 |                                                                                                    |  |  |  |

Port

TCP port where NETIO PowerPDU 4C listens for data for the Serial Console M2M API.

Speed

Baudrate (must match the baudrate configured at the remote device).

#### AN18 Lua access to RS-232 serial port

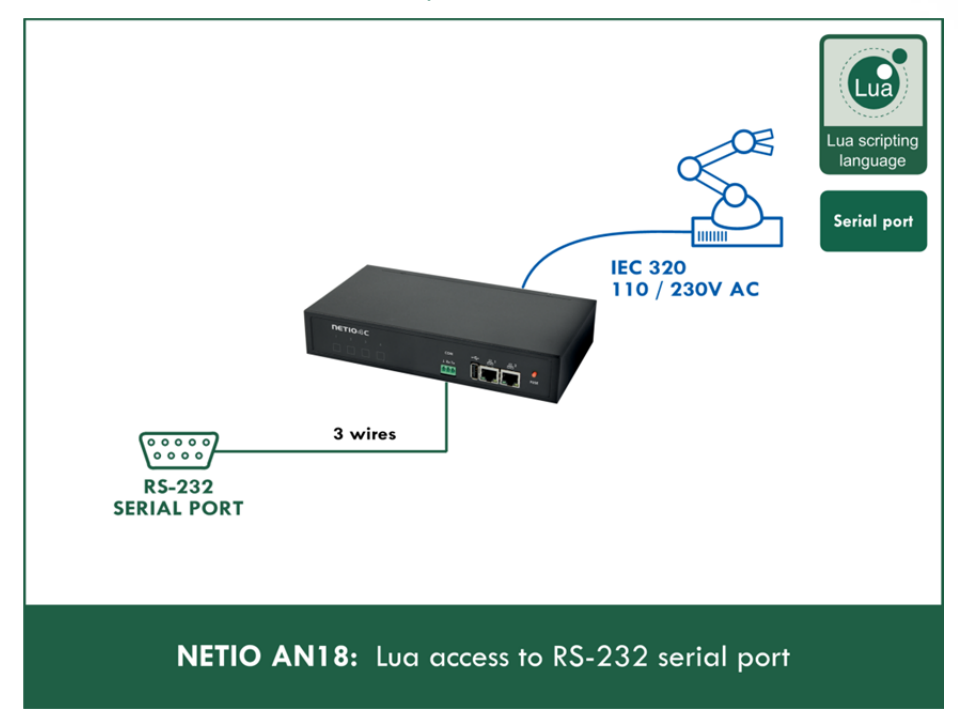

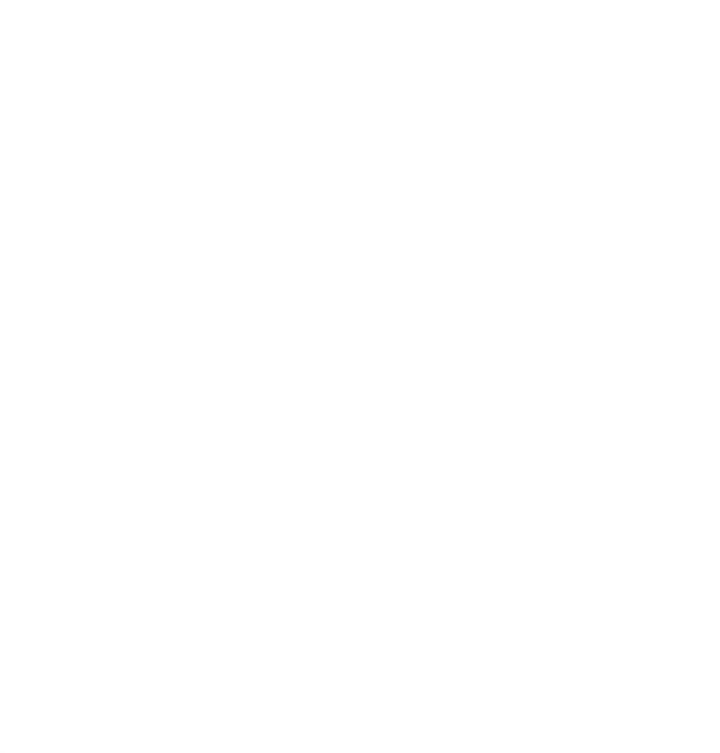

### 5.2.5 JSON API

|                                                                                           |                                                             | 3 2020-05-05 O 15:51:11 C English & admin ► Sign out                                                                                                    |
|-------------------------------------------------------------------------------------------|-------------------------------------------------------------|----------------------------------------------------------------------------------------------------|
| Cloud                                                                                     | SNMP<br>Telnet/KSHELL<br>MQTT<br>Serial Console<br>JSON API | Enable JSON API  Use custom M2M HTTP(S) port  Current M2M HTTP(S) port: 80  Current M2M security protocol: HTTP  Custom M2M HTTP(S) port: 81                                                                                                    |
| <ul> <li>Schedules</li> <li>✓ Actions (Lua)</li> <li>✓ Settings</li> <li>▲ Log</li> </ul> | XML API<br>URL API<br>Modbus/TCP                            | ✓ Enable READ-ONLY   Username:   Password:   Show password   Enable READ-WRITE   Username:   Write   Password:   Show password   Open JSON API file (read password required)   http://192.168.120.58/netio.json   Download example JSON API file:   Set output 1 to ON   Set output 1 to OFF   Toggle output 1   Note: This protocol does not take into account the output start interval- user is responsible |
|                                                                                           | User manual 3.4.                                            | for delays between output start. If you send ON action for all outputs together they will be<br>turned on at the same time.<br>0 - 0.11 - 27 (ne94fd1a) NETIO products                                                                                                    |

Figure 17. Configuring the JSON API

| Enable JSON API               | Enables M2M JSON API functions in the system kernel.                                                                                                    |
|-------------------------------|----------------------------------------------------------------------------------------------------|
| Use custom M2M HTTP(S) port   | Check to specify a specific port for M2M JSON API communication.                                                                                                    |
| Current M2M HTTP(S) port      | Read-only value. Indicates the port where the device currently listens for M2M JSON API commands.                                                                                                    |
| Current M2M security protocol | Read-only value. Indicates the HTTP or HTTPs used for communication.                                                                                                    |
| Custom M2M HTTP(S) port       | Specific port for M2M JSON API only (to fill in the value, enable <b>Use</b> <i>custom port</i> first). Allowed range 1 - 65535. The device warns you if you specify a port number that is already in use. However, to be sure, we recommend to use port numbers above 1024. |

| Enable READ-ONLY  | Enables Read-Only access via M2M JSON API for monitoring. You may<br>also fill in the username and password for this mode. When left<br>empty, the protocol will not require any authentication. |
|-------------------|----------------------------------------------------------------------------------------------------|
| Enable READ-WRITE | Enables Read/Write access for monitoring and output control. You may also fill in the username and password for this mode. When left empty, the protocol will not require any authentication.    |
| Username          | Username for the respective access mode (Read-Only/ReadWrite).                                                                                                    |
|                   | web administration interface.                                                                                                    |
| Password          | Password corresponding to the username (Read-Only/ReadWrite).                                                                                                    |

For an example of reading the state of an output using JSON API, click the Test JSON API link.

For more information about the M2M JSON API, visit the Support > Download section of our website and see the following document:

#### JSON - description of NETIO M2M API interface - PDF

For more information and a practical demonstration of using the JSON protocol with NETIO 4x smart sockets, see the following Application Note:

#### AN21 JSON HTTP(S) protocol to control NETIO 110/230V power sockets (3x REST API)

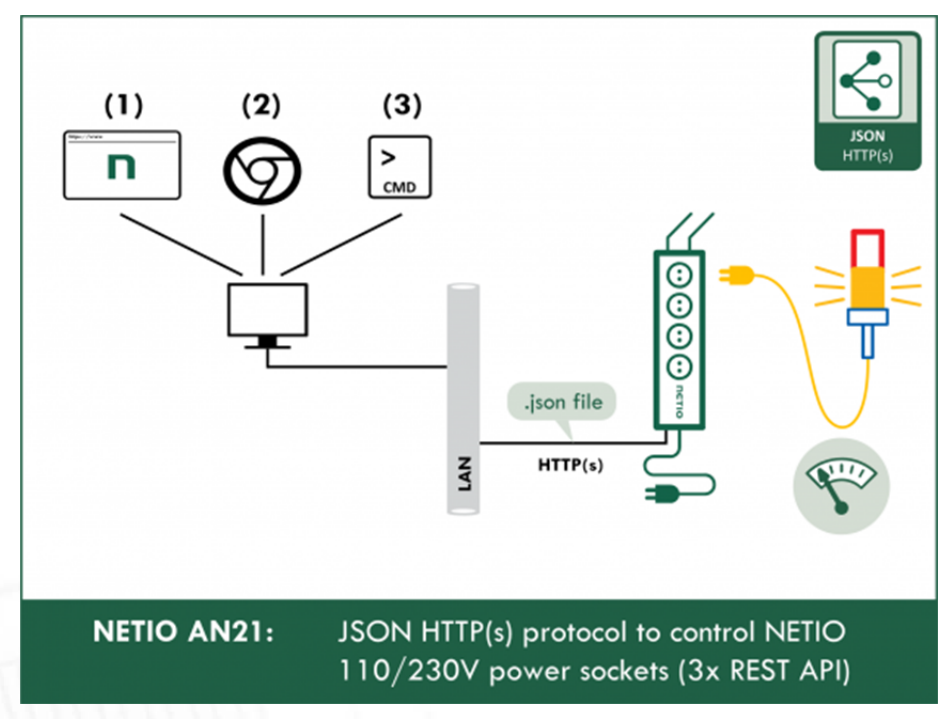

#### 5.2.6 XML API

| myNeto         SIMP         Image: Simp Protocols         MQTT         Cloud         Serial Console         JSON API         Cloud         Serial Console         JSON API         Cloud         Serial Console         JSON API         Cloud         Schedules         ULL API         Modbus/TCP         Password:         Show password         Password:         Stations (Lua)         Modbus/TCP         Dem XML API file (read password required)         Intro/Plassword:         Stations (Lua)         Modbus/TCP         Test XML API file:         Username:         Wite         Password:         Store Changes         Test XML API file:         Upload XML Schema (X)         Download statul. Schema (X)         Store output 1 to OFE         Store output 1 to OFE         Toopie setween output start. If you send ON action for all outputs together they wild butted on at the same time.         | PDU 4C                                    |                                                    | 3                                                                                                    | 2020-05-05                                                | O 15:55:15        | English                                            | 8 admin                                                             | Sign out                                    |
|----------------------------------------------------------------------------------------------------|-------------------------------------------|----------------------------------------------------|----------------------------------------------------------------------------------------------------|-----------------------------------------------------------|-------------------|----------------------------------------------------|---------------------------------------------------------------------|---------------------------------------------|
| ▲ Users       XML API       □ Enable READ-ONLY         □ Schedules       URL API       Username:       □         ▶ Actions (Lua)       Modbus/TCP       Password:       Show password         □ Enable READ-WRITE       Username:       Write       □         □ Log       Show password       Show password       □         □ Log       Test XML API       Username:       Write       □         □ Solve Changes       Show password       □       □       □         □ Log       Download XML Schema (X4)       □       □       □       □         □ Log       Stoutput 1 to OFF       □       □       □       □       □         □ Set output 1 to OFF       □ Togole output 1       Note: This protocol does not take into account the output start interval - user is responsite for delays between output start. If you send ON action for all outputs together they will b turned on at the same time.       □       □ | puts Tel<br>M API<br>tocols MQ<br>id Seri | MP<br>Inet/KSHELL<br>ITT<br>rial Console<br>DN API | Enable XML API     Use custom M2M HT     Current M2M HTTT<br>Current M2M secu                                                                                                    | TTP(S) port<br>P(S) port:<br>rity protocol:<br>P(S) port: | 80<br>HTTP<br>81  |                                                    |                                                                     |                                             |
| Schedules URL API   ✓ Actions (Lua)   ✓ Actions (Lua)   ✓ Settings   I log   I log     ✓ Settings   Username:   Worldbus/TCP     Password:   Show password     Username:   Wite   Password:   Show password     I log     Test XML API   Be output 1   Download XML Schema (XE)   http://192.168.120.58/netio.xml   Download XML Schema (XE)   Set output 1 to OPF   • Togole output 1      Note: This protocol does not take into account the output start interval - user is responsed for delays between output start. If you send ON action for al outputs together they will b turned on at the same tme.                                                                                                    | rs XM                                     | IL API                                             | Enable READ-ONLY                                                                                                    |                                                           |                   |                                                    |                                                                     |                                             |
|                                                                                                    | edules URL<br>ons (Lua) Mod               | L API<br>dbus/TCP                                  | Username:<br>Password:<br>Denable READ-WRITE<br>Username:<br>Password:<br>Test XML API<br>Open XML API file (read<br>http://192.168.120.58/<br>Download example XML<br>• Set output 1 to OP<br>• Set output 1 to OP<br>• Togole output 1<br>Note: This protocol doo<br>for delays between out<br>turned on at the same | es not take int<br>put start. If yo<br>time.              | Changes<br>uired) | Show password<br>Show password<br>Downlo<br>Upload | ad XML Schen<br>XML file to th<br>al - user is resp<br>ogether they | na (XSD)<br>e device<br>ponsible<br>will be |

Figure 18. Configuring the XML API

| Enable XML API                | Enables M2M XML API functions in the system kernel.                                                                                                    |
|-------------------------------|----------------------------------------------------------------------------------------------------|
| Use custom M2M HTTP(S) port   | Check to specify a specific port for M2M XML API communication.                                                                                                    |
| Current M2M HTTP(S) port      | Read-only value. Indicates the port where the device currently listens for M2M XML API commands.                                                                                                    |
| Current M2M security protocol | Read-only value. Indicates the HTTP or HTTPs used for communication.                                                                                                    |
| Custom M2M HTTP(S) port       | Specific port for M2M XML API only (to fill in the value, enable <b>Use</b> <i>custom port</i> first). Allowed range 1 - 65535. The device warns you if you specify a port number that is already in use. However, to be sure, we recommend to use port numbers above 1024. |
| Enable READ-ONLY  | Enables Read-Only access via M2M XML API for monitoring. You may<br>also fill in the username and password for this mode. When left<br>empty, the protocol will not require any authentication.                                         |
|-------------------|----------------------------------------------------------------------------------------------------|
| Enable READ-WRITE | Enables Read/Write access for monitoring and output control. You may also fill in the username and password for this mode. When left empty, the protocol will not require any authentication.                                           |
| llearneme         |                                                                                                    |
|                   | Username for the respective access mode (Read-Only/ReadWrite).<br>Note - this is unrelated to the username for accessing the NETIO 4x<br>web administration interface.                                                                  |
| Password          | Username for the respective access mode (Read-Only/ReadWrite).<br>Note - this is unrelated to the username for accessing the NETIO 4x<br>web administration interface.<br>Password corresponding to the username (Read-Only/ReadWrite). |

For an example of reading the state of an output using JSON API, click the Test XML API link.

To download the XML style definition (XSD), click the GET XML Schema (XSD) button.

For more information about the M2M XML API, visit the Support > Download section of our website and see the following document:

```
XML - description of NETIO M2M API interface - PDF
```

For more information and a practical demonstration of using the XML protocol with NETIO 4x smart sockets, see the following Application Note:

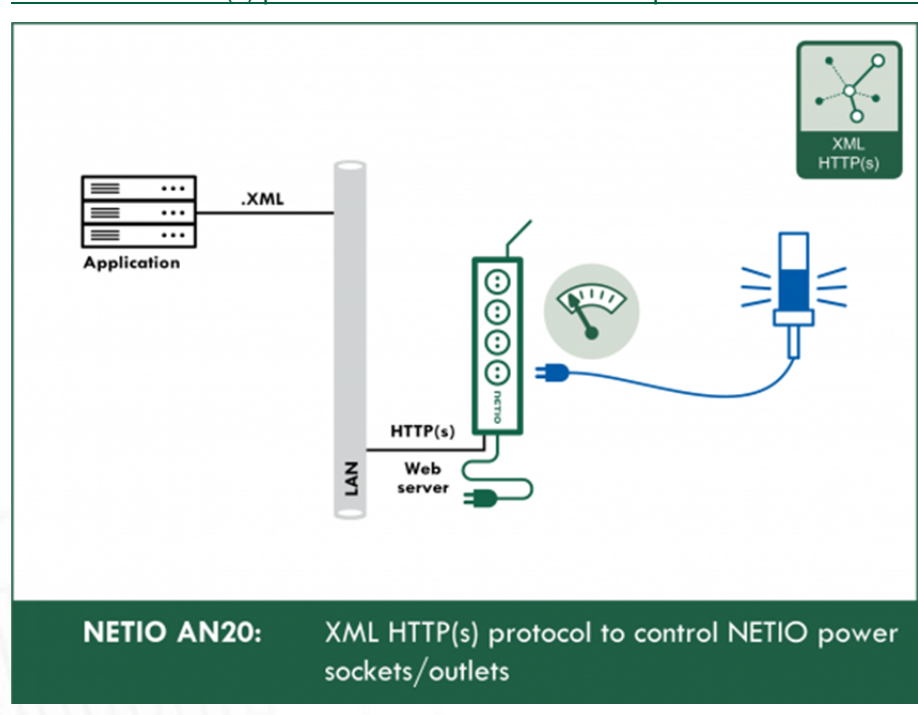

#### AN20 XML HTTP(s) protocol to control NETIO smart power sockets 110/230V

### 5.2.7 URL API

|                                                                                                    |                                                                                                 | 3 2020-05-05                                                                                                    | O 15:59:06                  | 🔁 English     | 8 admin                            | Sign out            |
|----------------------------------------------------------------------------------------------------|-------------------------------------------------------------------------------------------------|----------------------------------------------------------------------------------------------------|-----------------------------|---------------|------------------------------------|---------------------|
| PowerPDU 43C<br>myNetio<br><sup>∞</sup> Outputs<br><sup>o*°</sup> M2M API<br>Protocols<br><sup>△</sup> Cloud<br><sup>A</sup> Users<br><sup>I</sup> Schedules<br><i>X</i> Actions (Lua)<br><sup>A</sup> Settings<br><sup>I</sup> Log | SNMP<br>Teinet/KSHELL<br>MQTT<br>Serial Console<br>JSON API<br>XML API<br>URL API<br>Modbus/TCP | Enable URL API     Use custom M2M HTTP(S) port     Current M2M HTTP(S) port:     Current M2M security protocol:     Custom M2M HTTP(S) port:     Passphrase: | 80<br>HTTP<br>81<br>Changes | Show password | al - user is resp<br>logether they | ponsible<br>will be |
| (                                                                                                    | User manual 3.4                                                                                 | .0 - 0.11 - 27 (ne94fd1a)                                                                                                    |                             |               |                                    | NETIO products      |

Figure 19. Configuring the URL API

| Enable URL API                | Enables M2M URL API functions in the system kernel.                                                                                                    |  |  |  |
|-------------------------------|----------------------------------------------------------------------------------------------------|--|--|--|
| Use custom M2M HTTP(S) port   | Check to specify a specific port for M2M URL API communication.                                                                                                    |  |  |  |
| Current M2M HTTP(S) port      | Read-only value. Indicates the port where the device currently listens for M2M URL API commands.                                                                                                    |  |  |  |
| Current M2M security protocol | Read-only value. Indicates the HTTP or HTTPs used for communication.                                                                                                    |  |  |  |
| Custom M2M HTTP(S) port       | Specific port for M2M URL API only (to fill in the value, enable <b>Use</b> <i>custom port</i> first). Allowed range 1 - 65535. The device warns you if you specify a port number that is already in use. However, to be sure, we recommend to use port numbers above 1024. |  |  |  |
| Passphrase                    | Password to authenticate HTTP GET communication (pass attribute in the request).                                                                                                    |  |  |  |

For an example of toggling output no. 1 using the M2M URL API, click the Test URL API link. This opens a new browser tab and invokes the following HTTP GET request: http(s)://<netio.ip.address.here>/netio.cgi?pass=&output1=4<sup>5</sup>

<sup>&</sup>lt;sup>5</sup> Select http or https depending on whether you use <u>secure connection</u> (https) or standard unencrypted connection (http).

<sup>-</sup> In previous firmware versions (<3.0.0), the *output* parameter was called *outlet* - please take this change into account in your existing implementations.

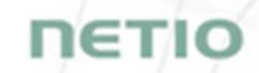

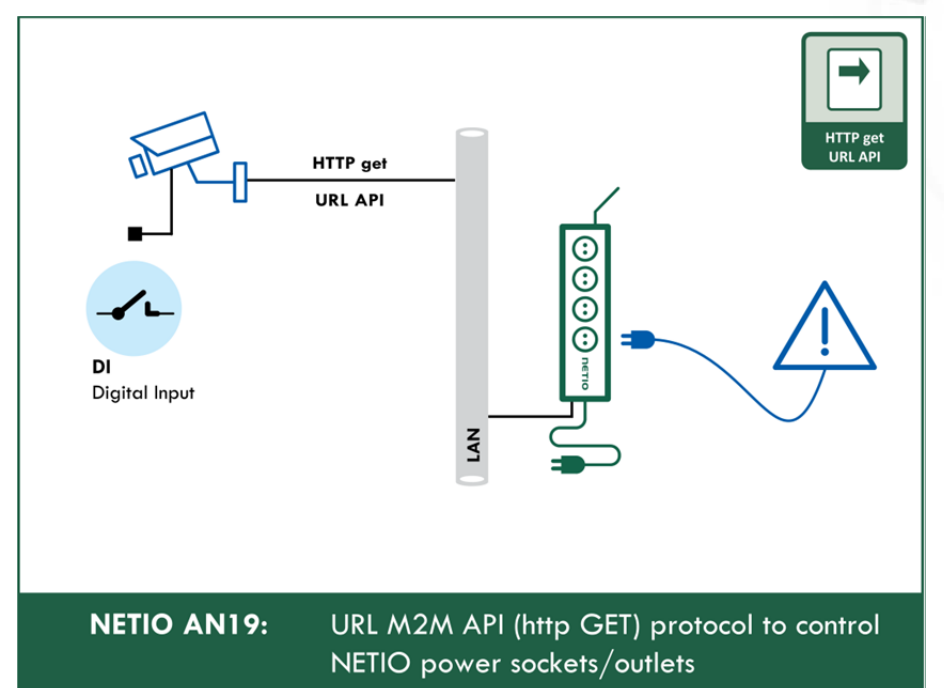

#### AN19 URL API (http GET) protocol to control NETIO 4x power sockets/outlets 110 / 230V

### 5.2.8 Modbus/TCP

|                                                        |                            | 3                         | 2020-05-05                          | O 16:02:23                             | 🔁 English                                | 8 admin                             | Sign out            |
|--------------------------------------------------------|----------------------------|---------------------------|-------------------------------------|----------------------------------------|------------------------------------------|-------------------------------------|---------------------|
| Coutputs                                               | SNMP                       | ☑ Enable Modbus/TC        | ,                                   |                                        |                                          |                                     |                     |
| o <sup>x<sup>0</sup></sup> M2M API<br>Protocols        | Telnet/KSHELL              | Port:                     | 502<br>able output cor              | ntrol)                                 |                                          |                                     |                     |
| Cloud                                                  | Serial Console<br>JSON API | Enable IP filter          |                                     |                                        |                                          |                                     |                     |
| 8 Users                                                | XML API                    | End IP (including         | ):                                  |                                        |                                          |                                     |                     |
| <ul> <li>Schedules</li> <li>✗ Actions (Lua)</li> </ul> | URL API<br>Modbus/TCP      | Last connection from:     | Save                                | e Changes                              |                                          |                                     |                     |
| Settings                                               |                            | Note: This protocol d     | bes not take in<br>tput start. If y | to account the ou<br>ou send ON action | utput start inten<br>n for all outputs 1 | ral - user is resp<br>together they | oonsible<br>will be |
| _                                                      |                            |                           | cane.                               |                                        |                                          |                                     |                     |
|                                                        |                            |                           |                                     |                                        |                                          |                                     |                     |
| l                                                      | User manual 3.4            | .0 - 0.11 - 27 (ne94fd1a) |                                     |                                        |                                          |                                     | NETIO products      |

Figure 20. Configuring the Modbus/TCP API

| Enable Modbus/TCP                       | Enables MZM Modbus/ ICP API functions in the system kernel.                                                                                                    |
|-----------------------------------------|----------------------------------------------------------------------------------------------------|
| Port                                    | Specific port for Modbus/TCP only, range 1 - 65535. The device alerts you if you specify a port number that is already occupied. However, to be sure, we recommend using port numbers above 1024. |
| Enable WRITE (Enable<br>output control) | Enables also output control function.                                                                                                    |
| Enable IP filter                        | To improve security, the IP filter can be used to specify a range of IP addresses from which Modbus/TCP commands are accepted. Commands from addresses outside of this range will be ignored.     |
| Last connection from                    | Read-only value indicating the IP address from which the last Modbus/TCP command was received. The "Refresh" button updates this value.                                                           |

For more information about the M2M Modbus/TCP API, visit the Support > Download section of our website and see the following document:

#### Modbus / TCP - description of NETIO M2M API interface - PDF

For more information and a practical demonstration of using the XML protocol with NETIO 4x smart sockets, see the following Application Note:

AN27 Modbus/TCP with NETIO 4x - Control and measure LAN power sockets

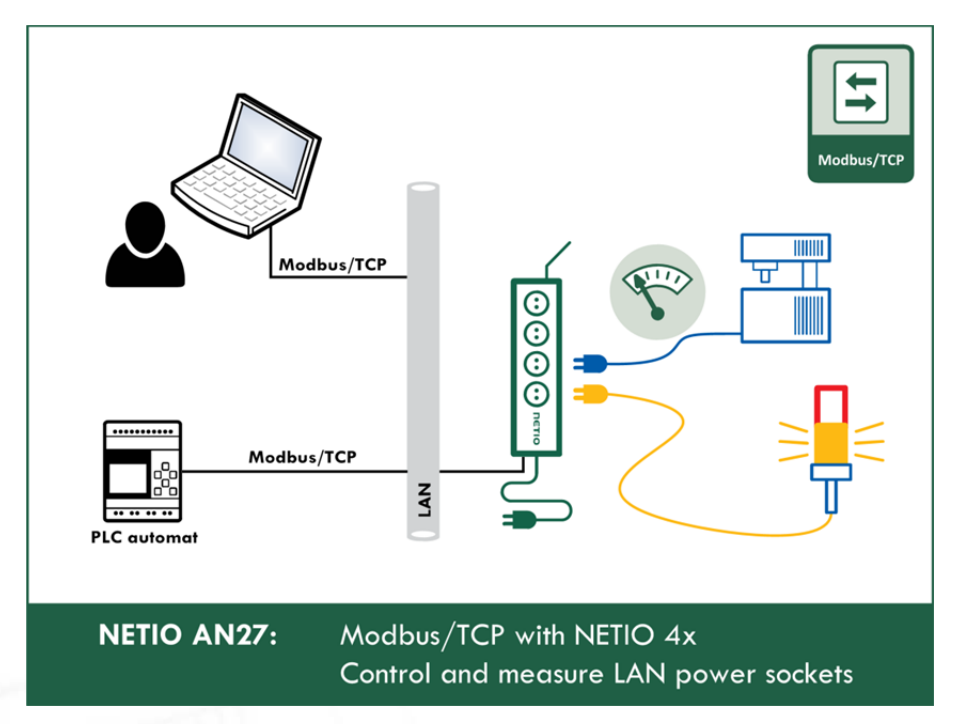

### 5.3 Cloud

Netio Cloud is a service provided by NETIO Products a.s. and allow easy central remote control and monitoring of the NETIO devices. What can you do in NETIO Cloud?

Output control

- On/Off switch.
- Reset button (Short Off for defined time).
- Show power consumption [kWh] per output (metered device only)

Settings

- Output name can be modified.
- Outputs can be placed to any of groups.
- Short OFF (restart) interval for reset can be set up.

NETIO Cloud is a paid service, but the current customers will gain some free credits with each device added to their NETIO Cloud account.

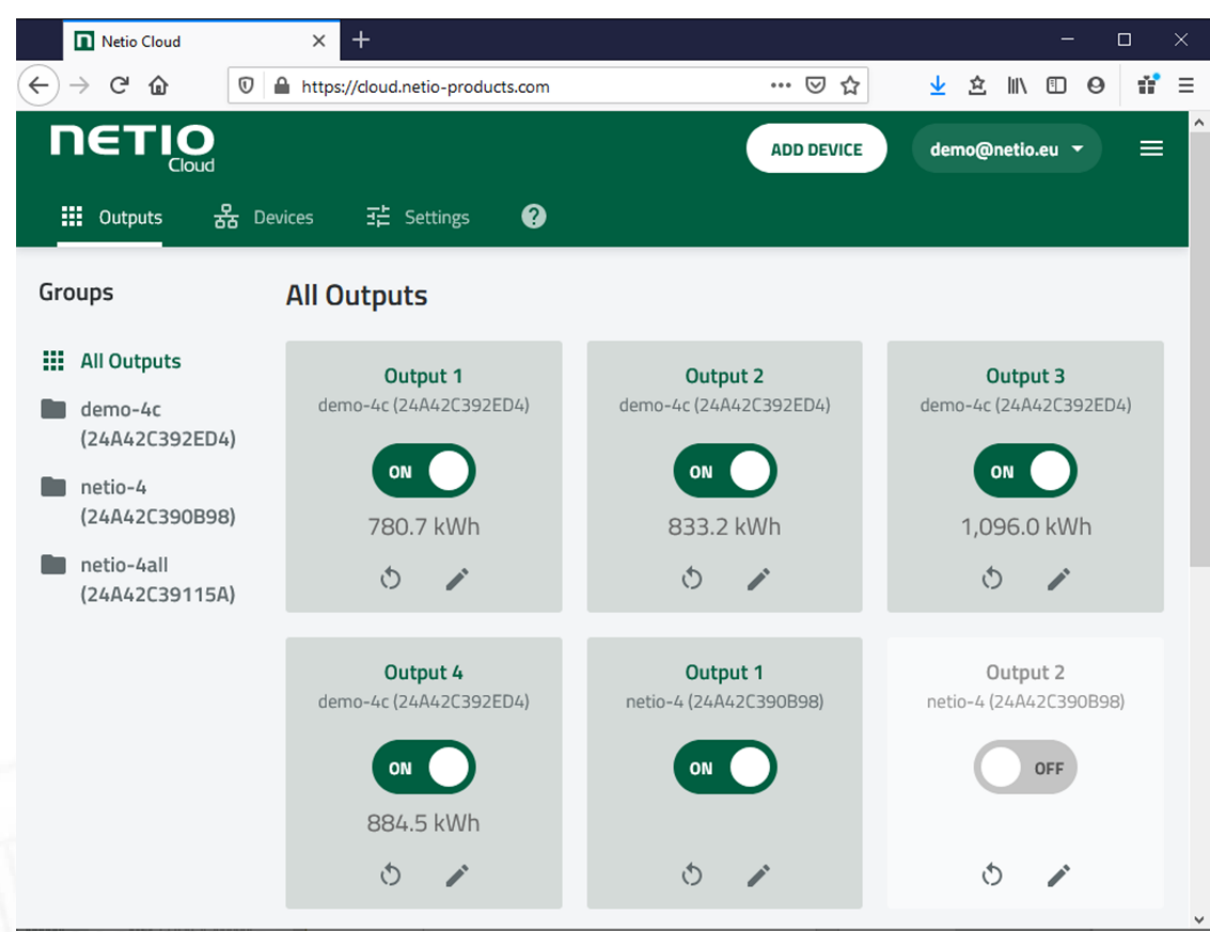

Figure 21 - NETIO Cloud

Note: Cloud is available only in Firmaware 3.4.0 and newer!

Connection to NETIO Cloud can be configured on Cloud tab.

| PowerPDU 4 C  |             | 3                            | 2020-05-05       | O 16:09:51              | 🖳 English        | 8 admin | Sign out |
|---------------|-------------|------------------------------|------------------|-------------------------|------------------|---------|----------|
|               | NETIO Cloud | _                            |                  |                         |                  |         |          |
| Outputs       |             | Enable NETIO Clou            | d                |                         |                  |         |          |
| M2M API       |             | Status:                      | Cloud Disc       | connected               |                  |         |          |
| Protocols     |             | Last update:                 |                  |                         |                  |         |          |
| Cloud         |             | Added to account:            | NOT ADDE         | D                       |                  |         |          |
|               |             | Device UID:                  | netio            |                         |                  |         |          |
| 8 Users       |             |                              | ✓ Save           | Changes                 |                  |         |          |
| 3 Schedules   |             |                              |                  |                         |                  |         |          |
| Actions (Lua) |             | Create account and ge        | t registration t | oken on <u>cloud.ne</u> | tio-products.com |         |          |
| Settings      |             | Registration token:          |                  |                         |                  | Add     | d device |
| Log           |             | -                            |                  |                         |                  |         |          |
|               |             | Account info:                | Reload           |                         |                  |         |          |
|               |             | Credit:                      |                  |                         |                  |         |          |
|               |             | Account log (view <u>Dev</u> | ice log):        |                         |                  |         |          |
|               |             |                              |                  |                         |                  |         |          |
|               |             |                              |                  |                         |                  |         |          |
|               |             |                              |                  |                         |                  |         |          |
|               |             |                              |                  |                         |                  |         |          |
|               |             |                              |                  |                         |                  |         |          |
| L.            |             |                              |                  |                         |                  |         |          |

Figure 22. Configuring the Cloud

| Enable NETIO Cloud | Check to enable NETIO Cloud.                                                                     |  |  |  |  |
|--------------------|--------------------------------------------------------------------------------------------------|--|--|--|--|
| Status             | Disconnected: Device not connected to Cloud                                                      |  |  |  |  |
|                    | Cloud connect faildreconnecting: Device it trying to connect to Cloud.                           |  |  |  |  |
|                    | Connected: Device connected to NETIO Cloud.                                                      |  |  |  |  |
|                    | Connected and sychronised: Device connected to NETIO Cloud and account information synchronized. |  |  |  |  |
| Last update        | Date and time of the last update.                                                                |  |  |  |  |
| Added to account   | Account name to what this device is assign.                                                      |  |  |  |  |
| Device UID         | Unique device ID.                                                                                |  |  |  |  |
| Save Changes       | Saves the changes.                                                                               |  |  |  |  |
| Registration token | Enter the registration token from NETIO Cloud web - shown when "ADD                              |  |  |  |  |

|               | beriee batton used. Then press Add device batton.                                                    |
|---------------|----------------------------------------------------------------------------------------------------|
| Remove device | If this device is connected to NETIO Cloud use this button to remove/disconnect it from NETIO Cloud. |
| Account info  | Use "Reload" button tu refresh account information.                                                  |
| Credit        | Value of the available credit for Cloud account.                                                     |
| Account log   | Log of the Cloud account events.                                                                     |

DEVICE" button used. Then press "Add device" button

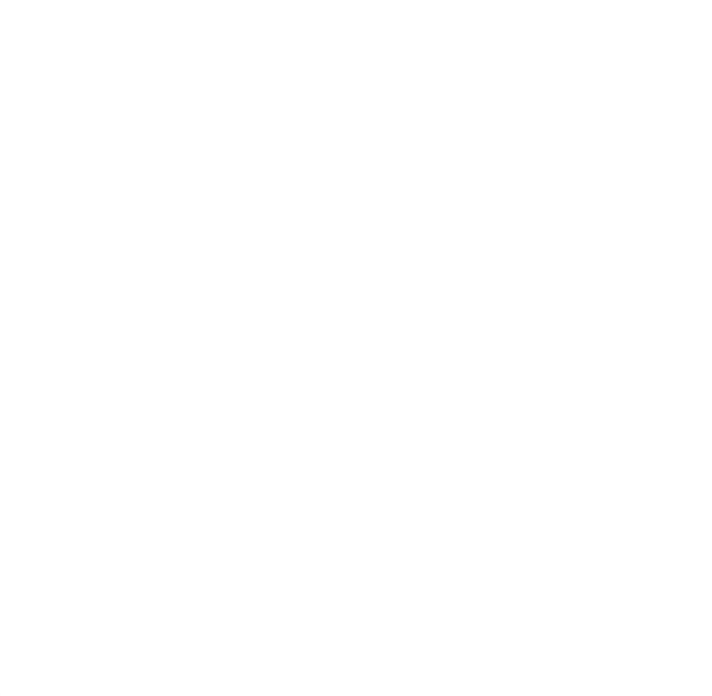

### 5.4 Users

When several users use the NETIO 4x device, it is advisable to assign them different user accounts with the necessary privileges. In the left menu, select &*Users*. NETIO 4x distinguishes three basic user categories:

| PowerPDU 43C                                                                                                    |                      | [                                                                 | 3 2020-05-05                                                                             | O 16:15:10                                                                  | 🕰 English         | 8 admin | Sign out       |
|----------------------------------------------------------------------------------------------------|----------------------|-------------------------------------------------------------------|------------------------------------------------------------------------------------------|-----------------------------------------------------------------------------|-------------------|---------|----------------|
| <ul> <li>Outputs</li> <li>M2M API Protocols</li> <li>Cloud</li> <li>Users</li> <li>Schedules</li> <li>Actions (Lua)</li> <li>Settings</li> <li>Log</li> </ul> | admin<br>Create User | Username:<br>Password:<br>Confirm password:<br>Privileges [more]: | new<br>•••<br>•••<br>• administ<br>• user (m<br>• guest (n<br>• guest (n<br>• creations) | trator (full access)<br>hay only control ou<br>may only observe<br>ate User | tputs)<br>status) |         |                |
|                                                                                                    | User manual          | 3.4.0 - 0.11 - 27 (ne94fd1a)                                      |                                                                                          |                                                                             |                   |         | NETIO products |

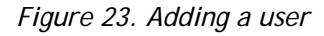

Administrator User with full privileges.

User User that can control the outputs but cannot change system settings.

Guest User that cannot change any settings, may only monitor the current output states.

#### note

NETIO 4x supports up to 5 user accounts. A username must start with a letter and may only contain numbers and letters without accents.

Select one of the above options as required. For a more fine-grained assignment of privileges, click the more link to expand the list of privileges:

|                                                                                                    |                      | 3                                                                 | 2020-05-05 | O 16:15:43                                                                                                    | 🖳 English                       | <mark>8 ad</mark> min | Sign out       |
|----------------------------------------------------------------------------------------------------|----------------------|-------------------------------------------------------------------|------------|----------------------------------------------------------------------------------------------------|---------------------------------|-----------------------|----------------|
| myNetio<br><sup>™</sup> Outputs<br><sup>•</sup> <sup>•</sup> M2M API<br>Protocols<br><sup>▲</sup> Cloud<br>Schedules<br><sup>★</sup> Actions (Lua)<br><sup>★</sup> Settings<br>Log | admin<br>Create User | Username:<br>Password:<br>Confirm password:<br>Privileges [less]: | new        | utput state history<br>outputs<br>outputs<br>output settings<br>note access<br>owerPDU 4C settin<br>id change PowerP<br>logs<br>e users<br>e schedules and ac<br>ate User | ngs<br>DU 4C settings<br>ttions |                       |                |
|                                                                                                    | Juser manual         | 3.4.0 - 0.11 - 27 (ne94fd1a)                                      |            |                                                                                                    |                                 |                       | NETIO products |

Figure 24. Detailed configuration of user privileges

Confirm by clicking Create user. In a similar way, existing user accounts can be edited.

### Custom privileges

| log in                           | Allows logging in to the NETIO 4x web interface and the M2M Telnet/KSHELL API                                                                 |  |  |  |  |
|----------------------------------|----------------------------------------------------------------------------------------------------|--|--|--|--|
| control outputs                  | Allows controlling outputs over the web interface and the M2M Telnet/KSHELL API                                                               |  |  |  |  |
| change output settings           | Allows modifying individual output settings (output name, short on/off delay etc.).                                                           |  |  |  |  |
| use remote access                | Allows remote access                                                                                                    |  |  |  |  |
| view netio4x settings            | Allows viewing the configuration settings (Settings menu)                                                                                     |  |  |  |  |
| view and change netio4x settings | Allows changing the configuration settings (items displayed after clicking the <i>Settings</i> menu - network settings, date&time and so on). |  |  |  |  |
| browse logs                      | Allows viewing the Log                                                                                                    |  |  |  |  |
| manage users                     | Enables/disables the <i>Users</i> menu (creating/editing/deleting user accounts)                                                              |  |  |  |  |
| manage schedules and actions     | Enables/disables the Schedules and Actions menu items                                                                                         |  |  |  |  |

### 5.5 Schedules

Schedules can specify when should an output be switched on or when is an action valid. To manage schedules, select **Schedules** in the left menu.

By default, NETIO 4x contains three schedules: Always, Weekend and Work days. To create a new schedule, click Create schedule. Specify the schedule name and set the intervals when the output should be switched on.

#### Note

For an output to be controlled according to the schedule, the schedule needs to be selected for that particular output at the <u>Timer</u> tab in the output configuration.

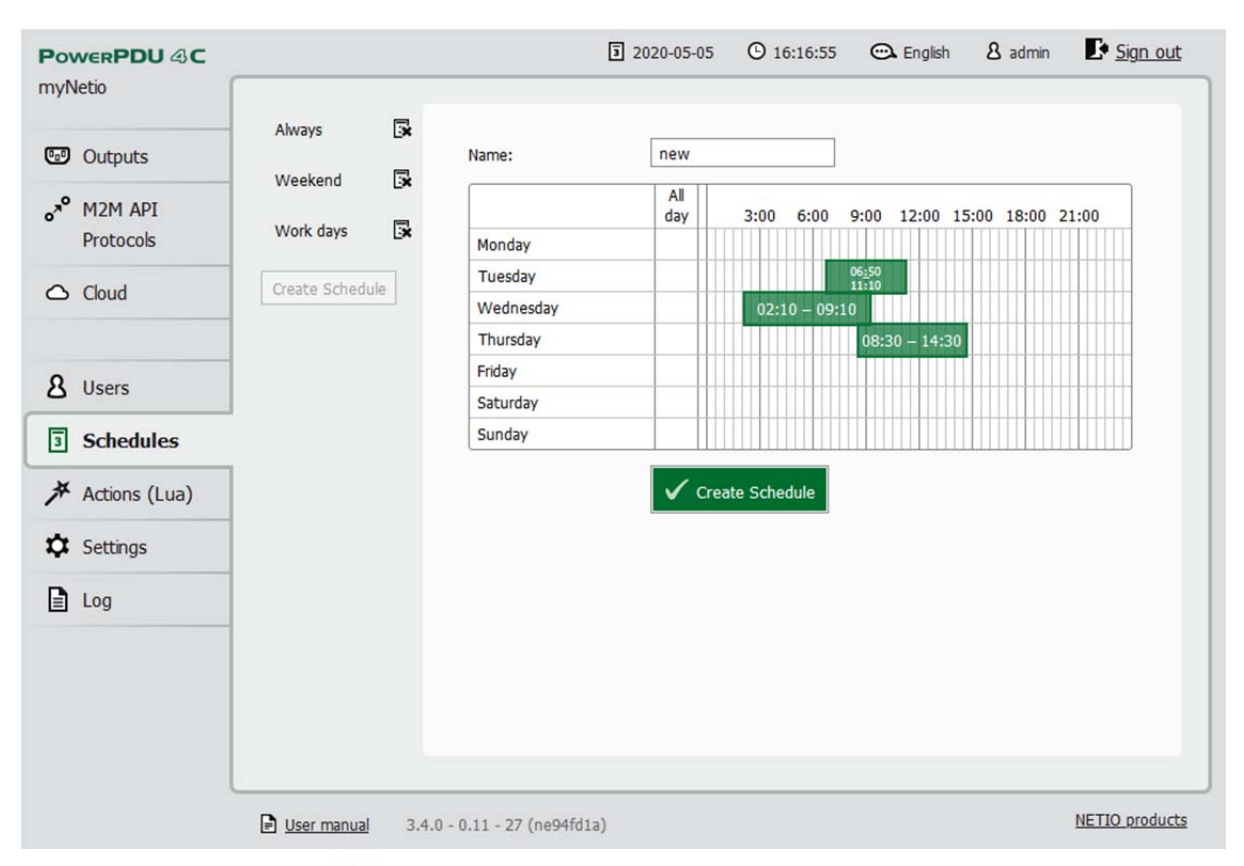

Figure 25. Adding a custom schedule

A new interval can be quickly created by marking the corresponding slots by clicking and dragging with the left mouse button. An existing interval can be shortened or extended by dragging either end of the interval. To delete an interval, click it with the right mouse button. To create an interval encompassing an entire day, click the box next to that day in the AII day column. By clicking and dragging, intervals (including all-day ones) can be created for several days at the same time.

In this quick way, intervals can be created with a granularity of 10 minutes. To specify the times for an existing interval more precisely, click it with the left mouse button to open the start and end time settings. There it is possible to specify the time up to the second. To save the new values, click OK. To create a new interval by entering the precise times, click an empty space within the respective day with the left mouse button.

# ιετιο

|                                                                   |                                   |                                                                           | 3 2020-05-05                                                                                                    | 🕑 16:18:51 🗪 English 🛛 & admin 🛛 🗜 Sign out                                                          |
|-------------------------------------------------------------------|-----------------------------------|---------------------------------------------------------------------------|----------------------------------------------------------------------------------------------------|----------------------------------------------------------------------------------------------------|
| MyNetio<br>© Outputs<br>o* M2M API<br>Protocols<br>Cloud<br>Users | Always     Image: Create Schedule | Name:<br>Monday<br>Tuesday<br>Wednesday<br>Thursday<br>Friday<br>Saturday | new       All<br>day       I       I </td <td>3:00 6:00 9:00 12:00 15:00 18:00 21:00<br/>06:50<br/>02:10 - 09:10<br/>08:20:10<br/>08:20:10<br/>14:30:20</td> | 3:00 6:00 9:00 12:00 15:00 18:00 21:00<br>06:50<br>02:10 - 09:10<br>08:20:10<br>08:20:10<br>14:30:20 |
| 3 Schedules                                                       |                                   | Sunday                                                                    |                                                                                                    |                                                                                                    |
| ✗ Actions (Lua)                                                   |                                   | Edit interval                                                             |                                                                                                    |                                                                                                    |
| 🛱 Settings                                                        |                                   | From:                                                                     | 08:30:10                                                                                                    |                                                                                                    |
| Log                                                               |                                   | To:                                                                       | 14:30:20                                                                                                    |                                                                                                    |
|                                                                   |                                   | OK                                                                        | Cancel<br>te Interval                                                                                                    |                                                                                                    |

Figure 26. Adding an interval with a precision to the second

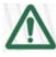

#### ▲ Deleting a schedule

By deleting a schedule, all timers with this schedule are automatically disabled. The states of the respective outputs are unchanged; however, from that moment on, the outputs are under manual control.

### 5.6 Actions (Lua scripts)

Actions are used to create rules that automate NETIO 4x functions. To manage actions, select  $\nearrow$  Actions in the left menu. To add a new action, click Create Rule. In the top part, choose the Trigger to start the action, and the Schedule that determines when the trigger is active. To enable the action, check Enabled.

| 192.168.20.144/#/rules/create | C Q Hiedat 🏠 🖨 🖡 🏫                                                                                                    |
|-------------------------------|----------------------------------------------------------------------------------------------------|
| metio @ All                   | 🗊 2017-11-08 ⊙ 09:36:14 😋 English 🗴 admin 📭 <u>Sign out</u>                                                                                                    |
| Outputs Create Rule           | Enabled Name:                                                                                                    |
| Protocols                     | Description:<br>Trigger: DO state changed                                                                                                    |
| 8 Users                       | System started up Schedule: DO state changed                                                                                                    |
| 3 Schedules                   | This is a sample Schedule has started or stopped<br>System variables updated                                                                                                    |
| ≯ Actions                     | Write current ste<br>log("output is \$(d Incoming CGI request<br>Send an e-mail if the output is off.                                                                            |
| Settings                      | <pre>if devices.system.outputl_state == "off" then<br/>mail("souened@souewhere.com," "State changed", "State of output 1 is<br/>{(devices.system.outputl_state)"};<br/>end</pre> |
| Log                           | See Description of the Lua language in Netio User Manual for more information.                                                                                                   |
|                               | ✓ Create Rule                                                                                                    |

Figure 27. Setting the rule trigger

The trigger can be set to one of the following events:

| System started up               | The action is started after the system boots.                                      |
|---------------------------------|------------------------------------------------------------------------------------|
| DO state changed                | The action is started whenever the state of an output changes.                     |
| Schedule has started or stopped | The action is started whenever a schedule activates an output or another function. |
| System variables updated        | The action is started at least once in every 2 seconds.                            |
| Incoming CGI request            | The action is activated whenever the device receives a CGI request.                |

The action itself, i.e. what should be done when the trigger event occurs, is written as source code in the Lua programming language. Syntax highlighting is supported to make writing Lua code simpler and more user-friendly.

For a basic description of the Lua langauge and its syntax, see NETIO Lua Programming section at

https://wiki.netio-products.com

The pre-filled action periodically activates and deactivates 2 outputs.

To activate this action, check *Enabled* at the top and restart your NETIO 4x device.

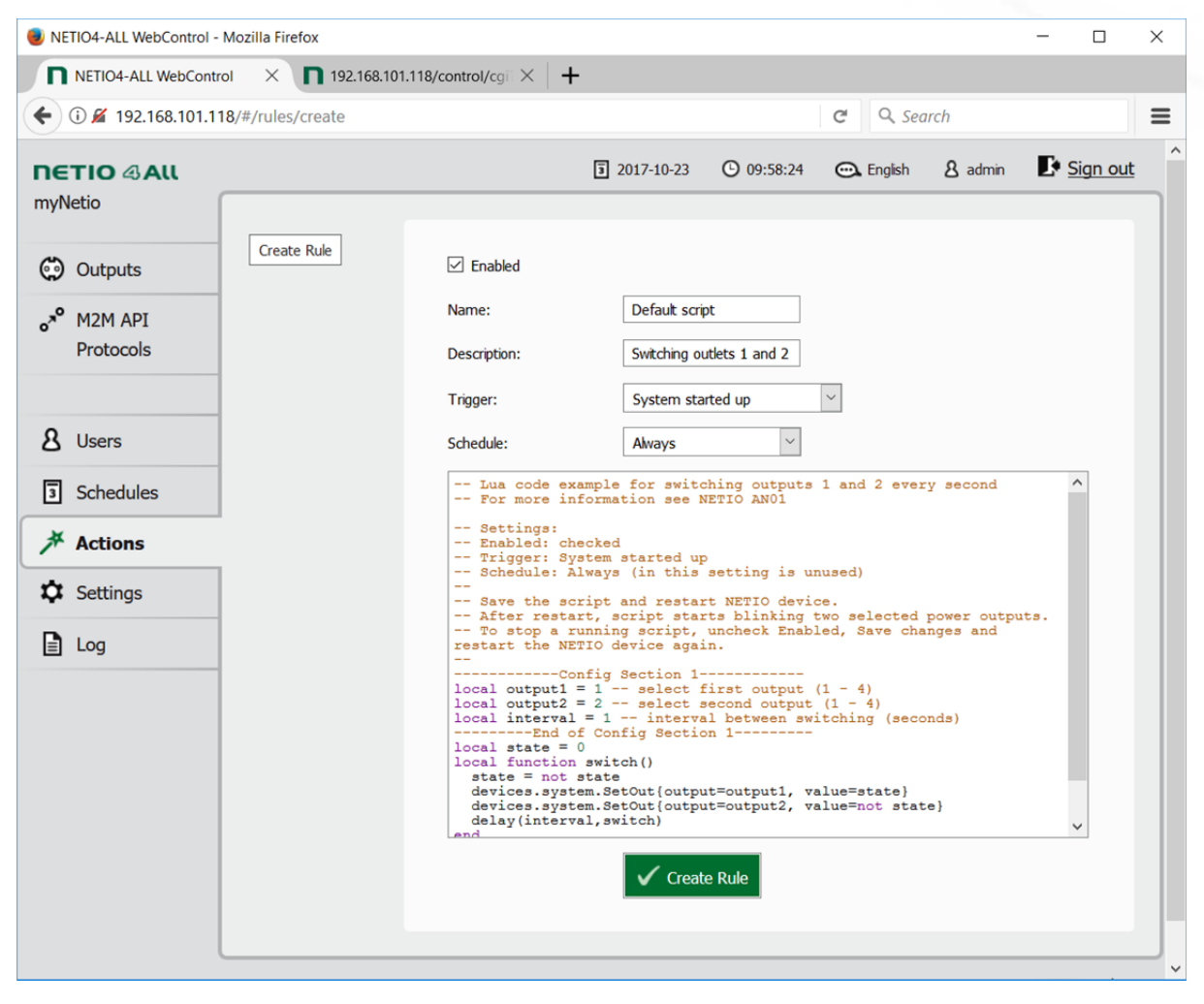

Figure 28. Activating the pre-filled action

Description of the pre-filled "Default script": Introductory comments (in Lua, comments start with double dashes: "--")

Lua code example for switching outputs 1 and 2 every second
For more information see NETIO4x AN01
Settings:
Enabled: checked
Trigger: System started up

```
Schedule: Always (in this setting is unused)
Save the script and restart NETIO4x device.
After restart, script starts blinking two selected power outputs.
To stop a running script, uncheck Enabled, Save changes and restart the NETIO4x device again.
```

Configuration of the script:

```
-----Config Section 1-----
local output1 = 1
local output2 = 2
local interval = 1
-----End of Config Section 1------
local state = 0
```

| output1  | Select the first NETIO 4x output to switch (possible values: 1, 2, 3 or 4)                                             |  |  |  |  |  |
|----------|----------------------------------------------------------------------------------------------------|--|--|--|--|--|
| output2  | Select the second NETIO 4x output to switch (possible values: 1, 2, 3 or 4)                                            |  |  |  |  |  |
| interval | Delay (in seconds) between the switching of the $1^{\mbox{\scriptsize st}}$ and the $2^{\mbox{\scriptsize nd}}$ output |  |  |  |  |  |
| state    | Initial state of the variable controlling the flasher (0 - switched off)                                               |  |  |  |  |  |

Definition of the function that actually switches the outputs (flashing):

```
local function switch()
  state = not state
  devices.system.SetOut{output=output1, value=state} --
  devices.system.SetOut{output=output2, value=not state}
  delay(interval,switch)
end
```

| function switch()                   | Function definition/name                                                                        |
|-------------------------------------|-------------------------------------------------------------------------------------------------|
| state = not state                   | Inverts the state variable (if the state was 0, after this command it will be 1 and vice versa) |
| devices.system.SetOut{output,value} | Sets the output state (socket ON/OFF)                                                           |
| delay                               | Invokes the same function after a delay                                                         |

Main body of the Lua script:

```
log("Flasher started")
switch()
```

#### log()

Switch()

Writes the "Flasher started" message to the system log

**NETIO** 

First invocation of the switch function

#### Terminating an active action

An active action cannot be terminated by simply unchecking *Enabled*; this only prevents future activations. If the action is already active and it is not programmed to stop by itself, NETIO 4x needs to be restarted, too.

| 192.168.20.144/#/log |                     |                |                         | C Q Hiedat         |                    | 1                    |             |
|----------------------|---------------------|----------------|-------------------------|--------------------|--------------------|----------------------|-------------|
| ΠΕΤΙΟ & Αιι          |                     |                | 3 2017-11-08            | 0 10:03:31         | 🕰 English          | 8 admin              | Sign out    |
| myNetio              |                     |                |                         |                    |                    |                      |             |
|                      | Time                | Туре           | Message                 |                    |                    |                      |             |
| •                    | 2017-11-08 10:02:08 | INFO           | outlet 1 was set to sta | ite off due to req | uest of off, sourc | te actin             |             |
| 😳 Outputs            | 2017-11-08 10:02:08 | INFO           | outlet 1 was schedule   | d to change state  | to off due to rea  | quest of off, source | actin       |
|                      | 2017-11-08 10:02:08 | INFO           | outlet 2 was set to sta | ate on due to requ | uest of on, sourc  | e actin              |             |
| M2M API              | 2017-11-08 10:02:08 | INFO           | outlet 2 was schedule   | d to change state  | to on due to rea   | quest of on, source  | actin       |
| Protocols            | 2017-11-08 10:02:07 | INFO           | outlet 1 was set to sta | ite on due to requ | uest of on, sourc  | e actin              |             |
|                      | 2017-11-08 10:02:07 | INFO           | outlet 1 was schedule   | d to change state  | to on due to rea   | quest of on, source  | actin       |
|                      | 2017-11-08 10:02:07 | INFO           | outlet 2 was set to sta | ate off due to req | uest of off, sourc | te actin             |             |
|                      | 2017-11-08 10:02:07 | INFO           | outlet 2 was schedule   | d to change state  | to off due to rea  | quest of off, source | actin       |
| 8 Users              | 2017-11-08 10:02:06 | INFO           | outlet 1 was set to sta | ate off due to req | uest of off, sourc | e actin              |             |
|                      | 2017-11-08 10:02:06 | INFO           | outlet 1 was schedule   | d to change state  | to off due to rea  | quest of off, source | actin       |
| 3 Schedules          | 2017-11-08 10:02:06 | INFO           | outlet 2 request of on  | suceeded with no   | o change, source   | actin                |             |
|                      | 2017-11-08 10:02:06 | INFO           | outlet 3 request of of  | suceeded with n    | o change, source   | e schedule           |             |
| 并 Actions            | 2017-11-08 10:02:06 | INFO           | Flasher started         |                    |                    |                      |             |
|                      | 2017-11-08 10:02:05 | INFO           | Application started, ve | rsion: 3.0.1 nextg | en1 (rev.n19820    | 2f/2017-10-23@ne     | tio4-all)   |
| Settings             | 2017-11-08 10:01:34 | INFO           | outlet 2 was set to sta | ate on due to requ | uest of on, sourc  | e system             |             |
|                      | 2017-11-08 10:01:32 | INFO           | outlet 4 request of of  | suceeded with n    | o change, source   | e system             |             |
|                      | 2017-11-08 10:01:32 | INFO           | outlet 2 was schedule   | d to change state  | to on due to rea   | quest of on, source  | system      |
|                      | 2017-11-08 10:01:32 | INFO           | outlet 1 was set to sta | ate on due to requ | uest of on, sourc  | e system             |             |
|                      | 2017-11-08 10:01:32 | INFO           | outlet 1 was schedule   | d to change state  | to on due to rea   | quest of on, source  | system 🗉    |
|                      | 2017-11-08 09:25:20 | INFO           | outlet 3 was set to sta | te off due to req  | uest of off, sourc | e schedule           |             |
|                      | 2017-11-08 09:25:20 | INFO           | outlet 3 was schedule   | d to change state  | to off due to rea  | quest of off, source | ÷ +         |
|                      | Refresh Export to   | file Clear log | ]                       |                    |                    |                      |             |
|                      | User manual 3.0     | ).1 (n198202f) |                         |                    |                    | NET                  | 10 products |
|                      |                     |                |                         |                    |                    |                      |             |

Figure 29. Event log containing information from the action

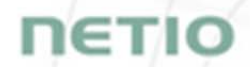

For more examples of Lua actions, see <u>http://www.netio-products.com/en/lua-scripts</u> and the <u>Application notes</u> section.

### 5.7 Settings

To ensure correct operation as intended, the device settings need to be properly configured. Select Settings in the left menu to display a sub-menu with the product settings.

#### 5.7.1 Network mode

N Does not apply to NETIO PowerPDU 4C.

To configure the network interfaces of NETIO 4ALL and NETIO 4, first click <sup>9</sup> Network Mode in the Settings menu. Four network modes are available, depending on the desired use of the Ethernet and/or Wi-Fi network interface. Depending on the chosen network mode, you will be directed to set the corresponding parameters for the primary network interface and, if necessary, for Wi-Fi. In order to correctly configure the chosen network mode, all required parameters need to be set.

A warning about a possible connection loss is displayed before a network mode change:

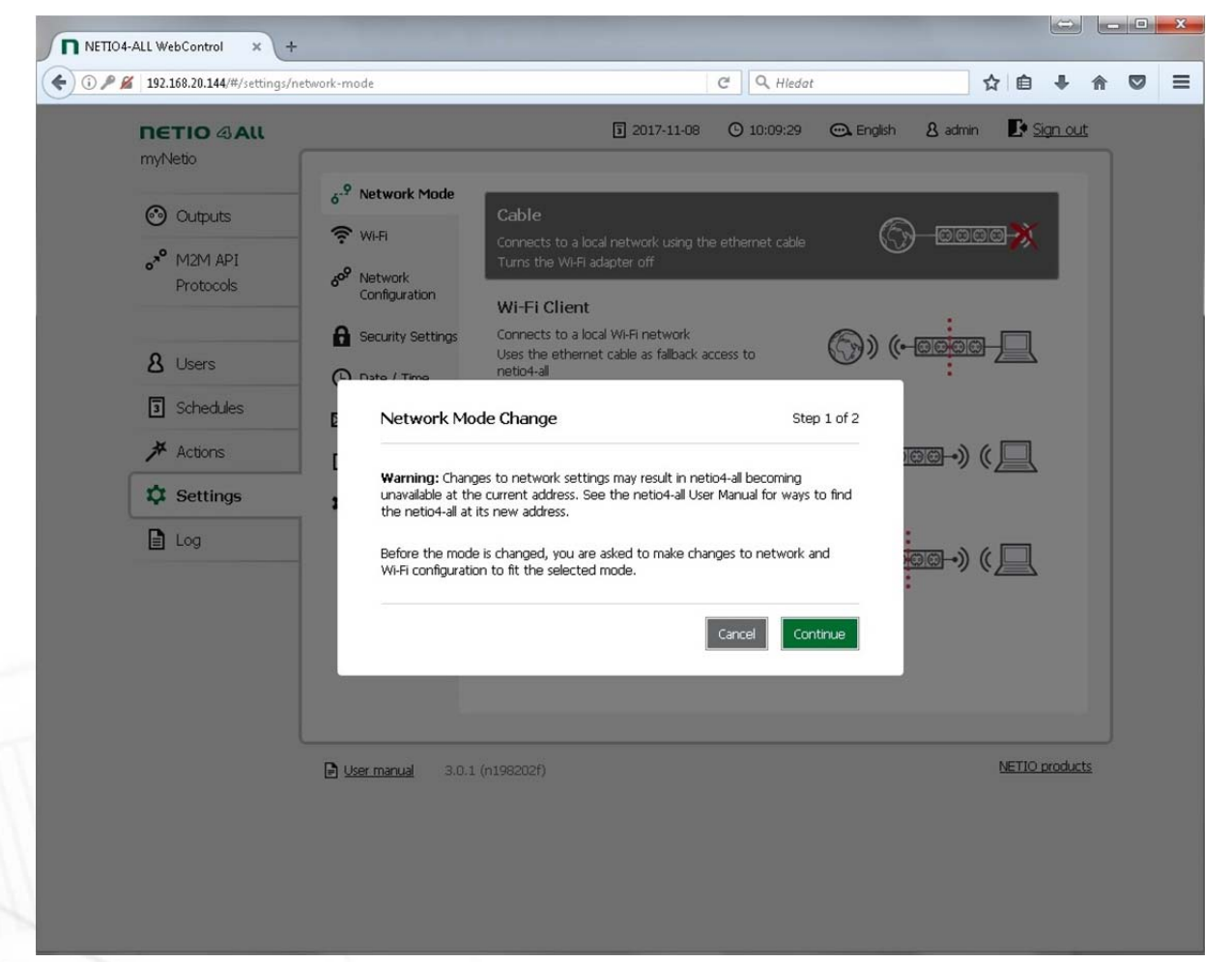

Figure 30. Network mode change warning

If you do not want to use the Wi-Fi interface of your NETIO 4/4All at all, choose the *Cable* mode. In this mode, NETIO 4/4All is connected via the Ethernet (as the primary network interface) and Wi-Fi is switched off.

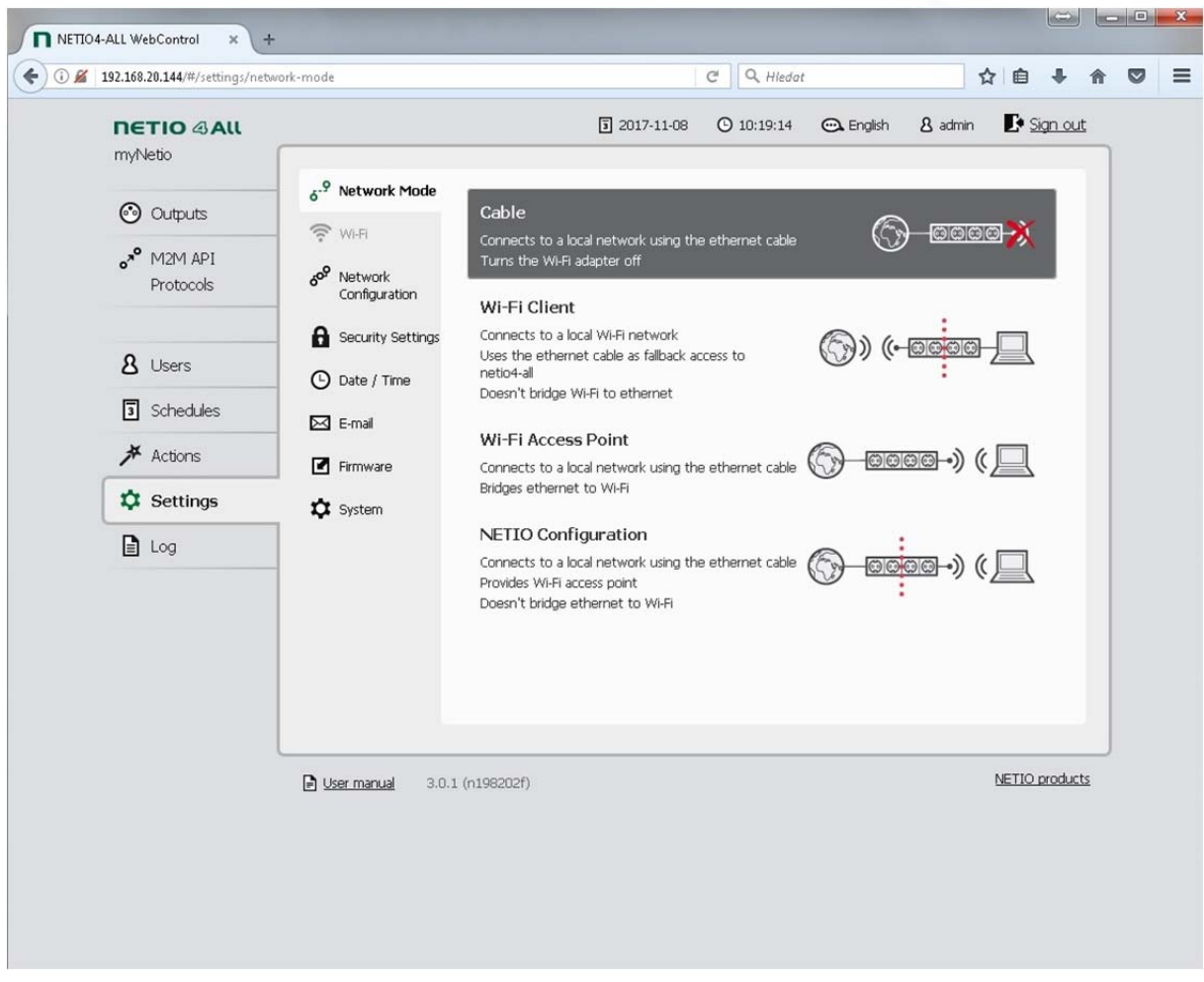

Figure 31. Configuring the Cable network mode

If you prefer to access NETIO 4/4All via a local Wi-Fi network, choose the *Wi-Fi Client* mode. In this mode, NETIO 4/4All connects over Wi-Fi (as the primary network interface) to the Wi-Fi access point of your network. Ethernet (as the secondary network interface) is assigned a separate network address range and only serves as a back-up method for accessing your device. The IP address at the Ethernet interface will be 192.168.2.78, and a <u>DHCP server is active at this interface and assigning addresses from the 192.168.2.0/24 range</u>.

In the Wi-Fi Client mode, NETIO 4/4AII should NOT be simultaneously connected to a network with another active primary DHCP server. This will avoid a situation where other network devices would receive IP addresses from NETIO 4/4AII (if your primary DHCP server works with a different IP range, such devices could become inaccessible from other network elements).

There is no routing or bridging between the Ethernet and Wi-Fi interfaces. Any device connected to the Ethernet interface of your NETIO 4/4All is not accessible via the Wi-Fi network to which your NETIO 4/4All is connected.

| Implete     Implete     Implete </th <th></th> <th></th> <th></th>                |                                                     |                                                                                              |                                |
|----------------------------------------------------------------------------------------------------|-----------------------------------------------------|----------------------------------------------------------------------------------------------|--------------------------------|
| of Outputs   of M2M API   Protocods     of Network     of Network     of Network     of Network     of Network     of Network     of Network     of Network     of Network     of Network     of Network     of Network     Network        Ne |                                                     | 🛐 2017-11-08 🕐 10:20:51 🗨 Eng                                                                | ilsh & admin 🚺 <u>Sign out</u> |
| A Users   Schedules   Schedules   Actions   Actions   Settings   SSD:   SSD:   SSD:   SSD:   SSD:   SSD:   Security:   WPA2-Personal   Encryption:   AES   Password:   Show password   Password:   Statu 8 to 64 characters long.                                                                                                    | Outputs     or M2M API     Protocols     or Network | Cable<br>Connects to a local network using the ethernet cable<br>Turns the Wi-Fi adapter off | () <u></u>                     |
| ★ Actions   ★ Actions   Network:   Enter private SSID   Refresh   SSID:   asa   Basa   Security:   WPA2-Personal   Encryption:   AES   Password:   Password must be ASCII text 8 to 64 characters long.                                                                                                    | & Users (<br>Schedules                              | Mode Change Step 2 of 3 client (wi-fi is primary network interface)                          |                                |
| Log Security:     Encryption:     AES     Password:     Show password     Password must be ASCII text 8 to 64 characters long.     Cancel     Continue                                                                                                    | Actions     I     Network:       Settings     SSID: | Enter private SSID   Refresh asa                                                             |                                |
| Password must be ASCII text 8 to 64 characters long.                                                                                                    | Log Security:<br>Encryption:<br>Password:           | WPA2-Personal AES Show password                                                              | @@→) (                         |
|                                                                                                    |                                                     | Password must be ASCII text 8 to 64 characters long. Cancel Continue                         |                                |

Figure 32. Selecting a Wi-Fi network in the Wi-Fi Client mode

In this mode, a dialog with Wi-Fi configuration appears. Select your network from the list of available networks and fill in the password. If your network is currently inactive (undetected), fill in the SSID, select the security and encryption mode and fill in the password. After the configuration is finished, these settings are accessible in the Settings/Wi-Fi submenu. For a detailed description of these parameters, see the <u>Settings/Wi-Fi settings</u> section.

After confirming the Wi-Fi network selection, the IP parameters need to be configured:

| 192.108.20.144/#/settings/network | -mode                 |                             | C K Hledat      |           | E                                        | 1 1         | + 1           |
|-----------------------------------|-----------------------|-----------------------------|-----------------|-----------|------------------------------------------|-------------|---------------|
| metio & All                       |                       | 3 2017-11-                  | 08 () 10:22:09  | 🕰 English | & admin                                  | E Sig       | <u>an out</u> |
| Outputs                           | 6.9 Network Mode      |                             |                 |           | 2                                        |             |               |
| •* M2M API                        | Network Mode Cha      | ange                        | Ste             | p 3 of 3  |                                          | <b>∞</b> ≫́ |               |
| Protocols                         | 6<br>Ose DHCP         |                             |                 |           |                                          |             | 1             |
| 8 Lisers                          | Set static IP address |                             |                 |           |                                          |             |               |
|                                   | IP address:           | 192.168.20.144              |                 |           |                                          |             |               |
| 3 Schedules                       | E Net mask:           | 255.255.254.0               |                 |           |                                          |             |               |
| * Actions                         | [ Default gateway:    | 192.168.20.254              |                 |           | ) ((-@@                                  |             |               |
| 🌣 Settings                        | DNS server:           | 192.168.20.254              |                 |           |                                          |             |               |
| Log                               | Hostname:             | myNetio                     |                 |           |                                          |             |               |
|                                   | Domain:               | example.net                 |                 |           | ;;<br>;;;;;;;;;;;;;;;;;;;;;;;;;;;;;;;;;; |             |               |
|                                   | 🗹 Enable UPnP present | ation                       |                 |           |                                          |             |               |
|                                   | Enable UPnP port for  | warding                     |                 |           |                                          |             |               |
|                                   | Preferred web port    | : 50000                     |                 |           |                                          |             |               |
|                                   | Allow the discover to | ol to change network config | uration         |           |                                          |             |               |
|                                   | P                     |                             |                 |           |                                          | NETIO p     | roducts       |
|                                   |                       | c                           | ancel Save Chan | ges       |                                          |             |               |
|                                   |                       |                             |                 |           |                                          |             |               |
|                                   |                       |                             |                 |           |                                          |             |               |

Figure 33. Configuring the Wi-Fi network IP parameters in the Wi-Fi Client mode

Select DHCP, if it is available in your network. Otherwise, set an IP address manually. After the configuration is finished, these settings are accessible in the Settings/Network Configuration submenu. For a detailed description of these parameters, see the <u>Settings/Network configuration</u> section.

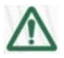

#### Problems with saving the configuration?

If you have problems saving the configuration and continuing to the next step, make sure that your Wi-Fi access point is configured with WPA2-personal security and AES or TKIP encryption.

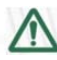

#### Caution

After changing the network configuration, it may be necessary to re-discover NETIO 4/4All at its new address. The discovery procedure is described in the <u>Detecting and configuring the IP</u> <u>address</u> section.

In the *Wi-Fi Access point* mode, your NETIO 4/4All is connected via the Ethernet (primary network interface) just as in the Cable mode. However, it also serves as a Wi-Fi access point. Other devices can connect to your NETIO 4/4All over Wi-Fi (secondary network interface) and gain access to the Ethernet network (bridging between Ethernet and Wi-Fi takes place). In this mode, NETIO 4/4All does NOT provide DHCP on any network interface.

After selecting this mode, the IP parameters need to be configured. NETIO 4/4All will be accessible at this address from both the Ethernet and the Wi-Fi network. After the configuration is finished, these settings are accessible in the Settings/Network Configuration submenu. For a detailed description of these parameters, see the Settings/Network configuration section.

| 192.168.20.144/#/settings/network | mode                  |                         | C Q Hied         | lat        | 1                    | 合自             | +             | Â  |
|-----------------------------------|-----------------------|-------------------------|------------------|------------|----------------------|----------------|---------------|----|
|                                   |                       | 3 2017-                 | 11-08 🕑 10:24:12 | 🖳 Englis   | h <u>&amp;</u> admin | Et Sig         | <u>an out</u> |    |
| myrvetto                          |                       |                         |                  |            |                      |                |               |    |
| 🕑 Outputs                         | 6 Hechenki Ibae       |                         |                  |            |                      | <b>M</b>       |               |    |
| ₀ <sup>≫</sup> M2M API            | Network Mode Ch       | ange                    | e                | tep 2 of 3 | 9 101010             |                |               |    |
| Protocols                         | 6<br>Use DHCP         |                         |                  |            |                      |                |               |    |
| Q. 1 have                         | Set static IP address |                         |                  |            |                      | 旦              |               |    |
| ∆ Users                           | IP address:           | 192.168.20.144          |                  |            | :                    |                |               |    |
| 3 Schedules                       | E Net mask:           | 255.255.254.0           |                  |            |                      |                |               |    |
| ★ Actions                         | [ Default gateway:    | 192.168.20.254          |                  |            | ) (•-@@              |                |               |    |
| 🗘 Settings                        | DNS server:           | 192.168.20.254          |                  |            | _                    | _              |               |    |
| Log                               | Hostname:             | myNetio                 |                  |            |                      |                |               |    |
|                                   | Domain:               | example.net             |                  |            |                      |                |               |    |
|                                   | Enable UPnP present   | ation                   |                  |            |                      |                |               |    |
|                                   | Enable UPnP port for  | warding                 |                  |            |                      |                |               |    |
|                                   | Preferred web port    | : 50000                 |                  |            |                      |                |               |    |
|                                   | Allow the discover to | ol to change network co | nfiguration      |            |                      |                |               |    |
|                                   | 2                     |                         |                  |            |                      | <u>NETIO p</u> | oroducts      | 51 |
|                                   |                       |                         | Cancel           | ontinue    |                      |                |               |    |
|                                   |                       |                         | _                | _          |                      |                |               |    |
|                                   |                       |                         |                  |            |                      |                |               |    |

Figure 34. Configuring the Wi-Fi network IP parameters in the Wi-Fi Access Point mode

After saving the IP configuration, the parameters for the Wi-Fi Access Point mode need to be set.

After the configuration is finished, these settings are accessible in the Settings/Wi-Fi submenu. For a detailed description of these parameters, see the <u>Settings/Wi-Fi settings</u> section.

| NETIO4-ALL WebControl × +                 | the second second second second second second second second second second second second second second second s                      |                         |                                |             |
|-------------------------------------------|----------------------------------------------------------------------------------------------------|-------------------------|--------------------------------|-------------|
| ) 🔏   192.168.20.144/#/settings/network-n | le                                                                                                    | C Q Hiedat              | ☆ 自 ♣                          | <b>↑</b> ♥  |
| METIO @All<br>myNetio                     | <b>1</b> 2017-11-0                                                                                                    | 18 🕑 10:24:42 🗨 English | & admin 💽 <u>Sign o</u>        |             |
| Outputs<br>o* M2M API<br>Protocols        | Cable           WI-FI         Connects to a local network using Turns the WI-FI adapter off           Network         Configuration | the ethernet cable      | <del>) aaaa</del> <del>)</del> |             |
| <b>&amp;</b> Users                        | Network Mode Change                                                                                                    | Step 3 of 3             |                                |             |
| <ul><li>Schedules</li><li></li></ul>      | Mode: access point (wi-fi is secon<br>Network SSID: Netio4                                                                          | dary network interface) |                                |             |
| Settings                                  | Security: WPA2-Personal  Encryption: AES                                                                                            | •                       |                                |             |
| Log                                       | Password:                                                                                                    | Show password           | <u>∞</u> ) ( <u>_</u>          |             |
|                                           | Disable SSID broadcast (hide network)                                                                                               |                         |                                |             |
|                                           | Са                                                                                                    | ncel Save Changes       |                                |             |
| 6                                         | <u>Jser manual</u> 3.0.1 (n198202f)                                                                                                 |                         | NETIO produ                    | <u>icts</u> |
|                                           |                                                                                                    |                         |                                |             |
|                                           |                                                                                                    |                         |                                |             |

Figure 35. Configuring the Wi-Fi network parameters in the Wi-Fi Access Point mode

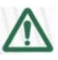

#### Caution

After changing the network configuration, it may be necessary to re-discover NETIO 4/4All at its new address. The discovery procedure is described in the <u>Detecting and configuring the IP</u> <u>address</u> section.

The **NETIO Configuration** mode is similar to the Wi-Fi Access Point mode; however, Ethernet and Wi-Fi networks are isolated (no routing or bridging between Ethernet and Wi-Fi). The Wi-Fi interface has a static IP 192.168.2.78 and an active DHCP server assigning addresses from the 192.168.2.0/24 range.

The configuration takes place in the same way as in the previous mode.

#### 5.7.2 Wi-Fi settings

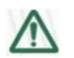

Does not apply to NETIO PowerPDU 4C.

In the Settings menu, select **?** Wi-Fi. Depending on the selected network mode (see <u>Settings/Network mode</u>), the Wi-Fi interface can be in the following modes:

Inactive - in the Cable network mode.

Access point - in the NETIO Configuration network mode (no bridging between Ethernet and Wi-Fi) and the Wi-Fi Access Point network mode (active bridging between Ethernet and Wi-Fi).

Figure 36. Wi-Fi configuration in the Access Point mode

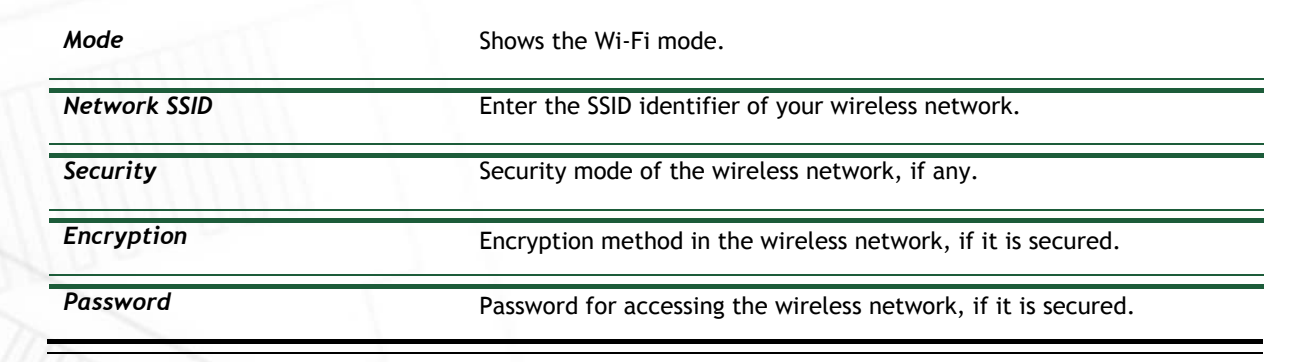

ηετια

Channel

Select the radio channel for your Wi-Fi network.

Disable SSID broadcast

Only check if you want to hide your Wi-Fi network.

IP parameters of the interface are configured in the Settings/Network configuration menu.

In the Wi-Fi Client network mode, NETIO 4/4All uses its Wi-Fi interface to connect to a Wi-Fi network access point. In this mode, Ethernet is a back-up connection, without bridging to Wi-Fi.

| 192.108.2.76/#/settings/w           | ati.                                                                                                    |                                  | C A Hiedat                                                          |              | 1                  |                   |
|-------------------------------------|----------------------------------------------------------------------------------------------------|----------------------------------|---------------------------------------------------------------------|--------------|--------------------|-------------------|
| metio 4 All<br>myNetio              | 6 <sup>.9</sup> Network Mode                                                                                                    | Mode:                            | 2017-11-08 O 11:59:34                                               | English      | <u>&amp;</u> admin | ₽ <u>Sign out</u> |
| • Outputs<br>• M2M API<br>Protocols | Image: Window Window       Image: Window       Image: | Status:<br>Network:<br>Security: | Disconnected           APKKMD (signal: 34%)           WPA2-Personal | Refresh      |                    |                   |
| <b>8</b> Users                      | Security Settings     Date / Time                                                                                                    | Encryption:                      | AES                                                                 |              |                    |                   |
| Schedules                           | E-mail                                                                                                    | Password:                        | Save Changes                                                        | how password |                    |                   |
| Settings                            | Firmware                                                                                                    |                                  |                                                                     |              |                    |                   |
| Log                                 |                                                                                                    |                                  |                                                                     |              |                    |                   |
|                                     | User manual 3.0.1 (r                                                                                                    | n198202f)                        |                                                                     |              |                    | NETIO product:    |

Figure 37. Wi-Fi configuration in the Wi-Fi Client mode

| Mode                | Shows the Wi-Fi mode.                                                                                                    |
|---------------------|----------------------------------------------------------------------------------------------------|
| Status              | Shows whether or not NETIO 4/4All is connected to the selected network.                                                      |
| Network<br>Security | Select an existing network or enter the name of the network to connect to.<br>Security mode of the wireless network, if any. |
| Encryption          | Encryption method in the wireless network, if it is secured.                                                                 |

ΠΕΤΙΟ

NETIC

IP parameters of the interface are configured in the Settings/Network configuration menu.

### 5.7.3 Network configuration

In the Settings menu on the left, select & Network. This menu allows configuring the IP parameters of the Ethernet and Wi-Fi interfaces; the parameters displayed depend on the selected network mode.

| Network mode                  | Ethernet                                                          | Wi-Fi                                                             |
|-------------------------------|-------------------------------------------------------------------|-------------------------------------------------------------------|
| Cable                         | Complete configuration<br>accessible,<br>default IP 192.168.1.78  | Off                                                               |
| Wi-Fi client                  | Fixed IP 192.168.2.78<br>+ DHCP server active at the<br>interface | Complete configuration<br>accessible,<br>default IP 192.168.1.78  |
| Wi-Fi Access Point            | Complete configuration common default IP 192.168.1.78             | to both interfaces is accessible,                                 |
| NETIO Configuration (default) | Complete configuration<br>accessible,<br>default IP 192.168.1.78  | Fixed IP 192.168.2.78<br>+ DHCP server active at the<br>interface |

The simplest option is to Use DHCP - if a DHCP server is in your network, the device automatically sets its IP address and other parameters. However, to make sure that the IP address does not change, it may be more suitable to Set static IP address and the remaining parameters.

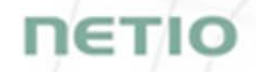

| 192.168.20.157/#/settings/netw | rk/primary C Kiledat V E                                                                                                    | *  |
|--------------------------------|----------------------------------------------------------------------------------------------------|----|
| METIO & All<br>myNetio         | 🛐 2017-11-08 🔘 12:06:40 🔾 English 🛔 admin 🗜 Sign of                                                                                                    | ut |
| Outputs                        | 6-9         Network Mode         Image: Between t / Wi-Fi           Image: Between t / Wi-Fi         MAC address:         24:A4:2C:39:0D:8F           6-9         Network         Image: Between t / Wi-Fi                                                                                                    |    |
| Protocois                      | Configuration Use DHCP<br>Security Settings Security Settings                                                                                                    |    |
| Schedules                      | O Date / Tme         IP address:         192:168.20.157           Image: Image: Im |    |
| * Actions                      | Default gateway:         192.168.20.254           Image: Termware DNS server:         192.166.20.254                                                                                                    |    |
| Settings                       | System Hostname: myNetio                                                                                                    |    |
|                                | Enable UPrP presentation Enable UPrP port forwarding Preferred web port: 50000                                                                                                    |    |
|                                | Allow the discover tool to change network configuration     Save Changes                                                                                                    |    |
|                                | Locator Blink with status LEDs for 1 minute.<br>Warning: Changes to network settings may result in neto-1-all becoming unavailable at the<br>current address. See the netio-1-all User Manual for ways to find the netio-1-all at its new<br>address.                                                                                                    |    |

Figure 38. Network configuration

When setting the static IP address, use an IP address and a network mask corresponding to the network to which NETIO 4x is connected. As the gateway, use the Ethernet port of your router. If your router provides DNS service, use it as the DNS server, too. If unsure, use a public DNS server such as 8.8.8.

Pay attention to the domain configuration. Enter the *Hostname*, which identifies the device in your network, and your *Domain* name.

When Enable UPnP presentation is checked, the device can present itself in the network using UPnP protocols, and appear e.g. in the My Network Places folder in Windows. To enable remote access to your NETIO 4x, check Enable UPnP port forwarding and specify the preferred web port. After configuration changes are saved, a link with the remote access address appears next to this option.

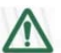

#### Caution

For the remote access to work, your router must support UPnP protocols and the corresponding parameters need to be properly configured. If you are unsure with the settings, consult your network administrator or your Internet service provider. If UPnP does not work, it is also possible to statically forward an external port to the NETIO 4x http port; for details, consult the documentation for your router.

After discovering the device in the network and performing the initial network configuration, we recommend to disable the Allow the discover tool to change network configuration option. When the *Locate* button is clicked, the red LED of output no. 1 starts flashing, making it easier to physically identify the specific NETIO 4x device if you have more of them in your network.

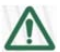

#### Caution

After changing the network configuration, it may be necessary to re-discover NETIO 4x at its new address. The discovery procedure is described in section 2.1 Detecting and configuring the IP address.

Click Save Changes to save the settings.

#### 5.7.4 Security settings

In the Settings menu on the left, select **a** Security settings. NETIO 4x supports secure connection over HTTPS. To use it, simply check Turn on secure connection (HTTPS) and confirm by clicking Save Changes. A self-signed certificate is generated and you will be automatically redirected to the device web interface. All active connections are terminated and re-established. It is also necessary to confirm a permanent security exception for the certificate in your browser.

| Implement   myNetio   Implement   Implement | 192.168.20.157/#/settings/security                                                                                      | (                                                                                                    |                                                                                                    | C Q Hled                                                 | at        |                | ☆自     | ÷ | A  |
|----------------------------------------------------------------------------------------------------|----------------------------------------------------------------------------------------------------|----------------------------------------------------------------------------------------------------|----------------------------------------------------------------------------------------------------|----------------------------------------------------------|-----------|----------------|--------|---|----|
| ★ Actions                                                                                                    | 192.168.20.15//#/settings/security<br>TETIO @All<br>myNetio<br>Outputs<br>or M2M API<br>Protocols<br>Users<br>Schedules | <ul> <li>6<sup>-9</sup> Network Mode</li> <li>♥ WI-FI</li> <li>8<sup>9</sup> Network<br/>Configuration</li> <li>Security<br/>Settings</li> <li>© Date / Time</li> </ul> | 2017-11-08      Turn on secure connection (HTTPS)      HTTPS port: 443      Alow CGI-in to use insecure con Certificate: Create New Fingerprint:      Save Ch | 9 12:07:47<br>12:07:47<br>mection (HTTP<br>v Certificate | C English | <u>8</u> admin | G Sign |   | 'n |
|                                                                                                    | Actions                                                                                                    | i E-mal<br>I Firmware<br>I System                                                                                                    |                                                                                                    |                                                          |           |                |        |   |    |

Figure 39. Security settings

|                                                                                                    | onnection                                                                                                    | ^                                                                                                    |                                                                                                    |                                                                                                    |                 |            |               |               |        |   |
|----------------------------------------------------------------------------------------------------|----------------------------------------------------------------------------------------------------|----------------------------------------------------------------------------------------------------|----------------------------------------------------------------------------------------------------|----------------------------------------------------------------------------------------------------|-----------------|------------|---------------|---------------|--------|---|
| )→ ℃ @                                                                                                    |                                                                                                    | (i) https://192.16                                                                                                    | 8.20.157                                                                                                    |                                                                                                    | •••             | ♥ ☆        | Q Search      |               | III\ 🗉 | ≡ |
|                                                                                                    |                                                                                                    |                                                                                                    |                                                                                                    |                                                                                                    |                 |            |               |               |        | 1 |
|                                                                                                    |                                                                                                    |                                                                                                    |                                                                                                    |                                                                                                    |                 |            |               |               |        |   |
|                                                                                                    |                                                                                                    |                                                                                                    |                                                                                                    |                                                                                                    |                 |            |               |               |        |   |
|                                                                                                    |                                                                                                    |                                                                                                    |                                                                                                    |                                                                                                    |                 |            |               |               |        |   |
|                                                                                                    |                                                                                                    |                                                                                                    |                                                                                                    |                                                                                                    |                 |            |               |               |        |   |
|                                                                                                    |                                                                                                    |                                                                                                    |                                                                                                    |                                                                                                    |                 |            |               |               |        |   |
|                                                                                                    | You                                                                                                    | r connect                                                                                                    | tion is not                                                                                                    | t secure                                                                                               |                 |            |               |               |        |   |
|                                                                                                    | The cum                                                                                                    | or of 102 169 20 15                                                                                                    | 7 hpc configured the                                                                                                    | air wah cita impron                                                                                    | orly. To protoc | tyourinfo  | mation from k | aing stalon   |        |   |
|                                                                                                    | Firefox h                                                                                                    | as not connected t                                                                                                    | o this web site.                                                                                                    | an web site improp                                                                                     | eny. To protec  | t your mio |               | Jenny storen, |        |   |
|                                                                                                    | Learn mo                                                                                                    | ore                                                                                                    |                                                                                                    |                                                                                                    |                 |            |               |               |        |   |
|                                                                                                    |                                                                                                    |                                                                                                    |                                                                                                    |                                                                                                    |                 |            |               |               |        |   |
|                                                                                                    | Rep                                                                                                    | ort errors like this                                                                                                    | to help Mozilla iden                                                                                                    | tify and block mali                                                                                    | cious sites     |            |               |               |        |   |
| Add Security Ex                                                                                                    | Rep                                                                                                    | ort errors like this                                                                                                    | to help Mozilla iden                                                                                                    | tify and block malie                                                                                   | tious sites     | 60         | Back A        | dvanced       |        |   |
| Add Security Ex                                                                                                    | ception<br>are about to ov                                                                                                    | ort errors like this t                                                                                                    | to help Mozilla iden<br>tifies this site.                                                                                                    | tify and block malie                                                                                   | cious sites     | Go         | Back A        | dvanced       |        | = |
| Add Security Ex                                                                                                    | ception<br>are about to over<br>itimate banks, s                                                                                                    | ort errors like this t<br>erride how Firefox ident<br>tores, and other public                                                                                                    | to help Mozilla iden<br>tifies this site.<br>c sites will not ask you to                                                                        | tify and block malic                                                                                   | cious sites     | Go         | Back A        | dvanced       |        | E |
| Add Security Ex<br>You<br>Server<br>Location:                                                                                                    | ception<br>are about to ov<br>itimate banks, s                                                                                                    | ort errors like this f<br>erride how Firefox ident<br>tores, and other public<br>20.157/                                                                                                    | to help Mozilla iden<br>tifies this site.<br>c sites will not ask you to                                                                        | tify and block malic<br>o do this.                                                                     | cious sites     | Go         | Back A        | dvanced       |        | E |
| Add Security Ex<br>You<br>Server<br>Location:                                                                                                    | ception<br>are about to ov<br>itimate banks, s                                                                                                    | ort errors like this<br>erride how Firefox ident<br>tores, and other public<br>20.157/                                                                                                    | to help Mozilla iden<br>tifies this site.<br>c sites will not ask you to                                                                        | tify and block malic<br>o do this.                                                                     | cious sites     | Go         | Back A        | dvanced       |        | Ξ |
| Add Security Ex<br>You<br>Server<br>Location:<br>Certificate S<br>This site atto                                                                                             | ception<br>are about to ov<br>itimate banks, s<br>https://192.168<br>tatus<br>empts to identify                                                                                                    | ort errors like this i<br>erride how Firefox ident<br><b>tores, and other publi</b><br>20.1517<br>vitself with invalid infor                                                                     | to help Mozilla iden<br>tifies this site.<br>c sites will not ask you to                                                                        | tify and block malid<br>o do this.<br>Qet Certificate<br><u>View</u>                                   | cious sites     | Go         | Back A        | dvanced       |        | H |
| Add Security Ex<br>You<br>Server<br>Location:<br>Certificate S<br>This site atb<br>Wrong Site                                                                                | ception<br>are about to ov<br>itimate banks, s<br>https://192.168<br>tatus<br>empts to identify                                                                                                    | ort errors like this i<br>erride how Firefox ident<br>tores, and other public<br>20.1577<br>/ itself with invalid infor                                                                          | to help Mozilla iden<br>tifies this site.<br>c sites will not ask you to                                                                        | tify and block malic<br>c do this.<br><u>Get Certificate</u><br><u>View</u>                            | cious sites     | Go         | Back          | dvanced       |        | E |
| Add Security Ex<br>You<br>Server<br>Location:<br>Certificate S<br>This site attu<br>Wrong Site<br>The certifici<br>impersonat                                                | reption<br>are about to over<br>itimate banks, s<br>https://192.168.<br>tatus<br>empts to identify<br>ate belongs to a '                                                                                                    | ort errors like this i<br>erride how Firefox ident<br><b>tores, and other publi</b><br>20.157/<br>vitself with invalid infor<br>different site, which cou                                        | to help Mozilla iden<br>tifies this site.<br>c sites will not ask you to<br>mation.<br>uld mean that someone is                                 | tify and block malic<br>o do this.<br><u>Get Certificate</u><br><u>View</u><br>s trying to             | cious sites     | Go         | Back          | dvanced       |        | E |
| Add Security Ex<br>You<br>Server<br>Location:<br>Certificate S<br>This site att<br>Wrong Site<br>The certificat<br>impersonat<br>Unknown J                                   | ception<br>are about to over<br>itimate banks, s<br>inteps://192.168.<br>tatus<br>empts to identify<br>ate belongs to a<br>e this site.<br>dentity                                                                                                    | ort errors like this i<br>erride how Firefox ident<br><b>tores, and other publi</b><br>20.1577<br>/ itself with invalid infor<br>different site, which cor                                       | to help Mozilla iden<br>lifies this site.<br>c sites will not ask you to<br>rmation.<br>uld mean that someone is                                | tify and block malic<br>o do this.<br>Get Certificate<br><u>V</u> iew<br>s trying to                   | cious sites     | Go         | Back A        | dvanced       |        | Ŧ |
| Add Security Ex<br>You<br>Server<br>Location:<br>Certificate S<br>This site atte<br>Wrong Site<br>Unknown Is<br>Unknown Is<br>The certifica<br>impersonation                 | reption<br>are about to ovi<br>itimate banks, s<br>itimate banks, s<br>ittps://192.168<br>tatus<br>empts to identify<br>ate belongs to a<br>e this site.<br>dentity<br>ate is not trusted<br>nature.                                                                                                    | ort errors like this i<br>erride how Firefox ident<br><b>tores, and other publi</b><br>20.157/<br>v itself with invalid infor<br>different site, which con<br>because it hasn't been             | to help Mozilla iden<br>tifies this site.<br>c sites will not ask you to<br>mation.<br>uld mean that someone is<br>verified as issued by a tru  | tify and block malic<br>to do this.<br>Qet Certificate<br>View<br>s trying to<br>usted authority using | cious sites     | Go         | Back A        | dvanced       |        | Ξ |
| Add Security Ex<br>You<br>Server<br>Location:<br>Certificate S<br>This site atto<br>Wrong Site<br>Unknown I<br>The certifica<br>impersonal<br>Unknown I                      | reption<br>are about to over<br>itimate banks, s<br>itimate banks, s<br>itimate banks, | ort errors like this i<br>erride how Firefox ident<br>tores, and other public<br>20.1577<br>vitself with invalid infor<br>different site, which cou<br>because it hasn't been                    | to help Mozilla iden<br>tifies this site.<br><b>c sites will not ask you to</b><br>mation.<br>uld mean that someone is                          | tify and block malic<br>a do this.<br>Get Certificate<br>Urew<br>s trying to<br>usted authority using  | cious sites     | Go         | Back A        | dvanced       |        |   |
| Add Security Ex<br>You<br>Server<br>Location:<br>Certificate S<br>This site attr<br>Wrong Site<br>The certificat<br>impersonat<br>Unknown I<br>The certifica<br>a secure sig | ception<br>are about to over<br>itimate banks, s<br>intrps://192.168.1<br>tatus<br>empts to identify<br>ate belongs to a se<br>e this site.<br>dentity<br>ate is not trusted<br>nature.                                                                                                    | ort errors like this i<br>erride how Firefox ident<br>tores, and other public<br>20.1577<br>/ itself with invalid infor<br>different site, which con<br>because it hasn't been                   | to help Mozilla iden<br>lifies this site.<br>c sites will not ask you to<br>rmation.<br>uld mean that someone is<br>verified as issued by a tru | tify and block malic<br>a do this.<br>Get Certificate<br>View<br>s trying to<br>usted authority using  | cious sites     | Go         | Back A        | dvanced       |        | 8 |
| Add Security Ex<br>You<br>Server<br>Location:<br>Certificate S<br>This site att<br>Wrong Site<br>The certificat<br>a secure sig                                              | eption<br>are about to ov-<br>itimate banks, s<br>inteps://192.160<br>tatus<br>empts to identify<br>ate belongs to a -<br>et his site.<br>dentity<br>ate is not trusted<br>nature.                                                                                                    | ort errors like this i<br>erride how Firefox ident<br><b>tores, and other publi</b><br>20.1577<br>/ itself with invalid infor<br>different site, which cor<br>because it hasn't been<br>xception | to help Mozilla iden<br>tifies this site.<br>c sites will not ask you to<br>rmation.<br>uld mean that someone is<br>verified as issued by a tru | tify and block malic<br>to do this.<br>Get Certificate<br>Urew<br>s trying to<br>usted authority using | cious sites     | 60         | Back A        | dvanced       |        | Ε |

Figure 40. Confirming the security exception in your browser (Mozilla Firefox shown)

The menu displays information about the certificate validity and key fingerprint. If necessary, a new certificate can be created by clicking Create New Certificate. If you wish to keep using the insecure http protocol for incoming CGI requests for Lua actions, check Allow CGI-in to use insecure connection (HTTP). In the settings, it is also possible to change the default HTTPS port to a different one. In that case, the port needs to be specified together with the IP address when connecting to NETIO 4x, e.g. https://192.168.1.50:555 (where 555 is the new port).

#### 5.7.5 Date / Time

In the Settings menu on the left, select  $\bigcirc$  Date / Time. First, choose your city to specify the timezone where NETIO 4x is operated (may be different from the local time on the computer used to connect to NETIO 4x).

The device supports two methods for setting its clock. The time can be either specified manually or synchronized automatically with a NTP server. For the automatic synchronization, it is sufficient to specify the NTP server. If you are unsure, keep the default server, pool.ntp.org. When setting the date/time manually, enter the date in the YYYY-MM-DD format and the time in the HH:MM:SS format. You can also use the option to synchronize the time with your local computer.

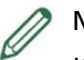

#### Note

If your NETIO 4x has Internet access when it is powered on for the first time, it automatically sets its clock to the current date and time in the GMT timezone. To display the correct time, this timezone needs to be changed to match your location.

| 192.168.20.157/#/settings                                                                                                    |
|----------------------------------------------------------------------------------------------------|
| <ul> <li>RETIO 43 All<br/>my/Netio</li> <li>Outputs</li> <li>Outputs</li> <li>M2M API<br/>Protocols</li> <li>Users</li> <li>Schedules</li> <li>★ Actions</li> <li>Settings</li> <li>Log</li> </ul> |

Figure 41. Date / time settings

Click Save Changes to save the settings.

### 5.7.6 *E-mail*

In the Settings menu on the left, select  $\boxtimes$  E-mail. This setting applies to the sending of e-mail alerts.

| Image: Security Settings     Image: Security Settings     Image: Security Set                                                                                                    |
|----------------------------------------------------------------------------------------------------|
| Schedules       Image: E-mail       To: admin@example.net         Image: Actions       Image: Firmware       Image: Use custom sender address         Image: Actions       Image: System       Image: System         Image: Actions       Image: System       Image: System         Image: Actions       Image: System       Image |

Figure 42. E-mail settings

| SMTP server                | Mail server for sending messages. When a different port than the default (25) is used, enter the server address followed by a colon and the port number, e.g. <i>smtp.netio.eu</i> : <b>8025</b> |
|----------------------------|----------------------------------------------------------------------------------------------------|
| Enable SMTP authentication | Check this option if the SMTP server requires authentication. Then, fill in the Username and Password for logging in to the SMTP server.                                                         |
| Enable TLS encryption      | Check this option if the SMTP server requires TLS encryption for logging in.                                                                                                    |
| То                         | Enter the e-mail addresses of e-mail recipients. Separate multiple addresses with commas.                                                                                                    |
| Use custom sender address  | Check this option if you want to use a non-default sender's e-mail address for all e-mails sent by your device.                                                                                  |
| From                       | The custom sender's address.                                                                                                    |
|                            |                                                                                                    |

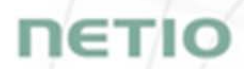

To receive a periodic report with the device status, check Send daily reports about NETIO 4x health. The report, sent every day after midnight, contains a summary of the device load in time and events logged during the previous day.

Click Save Changes to save the settings. To test the configuration, click Send Test E-mail.

#### 5.7.7 Firmware update

The I Firmware section allows updating the firmware of your device. For details about the installed firmware version, click Show details.

| 192.108.20.157/#/settings/firmware                                                                                                    | C A Hiedat                                                                                                    |                    |
|----------------------------------------------------------------------------------------------------|----------------------------------------------------------------------------------------------------|--------------------|
| <ul> <li>NETIO &amp; All<br/>myNetio</li> <li>Outputs</li> <li>O<sup>A</sup> M2M API<br/>Protocols</li> <li>Schedules</li> <li>★ Actions</li> <li>Settings</li> <li>Log</li> </ul> | Image: Provide and the provide and the provide | A admin E Sign_out |
|                                                                                                    |                                                                                                    |                    |

Figure 43. Details about the installed firmware

NETIO 4x can be easily updated from the device web interface, as long as it is connected to the internet and its network interface is correctly configured. To display the list of available firmware versions, click Show all available firmwares. Then click the Check for updates button to update the list. Read carefully the Release notes for each firmware version, which describe the bugfixes and new improvements.

To download the selected firmware, click the  $\overline{\bullet}$  button with its version. Firmware that is already downloaded is shown in green. To install the downloaded firmware, click the button with the firmware name and confirm by clicking Start the update. To install the firmware automatically after downloading, check the Install automatically after download option.

Besides installing the firmware from the web, it is equally possible to Update from file. Firmware files are available at <a href="http://www.netio-products.com/en/firmware-archive">http://www.netio-products.com/en/firmware-archive</a>. After downloading,

click Browse to select the file with the new firmware and then click Install firmware to start the installation.

| 132.100.20.142/#/secongs/in | movare                       |                                                                                                    |
|-----------------------------|------------------------------|----------------------------------------------------------------------------------------------------|
| ΠΕΤΙΟ 43C                   |                              | 🖸 2017-11-08 🕐 12:41:26 🗨 English 🙎 admin 📑 <u>Sign out</u>                                                               |
| Outputs                     | 60° Network<br>Configuration | Firmware version: 3.0.1 Check for updates Show details                                                                    |
| Protocols                   | Date / Time                  | Image: Specific constraints     The latest available firmware version       Image: Specific constraints     Release notes |
| 8 Users                     | Firmware                     | Show all available firmwares                                                                                              |
| 3 Schedules                 | System                       | To acquire the firmware package, please go to                                                                             |
| ≯ Actions                   |                              | there. You may be asked to provide the product key.                                                                       |
| Settings                    |                              | Firmware package: Procházet Soubor nevybrán. Install Firmware Hide update from file                                       |
| Log                         |                              |                                                                                                    |
|                             |                              |                                                                                                    |

Figure 44. Firmware update from a file

| )  www.netio-products.com/en/firmware-                                                                                                    | archive                                                                                             |                                                           |            | ∀ C                                      | Q. Search               |                               | 合自                       | Ø  | ٠ | î | 9 | 8           |
|----------------------------------------------------------------------------------------------------|----------------------------------------------------------------------------------------------------|-----------------------------------------------------------|------------|------------------------------------------|-------------------------|-------------------------------|--------------------------|----|---|---|---|-------------|
| ΠΕΤΙΟ                                                                                                    | PRODUCTS                                                                                            |                                                           |            |                                          |                         | CONTACT                       | Q Searce                 |    |   |   |   | <u>EN</u> ∨ |
| <u>↓ETIO</u> > Support > <u>Download</u> > F                                                                                                    | Firmware archive                                                                                    |                                                           |            |                                          |                         |                               |                          |    |   |   |   |             |
| irmware archiv                                                                                                    | /e                                                                                                  |                                                           |            |                                          |                         |                               |                          |    |   |   |   |             |
|                                                                                                    |                                                                                                    |                                                           |            |                                          |                         |                               |                          |    |   |   |   |             |
| Firmware NETIO 4x: 3                                                                                                    | .0.1 (72,0 MB)                                                                                      |                                                           |            |                                          | Subscribe t<br>releases | o be informe<br>of new NETIC  | d about ne<br>) firmware | ew |   |   |   |             |
| Firmware NETIO 4x: 3<br>2017/11/21<br>Starting from fw version 2.3.5, the<br>manufactured after 2016/11/20 by                                          | .0.1 (72,0 MB)<br>firmware is only compati<br>NETIO products company                                | ible with produc<br>y.                                    | ts         | Name                                     | Subscribe t<br>releases | o be informe<br>of new NETIC  | d about ne<br>) firmware | ew |   |   |   |             |
| Firmware NETIO 4x: 3<br>2017/11/21<br>starting from fw version 2.3.5, the<br>manufactured after 2016/11/20 by<br>Jpgrade from fw version 2.3.5 will ca | .0.1 (72,0 MB)<br>firmware is only compati<br>NETIO products company<br>ause reset of the power cor | <b>ible with produc</b><br><b>y</b> .<br>Isumption counte | ts<br>rrs. | Name <sup>1</sup><br>E-mail <sup>1</sup> | Subscribe t<br>releases | to be informe<br>of new NETIC | d about ne<br>) firmware | 2W |   |   |   |             |

Figure 45 - Firmware download link at the netio-products.com website

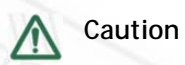

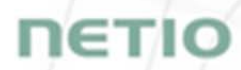

Firmware installation causes the NETIO 4x to restart. Do not power off or restart the device during the process; otherwise, the firmware could be damaged, rendering the device inoperable.

The progress of the installation is indicated. When the installation finishes, a message about a successful update appears and you will be taken back to the login screen. During the firmware update, the red LED of output 3 flashes and the red LED of output 4 is lit (see chapter <u>LED indicators</u>).

#### 5.7.8 **System**

This section allows performing basic settings and viewing basic parameters.

Figure 46. System settings and status

| Time since the last restart of the device.                                                                                                    |
|----------------------------------------------------------------------------------------------------|
| Version currently installed and a link to Upgrade to a newer version.                                                                                               |
| Shown in NETIO Discover and under the device logo in the web administration (in the figure above: <i>myNetio</i> under the NETIO 4 All logo in the top left corner) |
| CAUTION: This value is NOT propagated into the <i>hostname</i> parameter in                                                                                         |
|                                                                                                    |

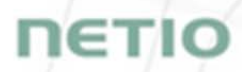

the Network Configuration section.

| HTTP port                      | Current http port. If the port number is different from 80, it has to be specified in the web browser after the NETIO 4x IP address, e.g.: 192.168.0.99:888                                               |
|--------------------------------|----------------------------------------------------------------------------------------------------|
| Output start interval          | Delay in seconds before the NETIO 4x outputs are switched on when the device is powering up. Starting from the second output, the PowerUp Interval must elapse after the previous output was switched on. |
| Disable manual control buttons | When checked, outputs cannot be controlled with the hardware buttons.                                                                                                    |
| Disable status LEDs            | When checked, LED status indicators on the device are disabled.                                                                                                    |

Click Save Changes to save the settings. The Reset energy consumption counters option resets all measured values for individual outputs as well as for the device as a whole.

To reset the NETIO 4x to the factory settings, click Restore Factory Defaults. This erases all settings and restores the default values. The Keep network settings (to preserve the network configuration) and Keep SSL CA certificates options in the confirmation dialog make it easier to rediscover the device after the reset. To start the process of restoring factory defaults, click Reset settings.

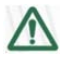

#### Caution

During the reset to factory defaults, NETIO 4x restarts. After the restart, the login credentials will be reset to admin / admin. If you do not know the device's new IP address, follow the steps in the <u>Detecting and configuring the IP address</u> section.

### 5.8 Log

In the left menu, select 🗎 Log.

| NETIO & AU             |                     |              | 2017-11-08                       | O 12:39:15       | 🔾 English           | 8 admin         | Ð        | Sign al |
|------------------------|---------------------|--------------|----------------------------------|------------------|---------------------|-----------------|----------|---------|
| myNetio                |                     |              |                                  |                  |                     |                 |          |         |
|                        | Time                | Туре         | Message                          |                  |                     |                 |          |         |
| Outputs                | 2017-11-08 12:37:59 | NOTICE       | Session for user admin h         | has started.     |                     |                 |          |         |
|                        | 2017-11-08 12:37:58 | NOTICE       | Session for user 'admin'         | has been termin  | ated (reason: log   | out).           |          |         |
|                        | 2017-11-08 12:37:41 | INFO         | outlet 3 was set to stat         | e on due to req  | uest of toggle, so  | surce hw butt   | on       |         |
| • M2M API<br>Protocols | 2017-11-08 12:37:41 | INFO         | outlet 3 was scheduled<br>button | to change state  | to on due to red    | quest of toggi  | e, sourc | e hw    |
|                        | 2017-11-08 12:37:38 | INFO         | outlet 2 was set to stat         | e on due to req  | uest of toggle, so  | surce hw butt   | on       |         |
|                        | 2017-11-08 12:37:38 | INFO         | outlet 2 was scheduled<br>button | to change state  | to on due to rec    | suest of toggi  | e, sourc | e hw    |
| 8 Users                | 2017-11-08 12:37:28 | INFO         | outlet 2 was set to stat         | e off due to req | uest of off, source | imx ex          |          |         |
| -                      | 2017-11-08 12:37:28 | INFO         | outlet 2 was scheduled           | to change state  | to off due to rea   | quest of off, s | ource x  | ml      |
| Schedules              | 2017-11-08 12:37:01 | INFO         | Incoming CGI request: (          | (baz = qux) (foo | = bar)              |                 |          |         |
| -                      | 2017-11-08 12:30:42 | INFO         | The log has been cleare          | d.               |                     |                 |          |         |
| # Actions              |                     |              |                                  |                  |                     |                 |          |         |
| Settings               |                     |              |                                  |                  |                     |                 |          |         |
| Log                    | -                   |              |                                  |                  |                     |                 |          |         |
|                        |                     |              |                                  |                  |                     |                 |          |         |
|                        |                     |              |                                  |                  |                     |                 |          |         |
|                        |                     |              |                                  |                  |                     |                 |          |         |
|                        |                     |              |                                  |                  |                     |                 |          |         |
|                        |                     |              |                                  |                  |                     |                 |          |         |
|                        |                     |              |                                  |                  |                     |                 |          |         |
|                        | Datast Count In     | fin Churchen | 1                                |                  |                     |                 |          |         |
|                        | Remesh Export to    | ne Cear co   |                                  |                  |                     |                 |          |         |

Figure 47. Log

The log contains information about the operation of the device. The most recent entries are shown at the top. To see older entries, scroll down. Click **Refresh** to reload the log to show the most recent entries. The log can be exported to HTML; to do that, click the **Export to file** button and save the file. To clear all log entries, click the **Clear log** button.

The log contains four types of entries.

Info Messages for information that document normal device operation, such as an application being started or automatic database maintenance taking place. Custom messages from user-defined actions also fall into this category (see the <u>Configuring actions</u> section).
 Notice Notifications concerning the device operation, such as the beginning and end of a user session.
 Warning This category contains warning messages, such as failed login attempts due to incorrect username or password.
 Error These messages indicate abnormal and potentially faulty device operation.

ηετι

### 6 Controlling the outputs manually

In addition to being controlled by a computer, the device can be also controlled using the four buttons on the front panel. The buttons (from left to right) correspond to outputs 1 to 4. To switch the corresponding output on or off, press and hold the button for two seconds. If the output was switched off, it is switched on, and vice versa. In case the buttons do not react, verify the *Settings* > *System* > *Disable manual control buttons* setting to make sure that the buttons are not disabled.

### 7 LED status indicators

LED indicators on the device inform the user about the output states and the state of the device.

There is a green-red LED for each output, located above the corresponding manual control button. The green color for each output indicates the current output state. If the LED is lit green, the output is on; otherwise, the output is off.

The LED indicators can be switched off completely in the user interface: *Settings > System > Disable status LEDs*.

The red<sup>6</sup> color indicates different states of the device as a whole. The following states are possible:

| LED indicator for output 1 flashes red     | Locate function was activated                                                                          |
|--------------------------------------------|----------------------------------------------------------------------------------------------------|
| LED indicator for output 2 flashes red     | Device is waiting for an address to be assigned by a<br>DHCP server                                    |
| LED indicator for output 2 is lit red      | DHCP request failure (90-second timeout - the device did not receive an IP address from a DHCP server) |
| LED indicator for output 3 flashes red     | Firmware update is in progress                                                                         |
| LED indicator for output 4 is lit red      | The device is in service mode                                                                          |
| LED indicators for all outputs are lit red | The device is powering up                                                                              |
| LED indicators for all outputs flash red   | Factory defaults are being restored                                                                    |

The remaining two LEDs on the front panel show the Wi-Fi and Bluetooth status (NETIO 4 and NETIO 4All only). If the 🛜 Wi-Fi LED is green, Wi-Fi is active. If the LED is off, Wi-Fi is inactive. The LED flashes in case of problems with Wi-Fi.

<sup>&</sup>lt;sup>6</sup> The LED indicators may also be orange. For example when output 2 is active (its green LED is on) and at the same time, the DHCP server did not assign an address, the green and red colors of the LED will be lit at the same time  $\rightarrow$  the LED appears orange.

### 8 Acoustic indication

Acoustic indication has the following meanings:

| 1x beep | The device is starting.                                 |
|---------|---------------------------------------------------------|
| 2x beep | The device is entering service mode.                    |
|         | The process of restoring factory defaults has finished. |
| 3x beep | The process of restoring factory defaults has started.  |

### 9 NETIO Mobile2 for Android

NETIO Mobile2 application is for control NETIO devices produced after 2016.

Features:

- Switch On / Off each power socket on local network.
- Show power consumption on each power output (if supported).
- Searching NETIO devices in local network
- Install NFC enabled NETIO devices

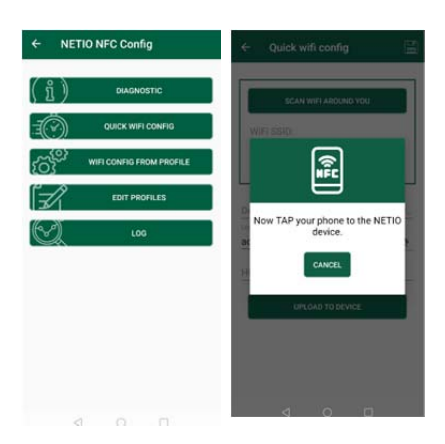

ΠΕΤΙΟ

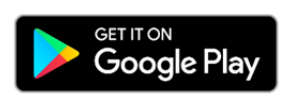

https://play.google.com/store/apps/details?id=cz.netio.netio
## 10 Troubleshooting

### 10.1 Forgotten password, restoring factory defaults

See Restoring factory defaults.

### 10.2 Firmware upgrade problems

If a problem occurs during firmware upgrade (e.g. a network outage, device powered off during the upgrade), the device can be forced to start in service mode. To do so, press and hold the button for output 4 when powering up the device. Hold the button until the device beeps 2 times. Then, open the device's IP address in your browser and click the Firmware button in the top menu. Continue by uploading a firmware file according to the procedure for <u>upgrading the firmware from a file</u>.

### 10.3 Fuse reset - only NETIO 4 and NETIO 4AII

If the NETIO 4 / NETIO 4All device stops working and no LEDs light up, it may be the case that the maximum rated current was exceeded and the device has shut itself down. To prevent damage to the device, a resettable safety fuse interrupts the power. The fuse button at the right side of the device pops out to indicate that. Disconnect all appliances connected to the outputs.

Before switching NETIO 4 / NETIO 4All on again, let it cool down; this may take several minutes. To power up the device again, press the fuse button. If the button cannot be pressed, let the device cool down for a while. Before reconnecting appliances, make sure that the excessive current that has led to the power interruption was not caused by a faulty appliance.

**NETIC** 

## ΠΕΤΙΟ

## 11 Application Notes (ANxx)

As a demonstration of practical uses of NETIO 4x, we have prepared examples of use for all technologies implemented in the current firmware, such as Lua scripts, M2M API protocols, methods of connecting NETIOx with other sensors, devices or cloud services, and more.

See the following section of our website:

NETIO > Support > Application Notes

| www.netio-products.com/en/application-not                  | es                                                                         |                                                                               |                                                                                  |                                                                           | C Q Search                                                                           |                                                                       | ☆自                                                                |                                            | ŀ ^                                      | 9          |
|------------------------------------------------------------|----------------------------------------------------------------------------|-------------------------------------------------------------------------------|----------------------------------------------------------------------------------|---------------------------------------------------------------------------|--------------------------------------------------------------------------------------|-----------------------------------------------------------------------|-------------------------------------------------------------------|--------------------------------------------|------------------------------------------|------------|
| ΠΕΤΙΟ                                                      | PRODUCTS                                                                   |                                                                               |                                                                                  |                                                                           |                                                                                      |                                                                       | <b>Q</b> Search                                                   |                                            |                                          |            |
| NETIO > Support > Application Notes                        | (ANxx)                                                                     |                                                                               |                                                                                  |                                                                           |                                                                                      |                                                                       |                                                                   |                                            |                                          |            |
| Application Note                                           | s <mark>(ANxx)</mark>                                                      |                                                                               |                                                                                  |                                                                           |                                                                                      |                                                                       |                                                                   |                                            |                                          |            |
| Application notes provide a better unde                    | erstanding of products M                                                   | IETIO use in your                                                             | applications.                                                                    |                                                                           |                                                                                      |                                                                       |                                                                   |                                            |                                          |            |
| Filtering                                                  |                                                                            |                                                                               |                                                                                  |                                                                           |                                                                                      |                                                                       |                                                                   |                                            | car                                      | icel filte |
| NETIO 4AII NETIO 4                                         | NETIO 4C                                                                   | ua tutorials                                                                  | User library                                                                     | M2M API                                                                   | 3rd party HW-SV                                                                      | v                                                                     |                                                                   |                                            |                                          |            |
|                                                            |                                                                            |                                                                               | or (HW gro                                                                       | un) switcho                                                               | e NETIO socket                                                                       | c bacad on                                                            | tomnoratu                                                         | ro                                         |                                          |            |
| NETO ANIE:<br>MICH AND AND AND AND AND AND AND AND AND AND | 23.10.2017<br>STE2 by HW g<br>connects NET<br>temperature<br>can be modifi | roup is a LAN/W<br>O 4x smart sock<br>(or humidity) mea<br>ed for other devic | er (HW gro<br>iFi thermome<br>ets with the ST<br>asured by STE2<br>es and xml da | up) switche<br>ter/humidity n<br>E2 thermomet<br>2. The devices co<br>ta. | s NETIO socket<br>neter. The NETIO AN<br>er. 230V electrical s<br>mmunicate over a l | s based on<br>113 Application<br>cockets are swit<br>AN, values are 1 | temperatu<br>Note presents<br>Iched on or off<br>transferred in a | re<br>a Lua scr<br>accordin<br>a .xml file | <b>ipt</b> that<br>g to the<br>e. The so | ript       |

Figure 48 - Application Notes at the NETIO website

### Conclusion

The manufacturer assumes no responsibility for any technical or printing errors and reserves the right to modify the product or this manual without prior notice. Such changes are announced at the manufacturer's website, http://netio-products.com.

The manufacturer disclaims all warranties of any kind with respect to the contents of this manual, as well as all implied warranties of merchantability or fitness for a particular purpose.

In particular, the manufacturer disclaims all responsibility for any damages caused by incorrect use of the product, failure to comply with instructions and recommendations in the user manual, and/or unprofessional actions of third parties not authorized by the manufacturer to perform warranty service.

We trust that you will be satisfied with our product. If you have any questions or comments regarding NETIO 4x functions, please contact us.

Your NETIO products team

NETIO products a.s.

U Pily 103/3 143 00 Praha 4 - Modrany Czech Republic info@netio.eu

© 2020 NETIO products a.s. All rights reserved.

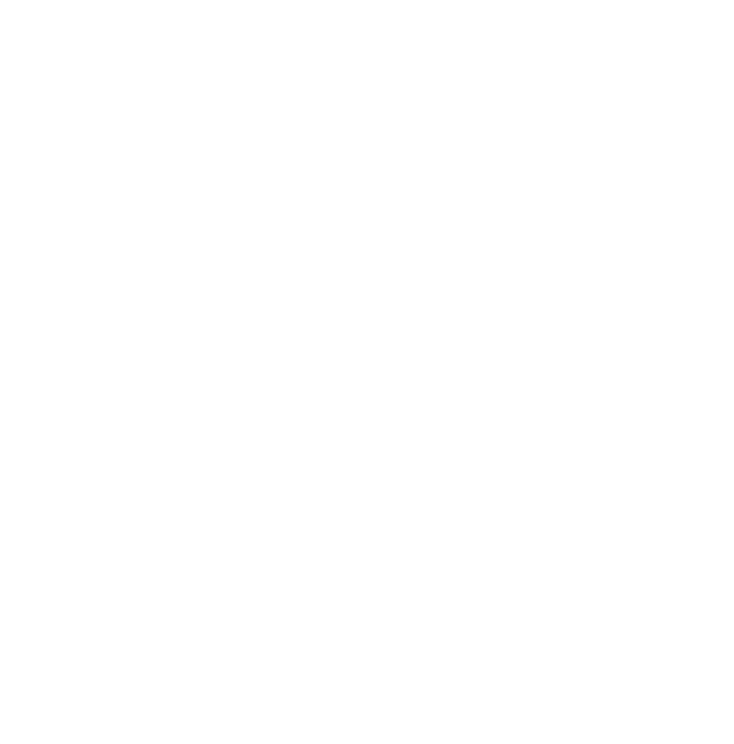

ηετι

## Declaration of conformity

Manufacturer/Importer:NETIO products a.s.

| Adress   | U Pily 3/103                                            |
|----------|---------------------------------------------------------|
| Address: | 143 00 Praha 4, Czech Republic                          |
| Product: | NETIO 4 DE, NETIO 4AII DE,<br>NETIO 4 FR, NETIO 4AII FR |

### RTTED:

We hereby declare that the above-mentioned product(s) comply with essential requirements of the Government Regulations No. 483/2002 Sb. and No. 251/2003 Sb. (Directive 1999/5/EC) on radio equipment and telecommunications terminal equipment and the mutual recognition of their conformity.

The following standards were used in the conformity assessment:

| EN 55022:2010          | ETSI EN 301489-1 V1.9.2:2011  |
|------------------------|-------------------------------|
| EN 61000-3-            | ETSI EN 301489 17 V2.2.1:2012 |
| 2:2006+A1:2009+A2:2009 | ETSI EN 300 328 V1.8.1        |
| EN 61000-3-3:2013      |                               |

EN 55024:2010

### LVD:

We hereby declare that the above-mentioned product(s) comply with essential requirements of the Government Regulation No. 17/2003 Sb. (Directive 2006/95/EC) on electrical equipment designed for use within certain voltage limits.

The following standards were used in the conformity assessment:

EN 60950-1:2006+A11:2009+A1:2010+A12:2011+A2:2013

RoHS:

We hereby declare that the above-mentioned product(s) comply with essential requirements of the Government Regulation No. 481/2012 Sb. (Directive 2011/65/EU) on the restriction of the use of certain hazardous substances in electrical and electronic equipment.

The following standards were used in the conformity assessment:

EN 50581:2012

Praha, November 16, 2016

Jan Řehák, Chairman of the Board

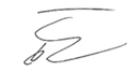

### Declaration of conformity

Manufacturer/Importer:NETIO products a.s.

| Adduces  | U Pily 3/103                   |
|----------|--------------------------------|
| Address: | 143 00 Praha 4, Czech Republic |
| Product: | NETIO PowerPDU 4C              |

### RTTED:

We hereby declare that the above-mentioned product(s) comply with essential requirements of the Government Regulations No. 483/2002 Sb. and No. 251/2003 Sb. (Directive 1999/5/EC) on radio equipment and telecommunications terminal equipment and the mutual recognition of their conformity.

The following standards were used in the conformity assessment:

EN 55011, ed.3:2010 EN 61326-1, ed.2:2013

LVD:

We hereby declare that the above-mentioned product(s) comply with essential requirements of the Government Regulation No. 17/2003 Sb. (Directive 2006/95/EC) on electrical equipment designed for use within certain voltage limits.

The following standards were used in the conformity assessment:

EN 61010-1, ed.2:2011

RoHS:

We hereby declare that the above-mentioned product(s) comply with essential requirements of the Government Regulation No. 481/2012 Sb. (Directive 2011/65/EU) on the restriction of the use of certain hazardous substances in electrical and electronic equipment.

The following standards were used in the conformity assessment:

EN 50581:2012

Praha, April 1, 2019

Jan Řehák, Chairman of the Board

## NETIO products overview

**NETIO** 

| Power-Up<br>state      | Yes            | Yes            | Yes               | Yes          | Yes          | Yes          | Yes                    | Yes                    | Yes                    | Yes                    | Yes                    |                      |                      | •          | 1          | 1             | •             |
|------------------------|----------------|----------------|-------------------|--------------|--------------|--------------|------------------------|------------------------|------------------------|------------------------|------------------------|----------------------|----------------------|------------|------------|---------------|---------------|
| Industrial<br>features | ZCS,<br>RS232  | ZVS            | ZCS               | ZVS          | ZVS          | ZVS          | ZCS                    | ZCS                    | ZCS                    | ZCS                    | ZCS                    | ZCS                  | ZCS                  | •          | ı          | ı             | 1             |
| NFC                    |                | 1              | Yes               |              |              |              | Yes                    | Yes                    | Yes                    | Yes                    | Yes                    |                      |                      | •          |            |               |               |
| Button(s)<br>/ LED     | 4/4            | 1/4            | 1 / 4             | 1 / 0        | 1 / 0        | 1/0          | 1/1                    | 1/1                    | 1/1                    | 1/1                    | 1/1                    | 1/1                  | 1/1                  | 4/4        | 4/4        | 4/4           | 4/4           |
| Power                  | 110/230V / 10A | 110/230V / 10A | 110/230V / 16A    | 230V / 16A   | 230V / 16A   | 230V / 16A   | 230V / 16A             | 230V / 16A             | 230V / 10A             | 230V / 13A             | 110/230V / 10A         | 230V / 16A           | 230V / 16A           | 230V/15A   | 230V/15A   | 230V/15A      | 230V/15A      |
| DI<br>Inputs           | ,              | •              | 2x (S0)           | •            | •            |              | •                      |                        | •                      |                        | •                      | •                    | •                    | •          | •          |               | •             |
| Metered<br>outputs     | 4              | •              | 7                 | •            | •            |              | -                      | -                      | -                      | -                      | -                      | -                    | -                    | •          | •          | 4             | 4             |
| Switched<br>outputs    | 4              | 4              | 4                 | m            | m            | ę            | -                      | -                      | -                      | -                      | -                      | -                    | 1                    | 4          | 4          | 4             | 4             |
| Output<br>Type         | C13            | C13            | Terminal<br>block | FR           | DE           | ЯЛ           | FR                     | DE                     | СН                     | NK                     | C13                    | FR                   | DE                   | DE         | FR         | DE            | FR            |
| IQRF<br>868MHz         |                |                |                   |              |              |              | •                      |                        | •                      |                        |                        | Yes                  | Yes                  | •          |            | •             | •             |
| WiFi /<br>Antenna      | 1              | 1              | Int.              | •            | •            |              | lnt.                   | Int.                   | Int.                   | Int.                   | Int.                   |                      |                      | Fixed      | Fixed      | Ext.          | Ext.          |
| LAN<br>(RJ45)          | 2x             | -              | -                 | -            | -            | -            | •                      |                        | 1                      | •                      |                        |                      | 1                    | -          | -          | -             | -             |
|                        | PowerPDU 4C    | PowerPDU 4PS   | PowerDIN 4PZ      | PowerBOX 3PE | PowerBOX 3PF | PowerBOX 3PG | PowerCable Modbus 101E | PowerCable Modbus 101F | PowerCable Modbus 101J | PowerCable Modbus 101G | PowerCable Modbus 101S | PowerCable IQRF 901E | PowerCable IQRF 901F | NETIO 4 DE | NETIO 4 FR | NETIO 4AII DE | NETIO 4AII FR |

78

# NETIO products - features

|                        | dəW       | sqtth | Scheduler<br>function | IP Watadog<br>function | Lua<br>scripting | tənləT     | 9)T/sudboM | жиг | NOSC       | I9A-J9I | dwns  | NOSC / JWX<br>ysnd (s)d11H | ΜΩΤΤ | xəlî-TTOM  |
|------------------------|-----------|-------|-----------------------|------------------------|------------------|------------|------------|-----|------------|---------|-------|----------------------------|------|------------|
| PowerPDU 4C            | ~         | 5     | Yes                   | Yes                    | Yes              | ~          | 5          | 5   | ~          | ~       | v1/v3 | •                          | ~    | •          |
| owerPDU 4PS            | <b>`~</b> |       | planed                |                        |                  | <b>`~</b>  | 5          | 5   | ۲,         | ~       | 2     |                            |      | <b>`</b> , |
| PowerDIN 4PZ           | ~         |       | planed                |                        |                  | ~          | 5          | 5   | ~          | ~       | 2     | ~                          |      | 5          |
| PowerBox 3Px (E,F,G)   | 5         |       | planed                |                        |                  | <b>~</b> , | 5          | 5   | 5          | 5       | 2     | •                          | •    | 5          |
| PowerCable Modbus 101x | <b>~</b>  | •     | planed                |                        |                  | ~          | ~          |     | •          | •       | 2     | •                          | •    | •          |
| owerCable REST 101x    | 5         |       | planed                | •                      |                  | ,          |            | 5   | <b>`</b> , | 5       | 2     | ,                          | •    | •          |
| PowerCable MQTT 101x   | 5         |       | planed                | •                      |                  |            | •          |     |            |         | 2     | ~                          | •    | 5          |
| owerCable IQRF 901x    |           |       | ı                     | •                      | •                |            |            |     |            |         |       | ı                          |      |            |
| VETIO 4 DE             | 5         | 5     | Yes                   | Yes                    | Yes              | ~          | ~          | ~   | ~          | 7       | v1/v3 |                            | ~    | •          |
| VETIO 4 FR             | 5         | 5     | Yes                   | Yes                    | Yes              | <b>~</b>   | 5          | 5   | <b>`</b> , | 5       | v1/v3 |                            | ~    | •          |
| VETIO 4AII DE          | 5         | 5     | Yes                   | Yes                    | Yes              | ~          | 5          | 5   | ~          | 5       | v1/v3 | ,                          | ~    |            |
| VETIO 4AII FR          | 5         | 5     | Yes                   | Yes                    | Yes              | ~          | 5          | 5   | ~          | 5       | v1/v3 | 1                          | ~    | •          |

**NETIO**